# **CMS Installation Manual**

# Content

| CMS installation manual                           | 1   |
|---------------------------------------------------|-----|
| Content错误! 未定义                                    | 书签。 |
| 1 Introduction                                    | 3   |
| 1.1 Functions                                     | 3   |
| 1.2 Features                                      | 3   |
| 2 System                                          | 4   |
| 2.1 System structure                              | 4   |
| 2.2 Signalling login (gateway server)             | 6   |
| 2.3 Media Retransmission (streaming media server) | 7   |
| 2.4 Alarm channel (alarm server)                  | 7   |
| 3 System installation                             | 8   |
| 3.1Data-base installation                         | 8   |
| 3.1.1 MSSQL installation (For big projects)       | 9   |
| 3.1.2 MSDE installation (For small projects)      | 16  |
| 3.2 CMS server installation                       | 18  |
| 3.3 CMS client installation                       | 23  |
| 4 Server configuration                            | 28  |
| 4.1 Central server configuration                  | 28  |
| 4.2 Gate-way server configuration                 | 29  |
| 4.2.1 Gate-way server management                  | 30  |
| 4.2.2 Gate-way server parameter configuration     | 32  |
| 4.3 Streaming server configuration                | 33  |
| 4.3.1 Streaming media server management           | 33  |
| 4.3.2 Streaming media server configuration        | 34  |
| 4.4 Alarm server configuration                    | 35  |
| 4.4.1 Alarm server management                     | 35  |
| 4.4.2 Alarm server configuration                  | 36  |
| 4.5 System users management                       | 38  |
| 4.6 Vehicle management                            | 44  |
| 4.7 Server control software                       | 48  |
| 5 System fast configuration                       | 51  |
| 5.1 Strating work                                 | 51  |
| 5.2 Startup data-base server                      | 51  |
| 5.2.1 MSSQL data-base startup                     | 51  |
| 5.2.2 MSDE data-base startup                      | 52  |
| 5.3 Startup CMS server                            | 53  |

| 5.4 CMS server configuratio                | 54 |
|--------------------------------------------|----|
| 5.4.1 Server serve port                    | 55 |
| 5.4.2 Server address configuration         | 55 |
| 5.4.3 Server configuraion                  | 63 |
| 5.5 Vehicle login configuration            | 73 |
| 5.5.1 Vehicle ID setting                   | 73 |
| 5.5.2 Centre login setting                 | 76 |
| 5.5.3 3G setting                           | 77 |
| 5.6 Vehicle register                       |    |
| 5.7 User device authorization              |    |
| 5.8 Streaming media transmit configuration | 86 |
| 6 Client use                               |    |
| 6.1System introduction                     |    |
| 6.1.1 System introduction                  |    |
| 6.1.2 System interface                     |    |
| 6.2 Functions work                         |    |
| 6.2.1 Vehicle inquiry                      |    |
| 6.2.2 GPS position                         |    |
| 6.2.3 Video survelliance functions         | 96 |
| 6.2.4 Menu functions                       |    |

# **1** Introductions

### **1.1 Functions**

CMS is based on the wireless network for all of the vehicles for centralized management.

CMS system support video survelliance, GPS location, vehicle run track playback, talk-back, alarm linkage, remoted video storage, remoted video download, remoted video playback, vehicle zoon management, device remoted upgrade, etc.

#### 1.2 Main Features

The system can control the survelliance of 2000 vehicle.

Improve the vehicles management.

Quick positionig, GPS info, display real time of the vehicle, show the vehicle online state and QTY stat.

Real-time Audio & Video surveillance.

Real-time capture before vehicle.

Talk-back for drivers & CMS, vehicle broadcast.

PTZ control.

Playback vehicle data.

Searching, download and playback the remote recording.

Alarm linkage: overspeed alarm, outer critical alarm, video lose alarm, HD error alarm, electronic map mark alarm.

# 2 System structure

# 2.1 System structure

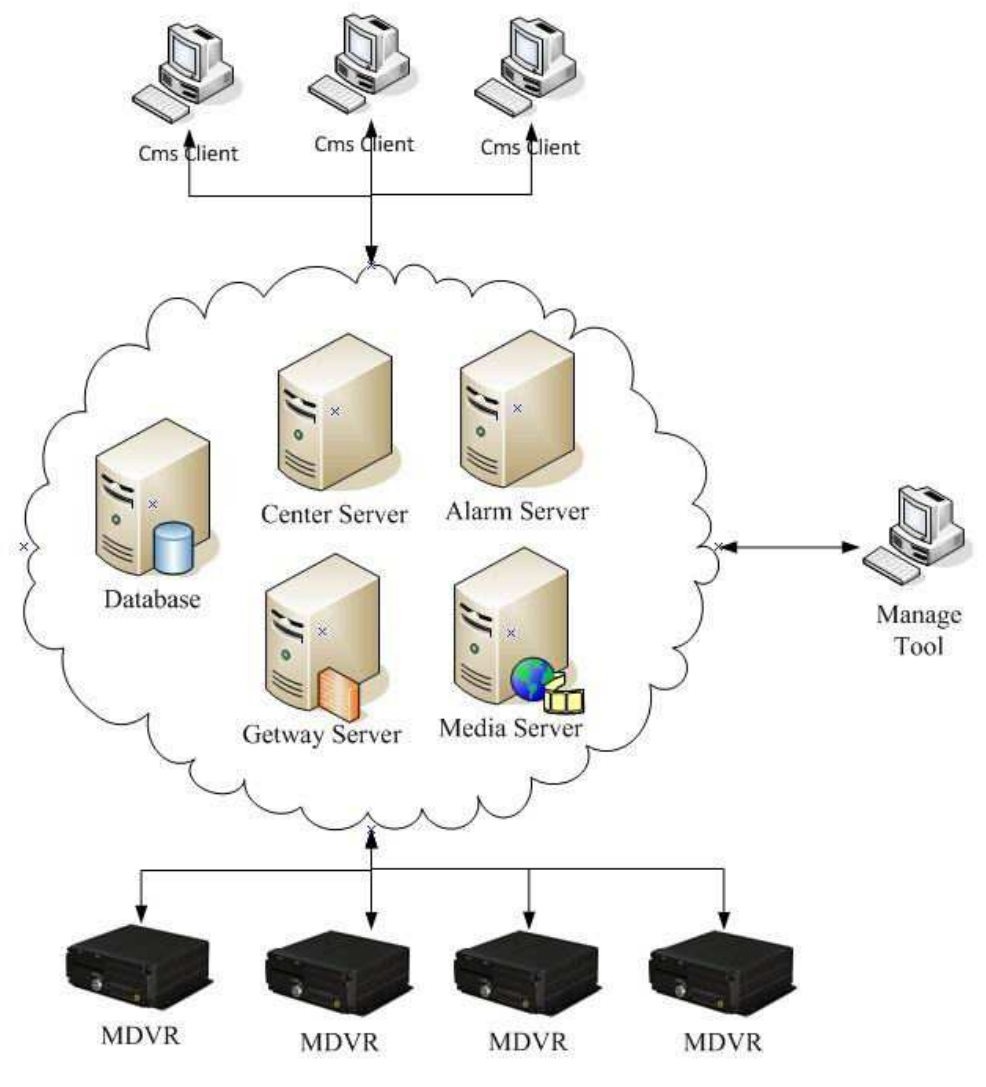

2.1 system structure

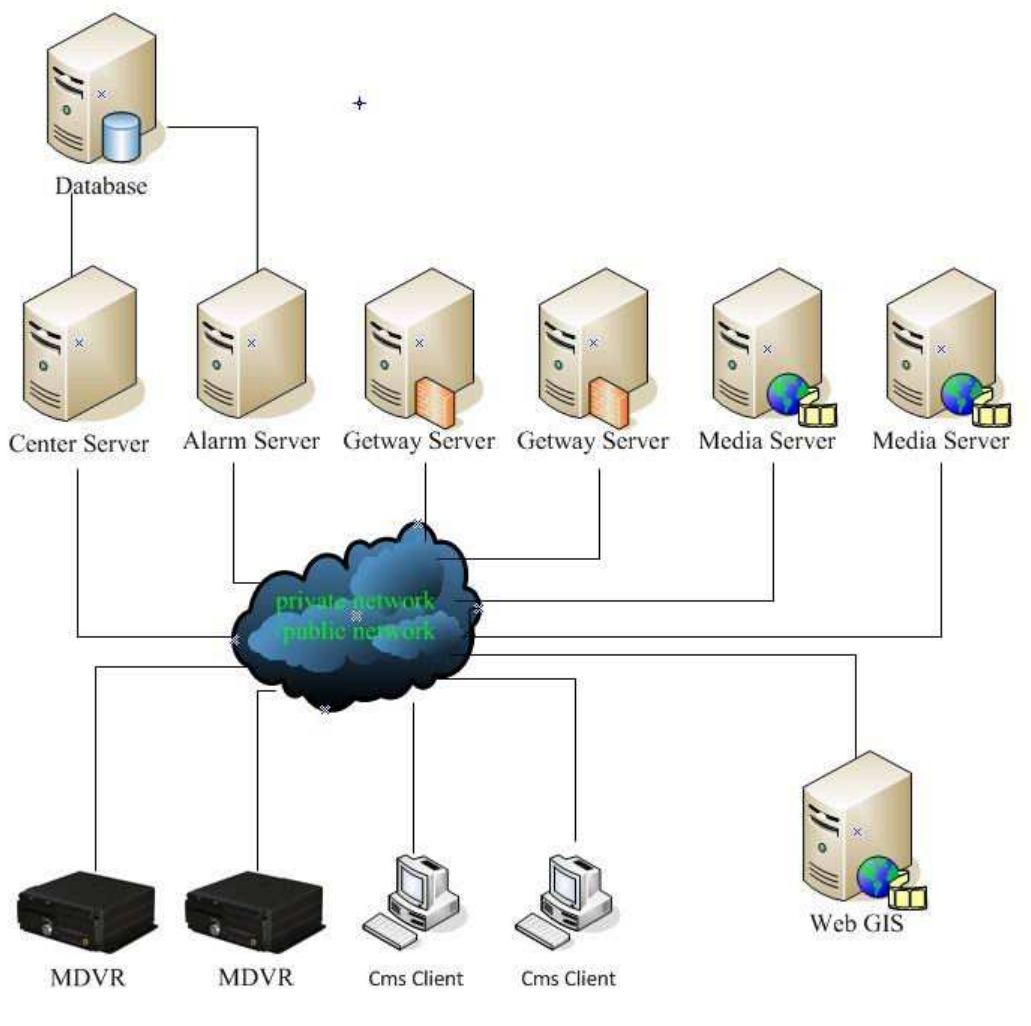

2.2 System structure

CMS includes Center Server , Gateway server, Media Server, Alarm Server and remote manage clients.

Server includes a data-base server, a center server, a alarm server, some gateway server, some medio server supply vehicle DVR and Clients with GPS, video, alarm, etc.

**Data-base Server:** Mainly used for stored server configuration data, alarm data,etc. Using **MSDE**(free version, for small projects, used for within 512 vehicle management of MDVR), **SQL Server 2000** or higher (charged version, for big projects). In system, Only center server and alarm server can interactive with data-base server, center server stores vehicle, users data in data-base, alarm server stores alarm data in data-base.

**Center Server:** Manage all system recources, include vehicle data. User system and related server data, and verify user operation.

Gateway server: Offer connect device with server.

**Media Server:** Offer media data transmit. Mainly including audio & video, talk-back, snap, parameter configuration, search and download data and retransmission.

Alarm Server: receiving alarm data via device transmission, and disposal, and stored alarm data to data-base and transmit to clients CMS.

**Management tool:** Mainly do configuration on servers data, includes vehicle data, user data, server data, ect.

**Client CMS:** Real-time video preview, electronic map vision, vehicle surveillance, Video searching, download playback, vehicle lines playback, real-time alarm data surveiliance, etc.

## 2.2 Signalling login (Gateway server)

A gateway server can supply 1000 vehicle DVR with servers. If vehicle DVR device is larger than 1000, it support some more gateway server.

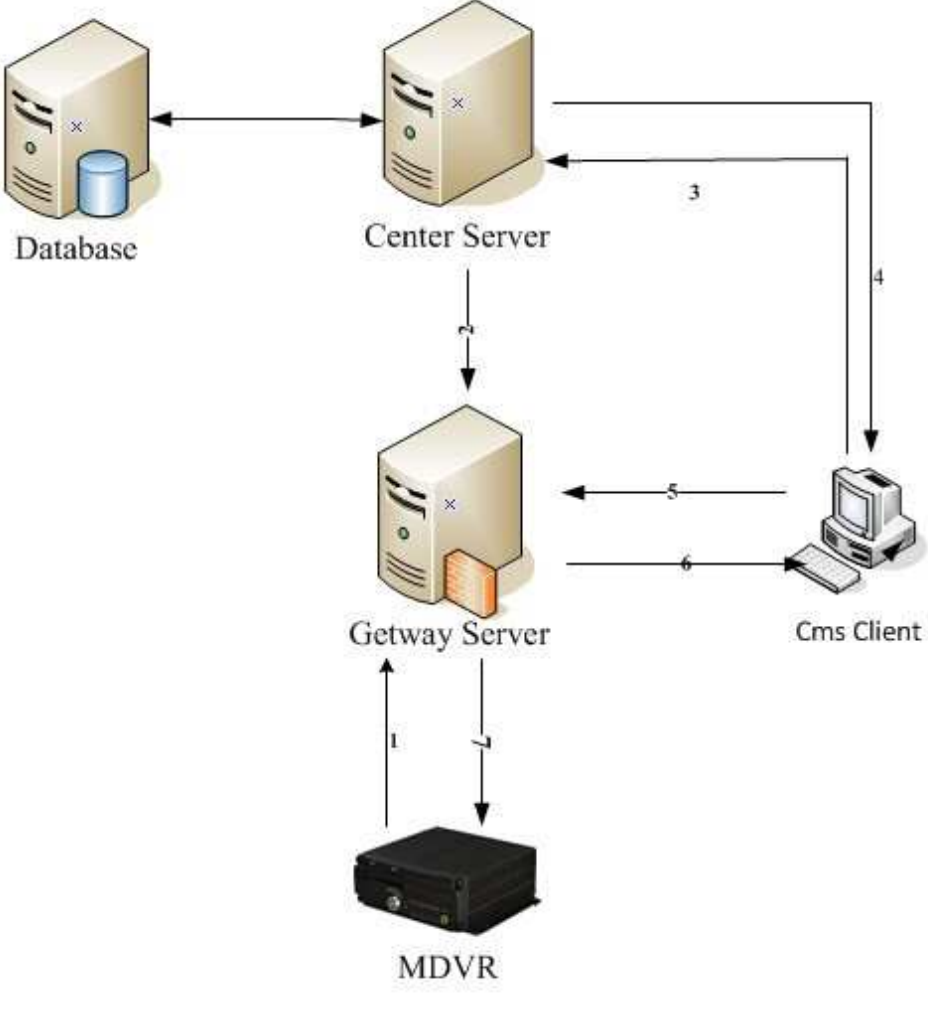

2.3 signallng login

# 2.3 Media Retransmission (media server)

Every media server support 256 vehicle DVR. It can add more if needed.

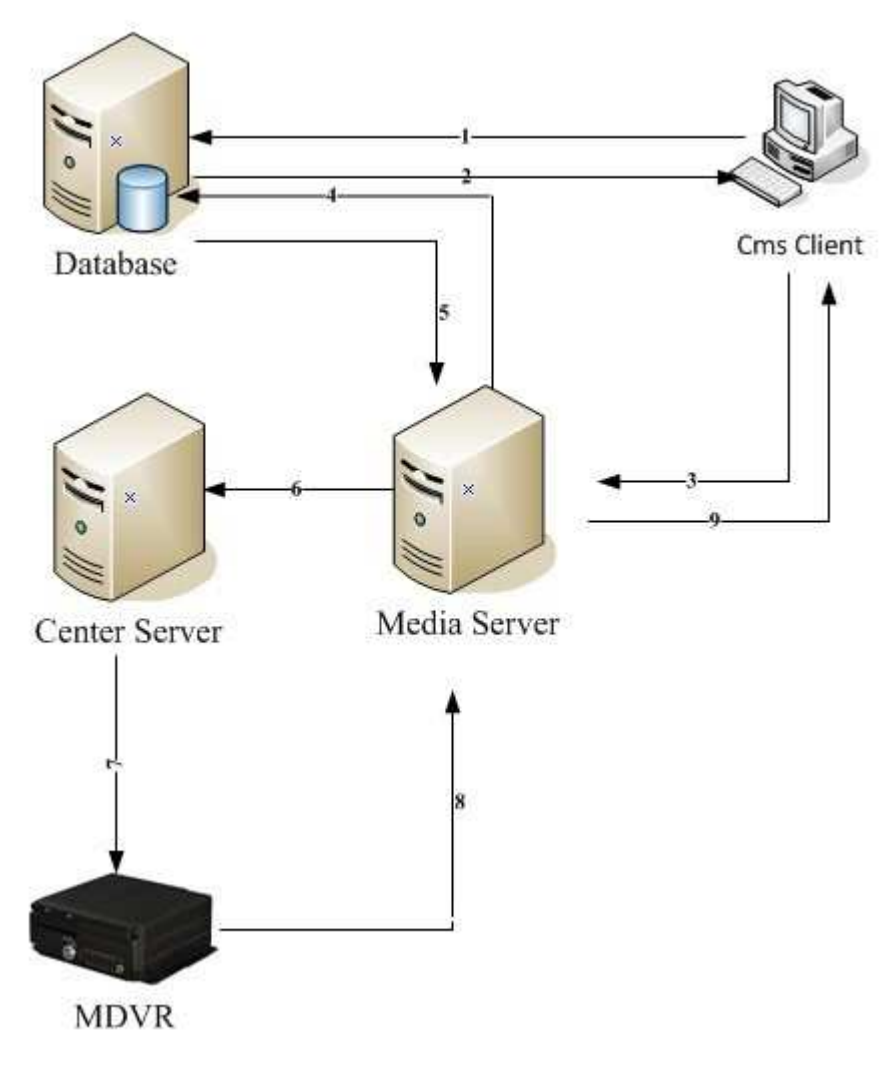

2.4 Media server

# 2.4 Alarm channel (alarm server)

So far, the system can just support single alarm server, every alarm server can supply 2000 vehicle DVR with service at the same time.

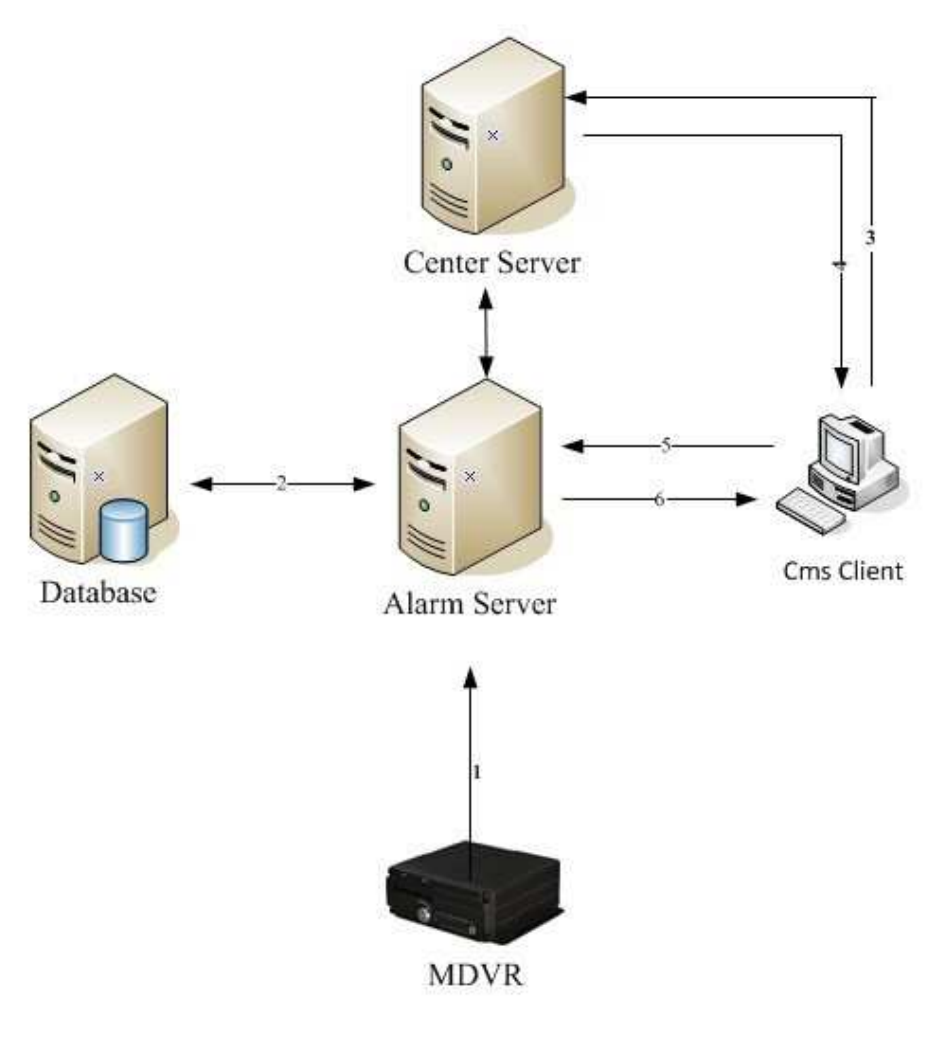

2.5 Alarm server

# **3** System Installation

## 3.1 Data-base installation

MSSQL installation (For big projects)

# 3.1.1 MSSQL installation (For big projects)

1. Decompressed MSSQL and installation, double-click and run AUTORUN.EXE,

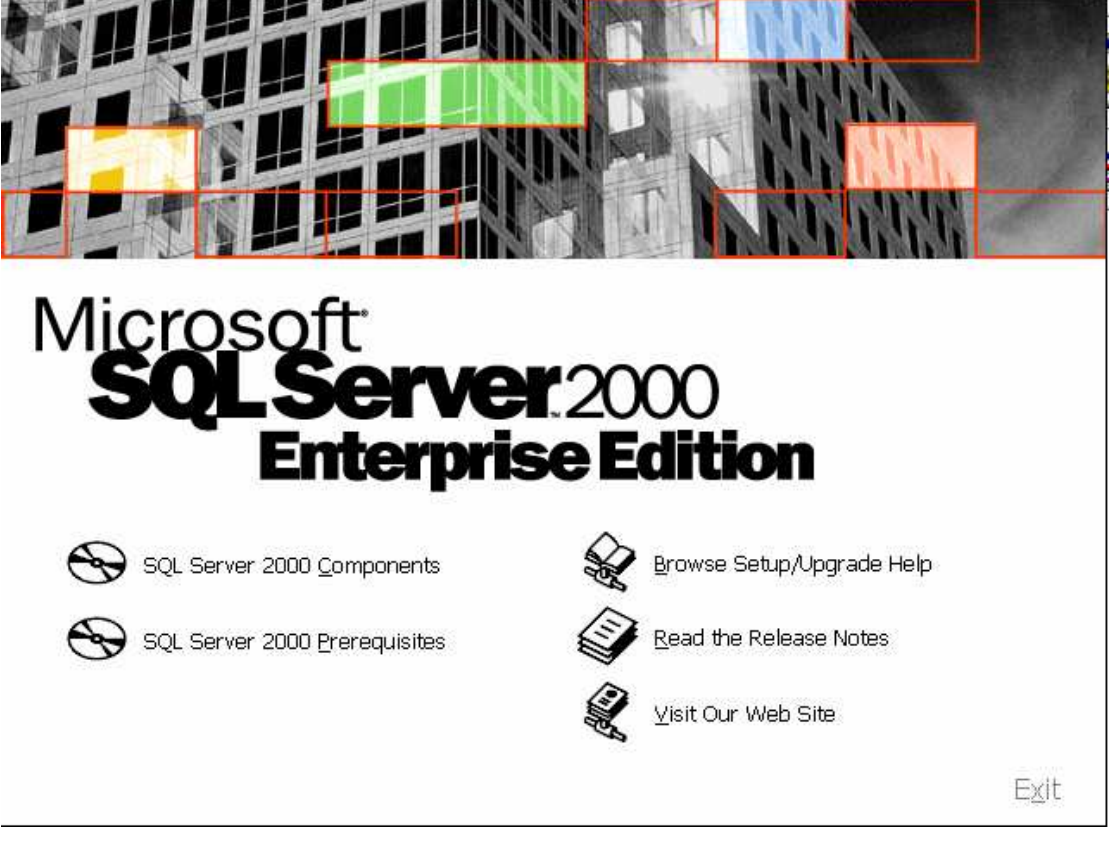

3.1 Installation main interface

| 2. | Select " in: | stall Server 2000",             | enter"Install Components"          |                    |
|----|--------------|---------------------------------|------------------------------------|--------------------|
|    | Mi           | crosoft                         |                                    | Install Components |
|    | 3            | Ent                             | <b>erver</b> 2000<br>terprise Edit | ion                |
|    | 9            | Install Database <u>S</u> erv   | ver                                |                    |
|    | $\Theta$     | Install <u>A</u> nalysis Servic | ces                                |                    |
|    | Ð            | Install English Query           |                                    |                    |
|    | <u>B</u> ack |                                 |                                    | E <u>x</u> it      |

3.2 Install Components

- 3. Select"Install data-base server", enter install guide"weclome"
- 4. Click"Next", enter as below:

|        | Enter the name of the computer on which you want to<br>create a new instance of SQL Server or modify an<br>existing instance of SQL Server. |    |
|--------|----------------------------------------------------------------------------------------------------|----|
| II III | Or, enter the name of a new or existing Virtual SQL<br>Server to manage.<br>WWW-AFDE38C45F5                                                 |    |
|        | Local Computer     Bemote Computer     Virtual Server     Browse                                                                            |    |
|        | Help < Back Next > Cance                                                                                                    | el |

#### 3.3 PC name

5. Click "Next"

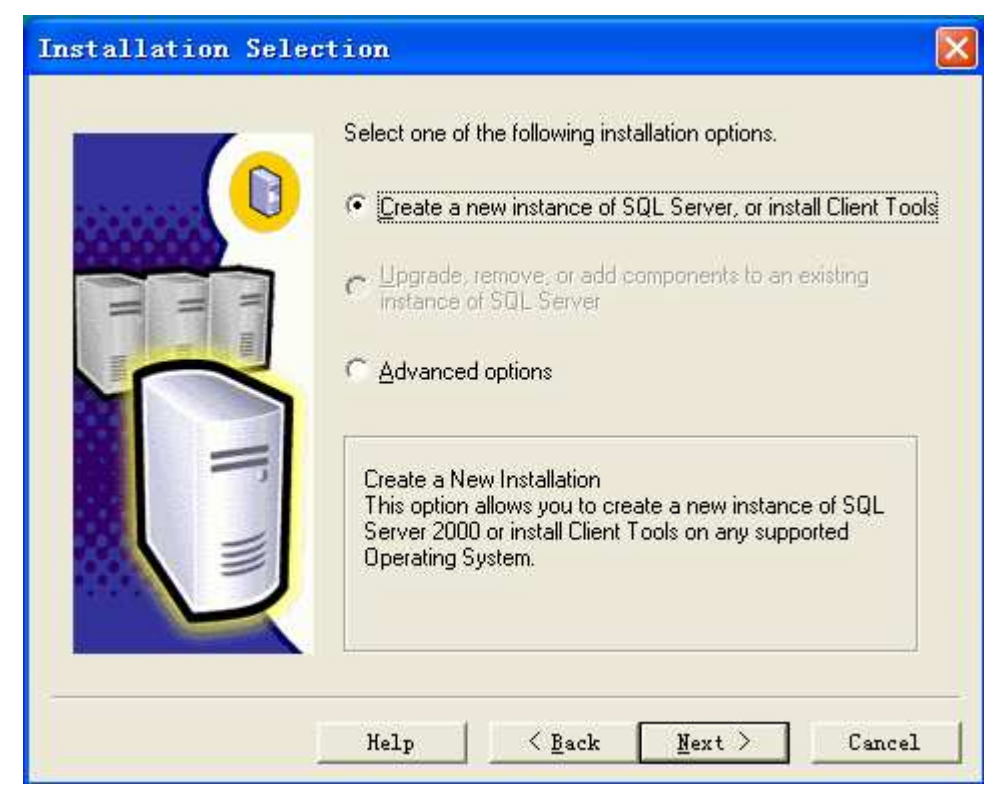

3.4 Installation Selection

6. Click "Next", enter User Information

| User Information |                       |                                                    | × |
|------------------|-----------------------|----------------------------------------------------|---|
|                  | Enter your r<br>name. | name below. It is not necessary to enter a company |   |
|                  | N <u>a</u> me:        | 雨林木凤                                               |   |
|                  | <u>C</u> ompany:      | Www.YImF.CoM                                       |   |
|                  |                       |                                                    |   |
|                  |                       |                                                    |   |
|                  |                       | < <u>B</u> ack <u>N</u> ext > Cancel               |   |

3.5 User Information

7. Click "Next", enter "software License Agreement"

| Software License Agreement                                                                                                    | ×   |
|----------------------------------------------------------------------------------------------------|-----|
| Please read the following License Agreement. Press the PAGE DOWN key to s the rest of the agreement.                                                                                                    | ee  |
| END-USER LICENSE AGREEMENT<br>IMPORTANT-READ CAREFULLY: This End-User License Agreement ("EULA") is a legal<br>agreement between you (either an individual or a single entity) and Microsoft Corporation<br>for the Microsoft software product identified above, which includes computer software<br>and may include associated media, printed materials, and "online" or electronic<br>documentation ("Product"). An amendment or addendum to this EULA may accompany<br>the Product. YOU AGREE TO BE BOUND BY THE TERMS OF THIS EULA BY<br>INSTALLING, COPYING, OR OTHERWISE USING THE PRODUCT. IF YOU DO NOT<br>AGREE, DO NOT INSTALL OR USE THE PRODUCT; YOU MAY RETURN IT TO<br>YOUR PLACE OF PURCHASE FOR A FULL REFUND. |     |
| The Product may contain the following software:                                                                                                    | •   |
| Do you accept all the terms of the preceding License Agreement? If you choose No, Sett<br>will close. To install Microsoft SQL Server 2000, you must accept this agreement.                                                                                                    | qı. |
| < <u>B</u> ack <u>Y</u> es <u>N</u> o                                                                                                    |     |

3.6 software License Agreement

8. Click "Yes", Enter "Installation Definition"

| Installation Defin | ition                                                                                                    | × |
|--------------------|----------------------------------------------------------------------------------------------------|---|
|                    | You can select one of the following types of installations.<br>C <u>C</u> lient Tools Only<br>Every and Client Tools                                                           |   |
|                    | C Connectivity Only<br>This option allows you to install a server and the client<br>tools. Use this option if you want to set up a server with<br>administration capabilities. |   |
|                    | Help < <u>B</u> ack <u>N</u> ext > Cancel                                                                                                    |   |

3.7 Installation Definition

9. Click "Next", enter "Instance Name"

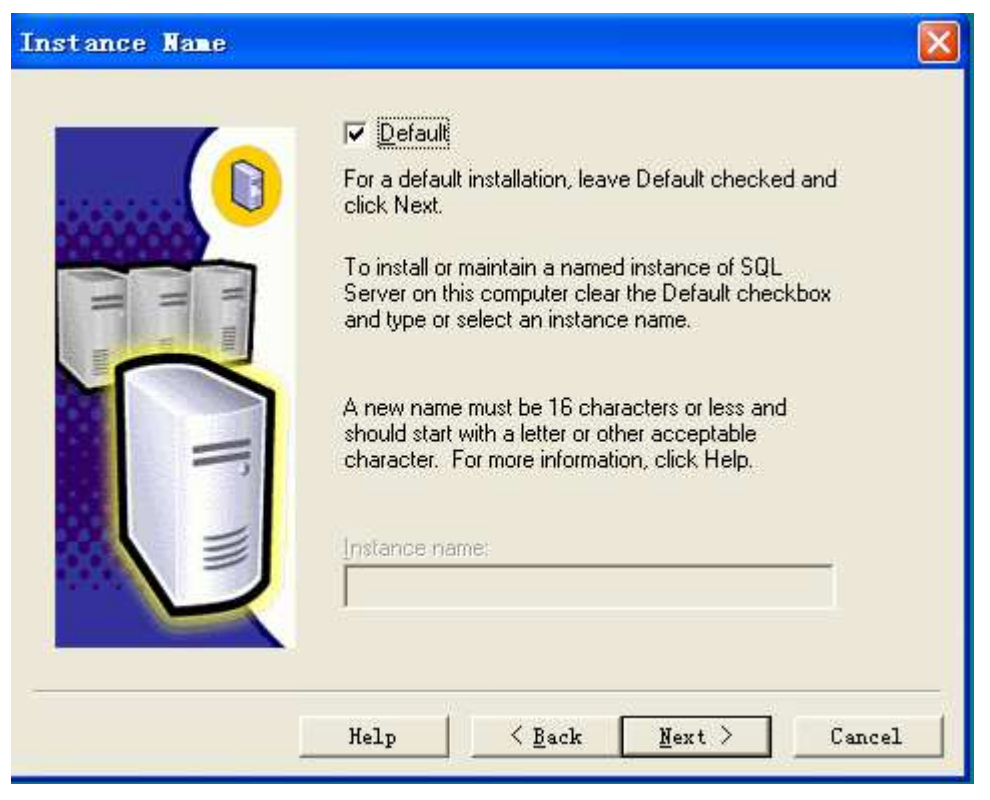

3.8 Instance Name

10. Click "Next", enter "Setup Type"

| Setup Type            |                                                                                    | ×        |
|-----------------------|------------------------------------------------------------------------------------|----------|
| Click the type of Set | ip you prefer, then click Next.                                                    |          |
| Typical               | Installed with the most common options. Recommended for most users.                |          |
| ⊙ <u>M</u> inimum     | Installed with minimum required options.                                           |          |
| C <u>C</u> ustom      | You may choose the options you want to install. Recommended for<br>advanced users. |          |
| Destination Folder    |                                                                                    |          |
| Program Files         | Browse C:\Program Files\Microsoft SQL Server                                       |          |
| Data Files            | Browse C:\Program Files\Microsoft SQL Server                                       |          |
|                       | Required: Available:                                                               |          |
| Space on program      | illes drive: 38073 K 14636168                                                      | K        |
| Space on system d     | IVE: 100534 N 14535156<br>Juine 24422 K 14636166                                   | N<br>I K |
| Space on data files   | anve: 34432 N 14636166                                                             | _        |
|                       | <u>H</u> elp < <u>B</u> ack <u>N</u> ext > Cancel                                  |          |
|                       |                                                                                    |          |

- 3.9 Setup Type
- 11. Click"Next", enter "Services Accounts", select"Use the local system account"

| Services Accounts                                |                             | ×               |
|--------------------------------------------------|-----------------------------|-----------------|
| <ul> <li>Use the same account for eac</li> </ul> | h service. Auto start SQL   | Server Service. |
| Customize the settings for eac                   | h service.                  |                 |
| Services                                         | Service Settings            |                 |
| C SQL <u>S</u> erver                             | Use the Local System        | em account      |
| C SQL Server Agent                               | C Use a Domain Use <u>r</u> | account         |
|                                                  | <u>U</u> sername:           | Administrator   |
|                                                  | <u>P</u> assword:           |                 |
|                                                  | <u>D</u> omain:             | WWW-AFDE38C45F5 |
|                                                  | L Auto Start Service        |                 |
| <u>H</u> elp                                     | < <u>B</u> ack              | Next > Cancel   |

3.10 Services Accounts

12. Click "Next", enter "Authentication mode", select "Mixed mode" Ener password "sa"

| Authentication Mode                 |                                             | × |
|-------------------------------------|---------------------------------------------|---|
| Choose the authentication mo        | de.                                         |   |
| C Windows Authentication N          | fode                                        |   |
| Mixed Mode (Windows Au              | thentication and SQL Server Authentication) |   |
|                                     |                                             |   |
| Add password for the sa login:      |                                             |   |
| Enter password:                     | x                                           |   |
| Confirm password:                   | *                                           |   |
| ☐ Blan <u>k</u> Password (not recor | nmended)                                    |   |
| Helg                                | ) < <u>B</u> ack <u>N</u> ext > Cancel      |   |

3.11 Authentication mode

13. Click "Next", enter "Start Copying Files"

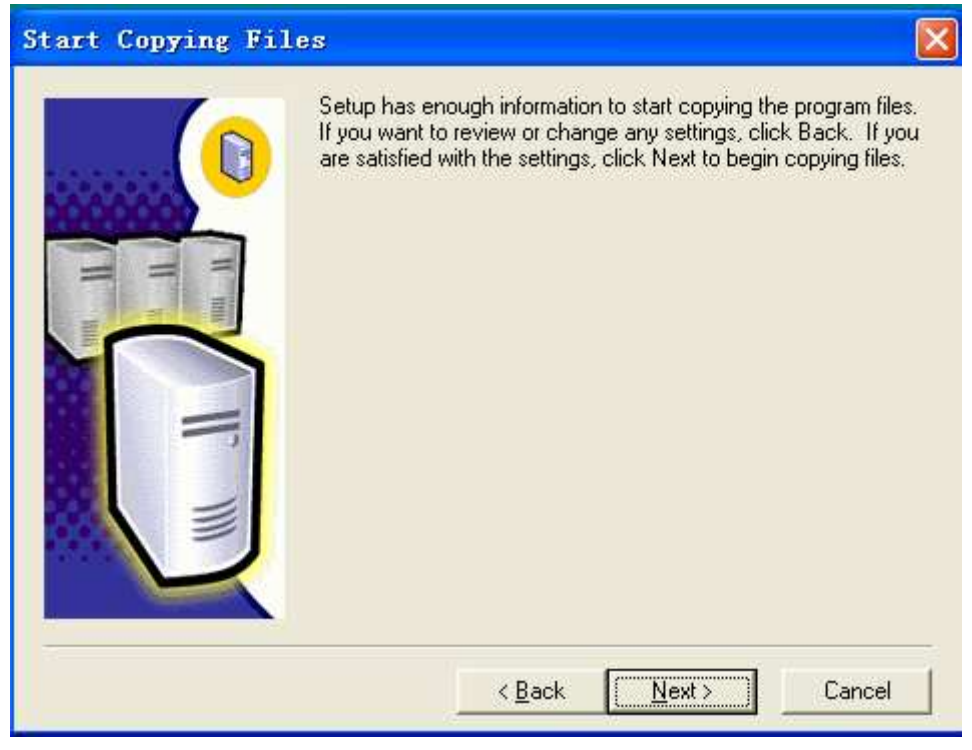

3.12 Start Copying File

14. Click "Next", start install component

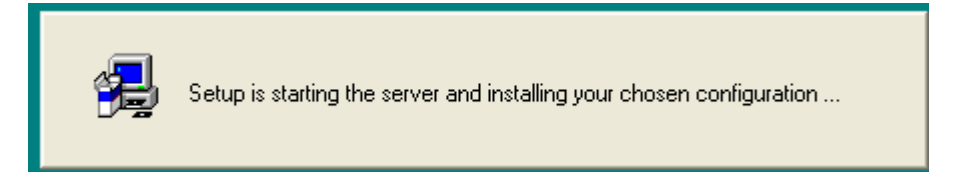

3.13 install component

15. Setup Complete

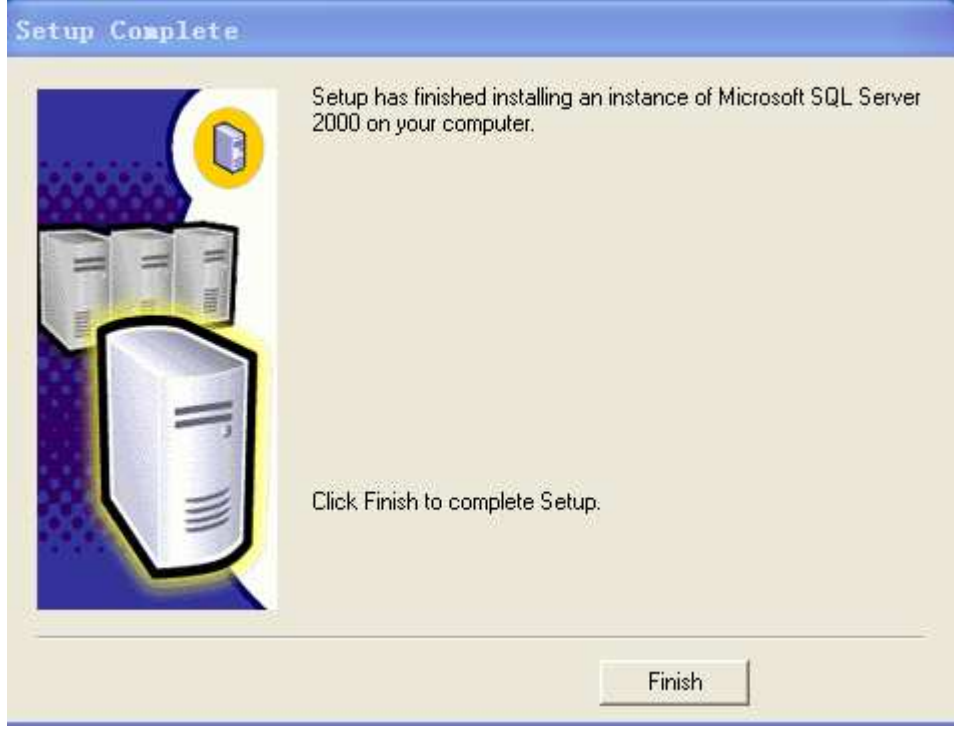

3.14 Setup Complete

# **3.1.2 MSDE installations (For small projects)**

1. Dubule click and decompress setup.exe file of MSDE, start installation

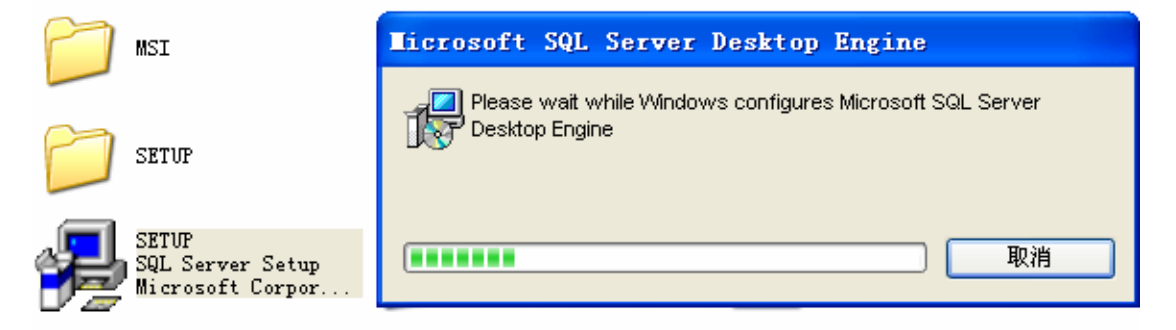

3.15 Decompress installation

#### MSDE defaultly install in C:

2. Dubule click C:\Program Files\Microsoft SQL server\80\Tools\Binn sqlmangr.exe, open data-base serve management

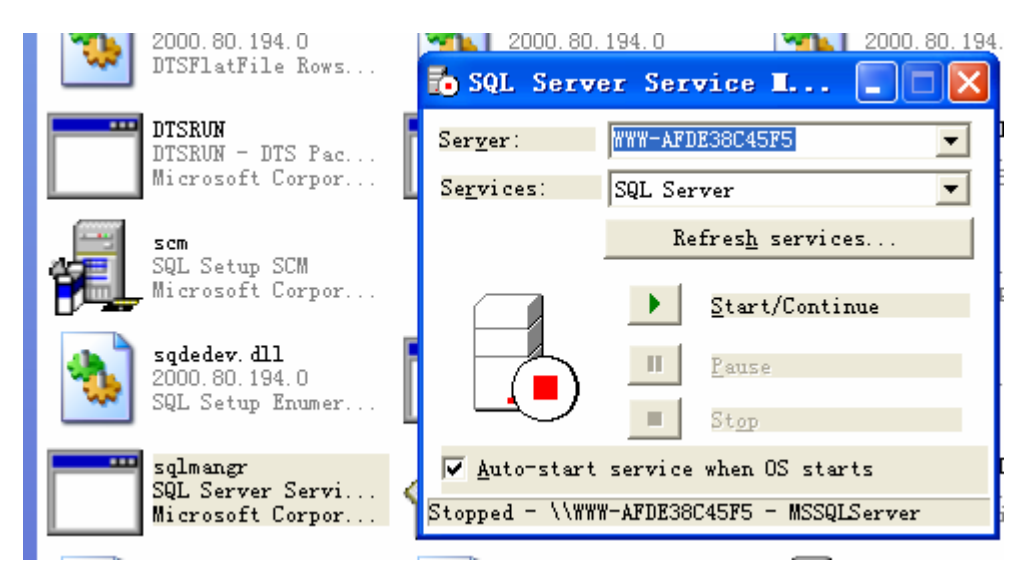

3.16 Open Server

3. Click "strart/continue" open data-base server

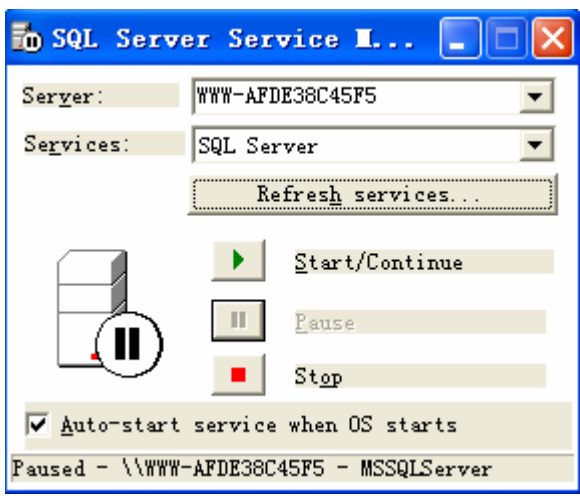

3.17 Server Sevice

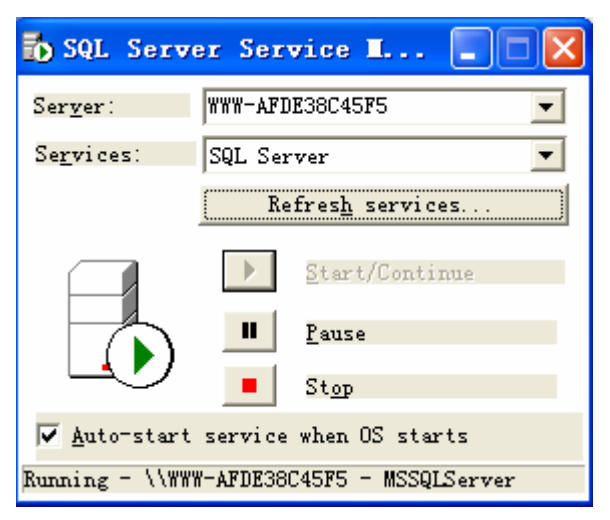

3.18 Open serve

## 3.2 CMS server installation

1. Double "server.exe", enter "Select the install language"

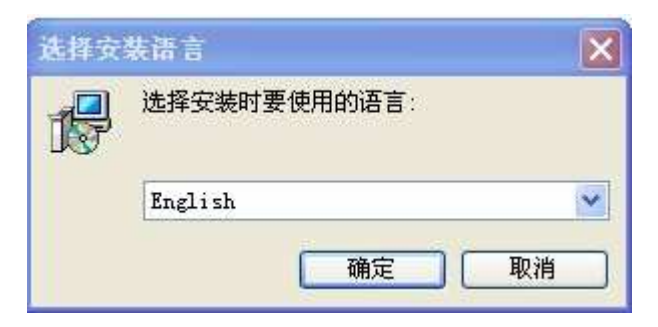

3.19 Select the install language

2. Select install language "Chinese" or "English", click "yes", enter "installation guide"

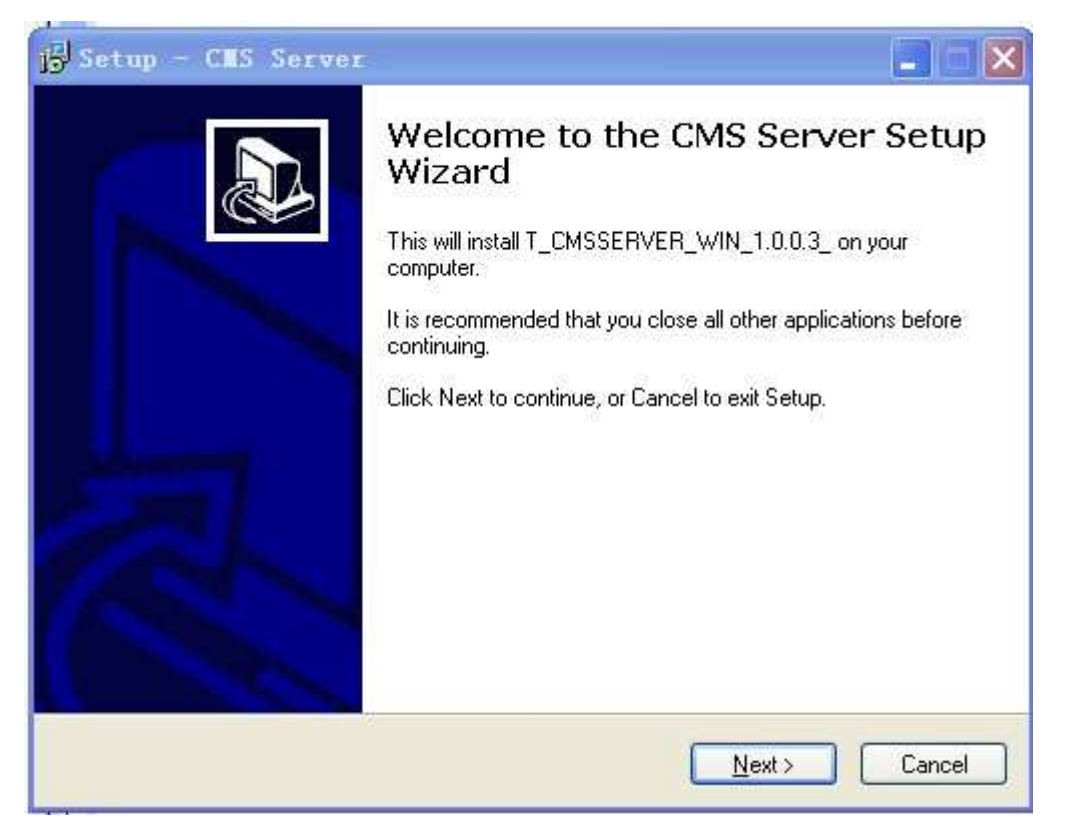

3.20 Alarm channel

3. Click "Next", enter "Select Destination Location"

| j <mark>5</mark>  Setup - CMS Server                                                                                                    |        |
|----------------------------------------------------------------------------------------------------|--------|
| Select Destination Location<br>Where should CMS Server be installed?                                                                               |        |
| Setup will install CMS Server into the following folder.<br>To continue, click Next. If you would like to select a different folder, click Browse. |        |
| C:\Program Files\CMS System\Server                                                                                                    | a      |
|                                                                                                    |        |
| At least 8.5 MB of free disk space is required.                                                                                                    |        |
| < <u>B</u> ack Next>                                                                                                    | Cancel |

3.21 Installation Browse

4. Click "Next", enter "Select component", include 3 typies of installations "Full installation", "Sample installation", "Defined installation"

Take"Full installation"for exampls, default installation include"Center", "Getway Server", "Media Server", "Alarm Server", "Manger Tool", can also cancel no need server.

| Full installation | ~      |
|-------------------|--------|
| Program           | 6.4 MB |
| Server Control    | 1.3 MB |
| Center Server     | 2.8 MB |
| 🔽 Gateway Server  | 2.6 MB |
| Media Server      | 1.8 MB |
| Alarm Server      | 2.6 MB |

3.22 Select component

5. Click "Next", enter "Select start Menu Folder"

Select shortcut for storage

| Setup - CMS Server                                         |                                                        |
|------------------------------------------------------------|--------------------------------------------------------|
| Select Start Menu Folder<br>Where should Setup place the p | program's shortcuts?                                   |
| Setup will create the p                                    | rogram's shortcuts in the following Start Menu folder. |
| To continue, click Next. If you v                          | vould like to select a different folder, click Browse. |
| CMS System                                                 | Browse                                                 |
|                                                            |                                                        |
|                                                            |                                                        |
|                                                            |                                                        |
|                                                            |                                                        |
|                                                            | K Back Next > Cancel                                   |
|                                                            |                                                        |

3.23 Select start Menu Folder

6. Click "Next", enter "Select Additional Tasks", default "Create a desktop icon", cancel if no need "

| j∯ Setup - C∎S Server                                                                             |         |
|---------------------------------------------------------------------------------------------------|---------|
| Select Additional Tasks<br>Which additional tasks should be performed?                            |         |
| Select the additional tasks you would like Setup to perform while installing CMS then click Next. | Server, |
| Additional icons:                                                                                 |         |
| ☑ Create a <u>d</u> esktop icon                                                                   |         |
| < <u>B</u> ack Next>                                                                              | Cancel  |

3.24 Select Additional Tasks

#### 7. Click "Next" enter "Ready to install"

| 15 Setup - CMS Server                                                                                               |        |
|----------------------------------------------------------------------------------------------------|--------|
| <b>Ready to Install</b><br>Setup is now ready to begin installing CMS Server on your computer.                      |        |
| Click Install to continue with the installation, or click Back if you want to review or<br>change any settings.     |        |
| Destination location:<br>C:\Program Files\CMS System\Server                                                         | ^      |
| Setup type:<br>Full installation                                                                                    |        |
| Selected components:<br>Program<br>Server Control<br>Center Server<br>Gateway Server<br>Media Server<br>Alam Server |        |
|                                                                                                    |        |
| < <u>B</u> ack Install                                                                                              | Cancel |

3.25 Ready to install

#### 8. Click "Installation" lauch CMS server.

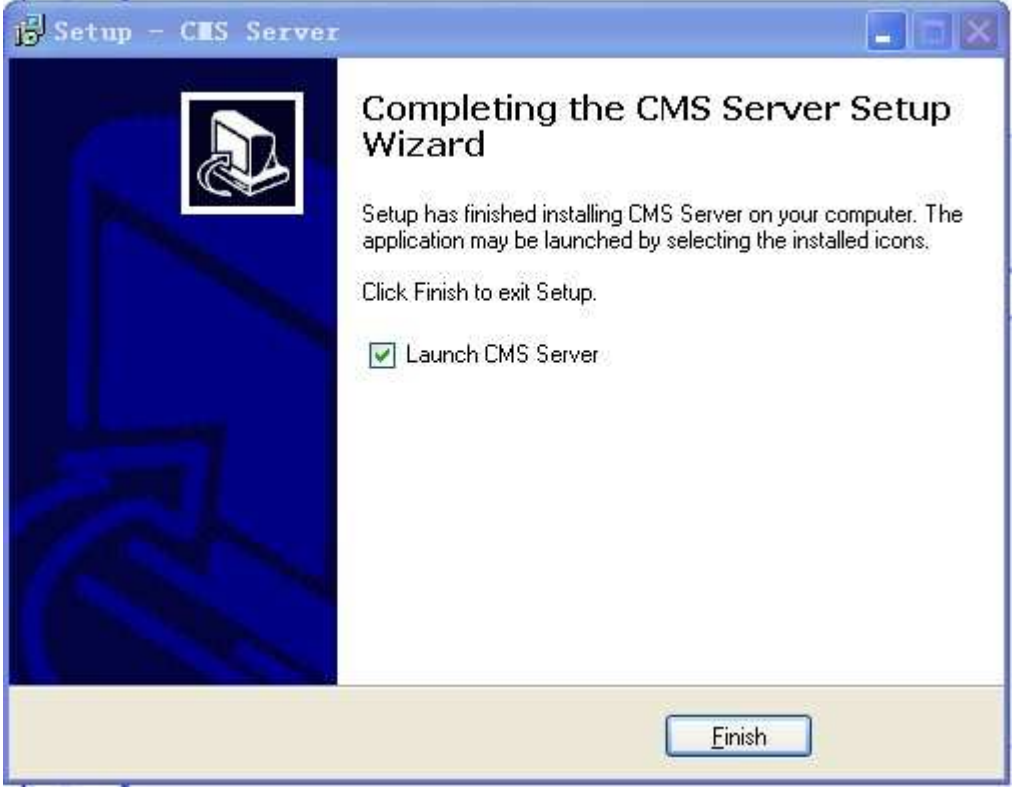

3.26 lauch CMS server.

9. Find startup in the installed software after lauch.

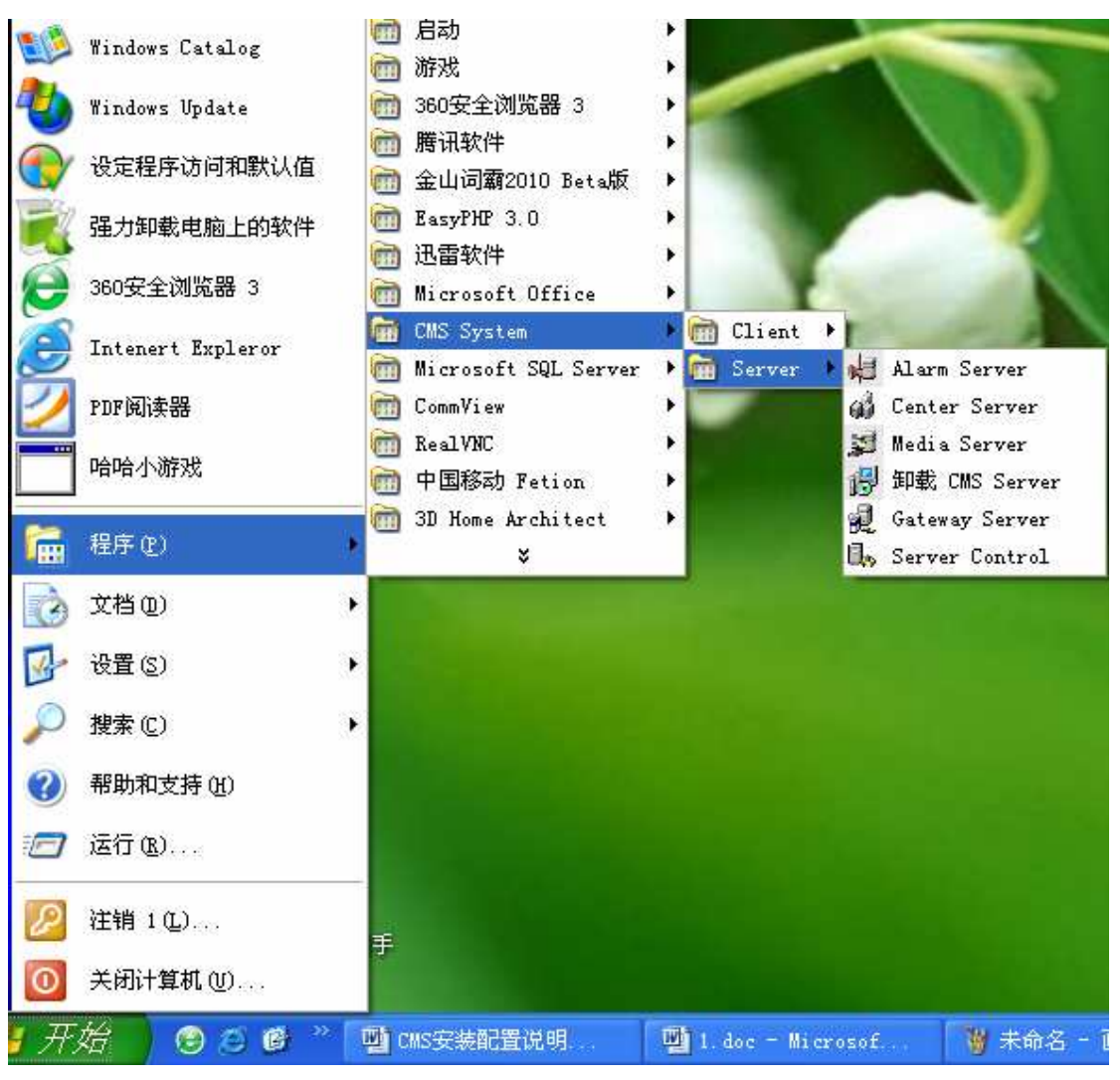

3.27 startup installed software

## 3.3 CMS Client installation

1. Double "client.exe" file, enter "Select installing using language"

| 选择安 | 装语言            | × |
|-----|----------------|---|
| 1   | 选择安装时要使用的语言:   |   |
|     | English        | ~ |
|     | <b>一 确定</b> 取消 |   |

3.28 Select installing using language

2. Select language, "Chinese" or "Engligh", click "Yes", enter installing guide

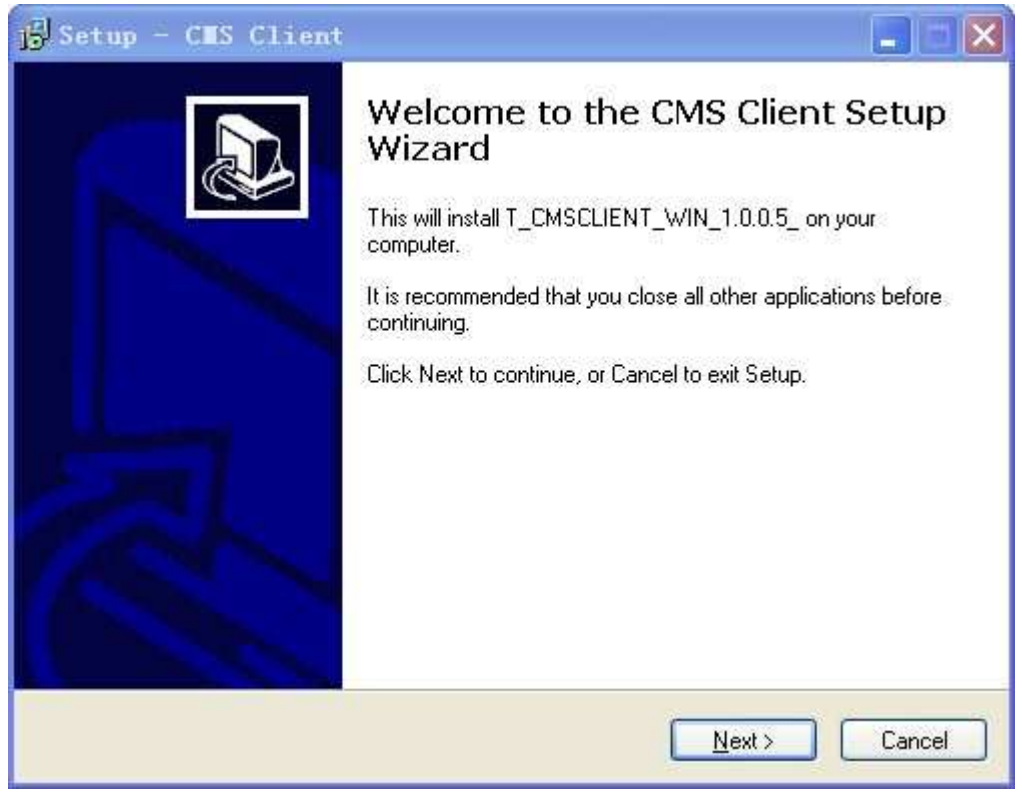

3.29 Installation Guide

3. Click "Next", enter install browse

| Select Destination Location          |                                                     |
|--------------------------------------|-----------------------------------------------------|
| Where should CMS Client be installe  | ed?                                                 |
| Setup will install CMS Clier         | nt into the following folder.                       |
| To continue, click Next. If you woul | ld like to select a different folder, click Browse. |
| C:\Program Files\CMS System\Clie     | ent Browse                                          |
| At least 11.4 MB of free disk space  | is required                                         |
| Actedist 11.4 Mb of free disk space  | is required.                                        |
|                                      |                                                     |

3.30 Select destination Location

4. Click "Next", enter "Select Components"

| 🕞 Setup - CIS Client                                                                                                    |
|----------------------------------------------------------------------------------------------------|
| Select Components<br>Which components should be installed?                                                                             |
| Select the components you want to install; clear the components you do not want to install. Click Next when you are ready to continue. |
| Full installation 💌                                                                                                    |
| Full installation                                                                                                    |
| Compact Installation<br>Custom installation                                                                                            |
| Manage Lool 1.7 MB                                                                                                    |
|                                                                                                    |
|                                                                                                    |
|                                                                                                    |
|                                                                                                    |
| Current selection requires at least 26.8 MB of disk space.                                                                             |
| < <u>B</u> ack <u>N</u> ext > Cancel                                                                                                   |

3.31 Select Components

5. Select installed components, Such as "Full installation", click "Next"

| Select the components you war<br>install. Click Next when you are    | it to install; clear the components you do not want to ready to continue. |
|----------------------------------------------------------------------|---------------------------------------------------------------------------|
| Full installation                                                    | ~                                                                         |
| <ul> <li>Program</li> <li>Cms Client</li> <li>Manage Tool</li> </ul> | 7.0 MB<br>13.7 MB<br>1.7 MB                                               |
|                                                                      |                                                                           |

3.32 Full installation

6. Click "Next", enter "Select Start Manu Folder"

| j <mark>9</mark> Setup - C∎S Client                                           |            |
|-------------------------------------------------------------------------------|------------|
| Select Start Menu Folder<br>Where should Setup place the program's shortcuts? |            |
| Setup will create the program's shortcuts in the following Start Me           | nu folder. |
| CMS System                                                                    | Browse     |
|                                                                               |            |
|                                                                               |            |
| < <u>B</u> ack <u>N</u> ext >                                                 | Cancel     |

3.33 Select Start Manu Folder

7. Click "Next", enter "Select Additional Tasks", default Create a desktop icon, if you don't want, pls don't mark

| ect Additional Tasks<br>Which additional tasks should be perfo | ormed?                      | ₩1                     |
|----------------------------------------------------------------|-----------------------------|------------------------|
| elect the additional tasks you would<br>nen click Next.        | like Setup to perform while | installing CMS Client, |
| Additional icons:                                              |                             |                        |
| Create a desktop icon                                          |                             |                        |
|                                                                |                             |                        |
|                                                                |                             |                        |
|                                                                |                             |                        |
|                                                                |                             |                        |
|                                                                |                             |                        |
|                                                                |                             |                        |
|                                                                |                             | 10.12                  |
|                                                                | C / Back                    | Nevt > Car             |

3.34 Select Additional Tasks

8. Click "Next", enter "Ready to install"

| j <mark>3</mark> Setup - C∎S Client                                                                                                    |        |
|----------------------------------------------------------------------------------------------------|--------|
| <b>Ready to Install</b><br>Setup is now ready to begin installing CMS Client on your computer.                                                                  |        |
| Click Install to continue with the installation, or click Back if you want to revie<br>change any settings.                                                     | w or   |
| Destination location:<br>C:\Program Files\CMS System\Client<br>Setup type:<br>Full installation<br>Selected components:<br>Program<br>Cms Client<br>Manage Tool |        |
| Start Menu folder:<br>CMS System                                                                                                    | Cancel |

3.35 Ready to install

9. Click "install" lauch CMS client

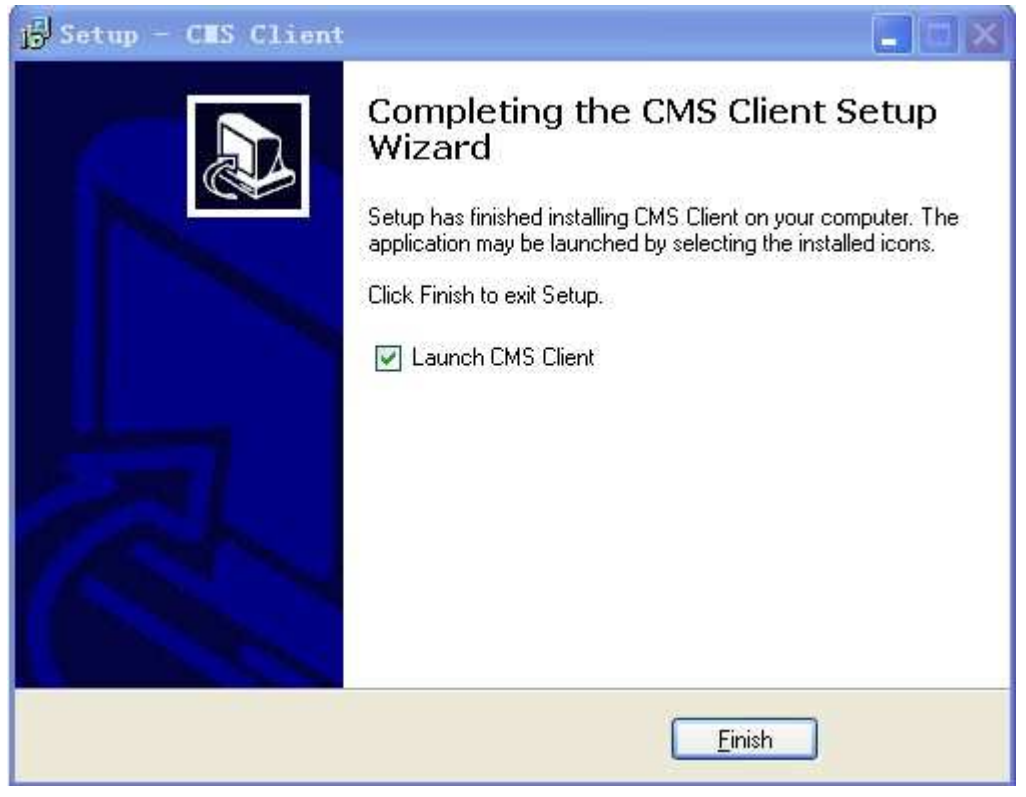

3.36 installed completed

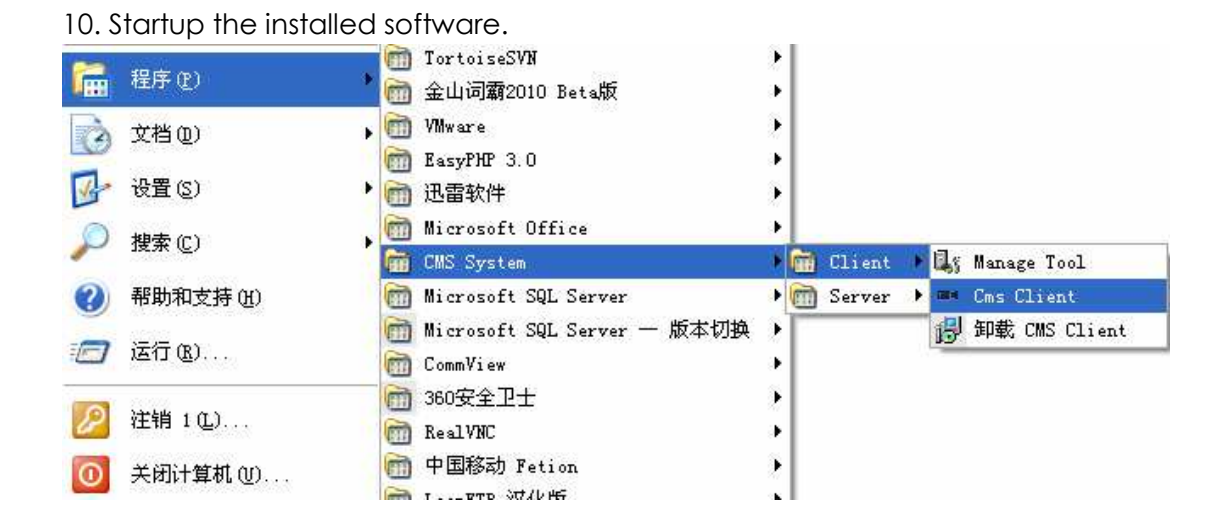

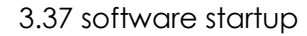

# **4** Server configuration

When installing CMS servers, can flexible deploy according to the whole system capacity. If the vehicles is within 128, then can put all of the servers into one PC, If vehicles is more than 128, can do distributed deployment on servers.

Server configuration needs to use CMS system management(Manage Tool procedure), define the servers resources under system, and the servers' related configuration information. Center server can adjust resource according to defined server information.

Moreover , also need to do configuration on each server's system parameter, and connect to CMS system.

## 4.1 Centre server configuration

Right Click "Preferences" in the center server of system tray in taskbar.

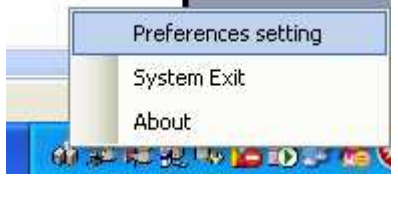

4.1 Center server menu

| Center server pa      | rameter | settings | × |
|-----------------------|---------|----------|---|
| -Database Parameter   | s       |          |   |
| Database Address      | (local) |          |   |
| User name             | sa      |          |   |
| Password              | **      |          |   |
|                       |         |          |   |
| -Network parameters   |         |          |   |
| Language              | english | *        |   |
| Client access<br>port | 8500    |          |   |
|                       | ОК      | Cancel   | ) |

4.2 Center server parameter settings

Datebase address: (local) i.e. the database server of using PC, If server 如果 and database installed in the same PC, then can use(local), Or else, fill out IP of datebase server.

**User name:** User accessed datebase server, i.e. datebase server users, center server connect with datebase server via user name.

Password: password for access datebase server.

Client access port: default 8500, Pls do not modify the ID. Center server prompt service to client and other servers via this port.

## 4.2 Gateway server configuration

Double click "Manage Tool", Pop "Login".

| ange Tool              |                                  |
|------------------------|----------------------------------|
| Login                  | Σ                                |
| <b>R</b>               | E S                              |
| Please enter a<br>User | user name and server information |
| Password               | 127.0.0.1                        |
| Server<br>Language     | english                          |
|                        | Login Exit                       |

4.3 Login

Input user name (defoult:admin), NO Password, and center server IP, Click "Login", enter CMS system management.

# 4.2.1Gateway server managment

Run **CMS system manage tool** (Manage Tool ), Can do related edit, add, modify, delete, etc on gateway server.

| er Management | vehicle Manag | ement | Gateway Server   | Streaming media server | Stream forwarding A   | .ar ( |
|---------------|---------------|-------|------------------|------------------------|-----------------------|-------|
| erver list    |               |       |                  |                        |                       |       |
| Server name   | Server ID     | Dev   | ice Access Addre | ss Device access port  | Client Access address | C1    |
| local         | 000001        | 127   | . 0. 0. 1        | 8501                   | 127.0.0.1             | 85    |
|               |               |       |                  |                        |                       |       |
|               |               |       |                  |                        |                       |       |
|               |               |       |                  |                        |                       |       |
|               |               |       |                  |                        |                       |       |
|               |               |       |                  |                        |                       |       |
|               |               |       |                  |                        |                       |       |
|               |               |       |                  |                        |                       |       |
|               |               |       |                  |                        |                       |       |
|               |               |       |                  |                        |                       |       |
|               |               |       |                  |                        |                       |       |
|               |               |       |                  |                        |                       |       |
| <             |               |       |                  |                        |                       | >     |
| Refresh       | Add Modif     | y     | Delete           |                        |                       |       |

4.4 Gateway server management

| Iodi | fy Gateway S             | erver     |      |
|------|--------------------------|-----------|------|
|      |                          |           |      |
|      | Server name              | local     |      |
|      | Server ID                | 000001    |      |
|      | Device Access<br>Address | 127.0.0.1 |      |
| Dev  | vice access port         | 8501      |      |
|      | Client Access<br>address | 127.0.0.1 |      |
|      | Client Access<br>Port    | 8502      |      |
|      |                          | OK Ca     | ncel |

4.5 Gateway server parameter

Server name: Your server name.

Server ID: Unique ID for each gateway server, no repeat. Stay the same with  $\mu$  gateway server procedure setting ID, check 4.2.2.

Device access address, device acess port: DVR can establish signalling link 可以 with gateway server via this IP, port. The address information must be able to

access by vehicle DVR. I.e. gateway server must be visible to vehcie DVR, or else, vehicle DVR can not connect to CMS system.

**Client access address, client acess port:** Clients inquiry the related server from gateway server via IP and Port.

### 4.2.2 Gateway server parameter configuration

Gateway server communicate with center server, prompt DVR device registering service, Getting the inquiries of the stream media server via clients.

Right Click "Preferences" in the gateway server of system tray in taskbar.

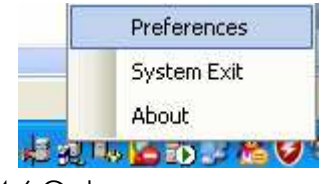

4.6 Gateway server menu

| Gateway Server        | system parameter 🛛 🔀 |
|-----------------------|----------------------|
| -Center server        |                      |
| IP                    | 127.0.0.1            |
| Port                  | 8500                 |
| -System parameter -   |                      |
| Language              | english 💌            |
| Server ID             | 000001               |
| Device assert<br>port | 8501                 |
| Client Access<br>Port | 8502                 |
|                       | OK Cancel            |

4.7Gateway server parameter configuration

#### Center server parameter

**IP: Centre server IP.** 127.0.0.1 i.e. loopback address, If Gateway server and center server connect with the same PC on running, then can setup the IP of 127.0.0.1.

Port: Center server 's port, default :8500.

#### System parameter

Server ID: Unique ID for each gateway server. System can deploy one or more

gateway server. Center server can classify gateway server via the ID. The ID must be same with gateway server ID in manage tool.

**Device access port:** Supply DVR with signaling registration service via this port, default: 8501, advised not to modify.

**Client access port:** Supply clients and media server with service via this port, default: 8502, advised not to modify.

### 4.3 Stream media server configuration

## 4.3.1 Stream media server management

Run **CMS system manage tool** (Manage Tool ), Can do related edit, add, modify,delete, etc on stream media server.

| IS Server System Management |                           |                         |                       |                       |          |  |
|-----------------------------|---------------------------|-------------------------|-----------------------|-----------------------|----------|--|
| User Management             | vehicle Mana              | gement Gateway Server   | Streaming media serve | er Stream forwarding  | Alar 🗸 🕨 |  |
| Server 11st                 | Server TD                 | Derri an Annors Address | Device Assers port    | Client Assess address | Store    |  |
| local                       | 000001                    | 127.0.0.1               | 81                    | 127.0.0.1             | 127.(    |  |
|                             |                           |                         |                       |                       |          |  |
|                             |                           |                         |                       |                       |          |  |
|                             |                           |                         |                       |                       |          |  |
|                             |                           |                         |                       |                       |          |  |
|                             |                           |                         |                       |                       |          |  |
|                             |                           |                         |                       |                       |          |  |
| Refresh                     | Refresh Add Modify Delete |                         |                       |                       |          |  |
|                             |                           |                         |                       |                       | Exit     |  |

4.8 stream media server management

| Lodify streaming                            | media server 🛛 🔀 |
|---------------------------------------------|------------------|
|                                             |                  |
| Server name                                 | local            |
| Server ID                                   | 000001           |
| Device accesss<br>address                   | 127. 0. 0. 1     |
| Device Access<br>port                       | 81               |
| Client Access<br>address                    | 127. 0. 0. 1     |
| Storage server<br>access address            | 127. 0. 0. 1     |
| Client and<br>storage server<br>access port | 8504             |
|                                             | OK Cancel        |

4.9 stream media server parameter

#### Server name: local

**Server ID:** Unique ID for each stream media server, the ID must be the same with stream media server procedure setting, for more,pls check 4.3.2.

**Device access add. & port:** Vehicle DVR can establish media link with stream media server via the IP, port. The address data have to be accessed by DVR, i.e. that the Stream media server must be visible to DVR. Or else, DVR device can not transmit media data to clients CMS.

**Client access add**, **port**: Client can ask gateway server the related service via this IP,port.

Storage server access port: Not available now.

## 4.3.2 Streaming server configuration

Stream media server communicate with center server, offer clients media transmit server, offer DVR device prompt media registered service.

Right Click "Preferences" in the Stream media server of system tray in taskbar.

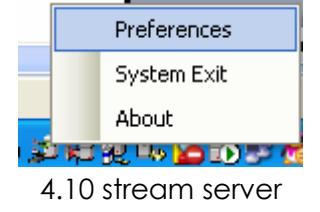

| Streaming Server parameter 🛛 🗙 |  |  |  |  |  |
|--------------------------------|--|--|--|--|--|
| Center server                  |  |  |  |  |  |
| IP 127.0.0.1                   |  |  |  |  |  |
| Port 8500                      |  |  |  |  |  |
| System parameters              |  |  |  |  |  |
| Language english               |  |  |  |  |  |
| Server ID 000001               |  |  |  |  |  |
| Device Access 81<br>Port       |  |  |  |  |  |
| Customer Access 8504<br>port   |  |  |  |  |  |
| OK Cancel                      |  |  |  |  |  |

4.11 stream media parameter setttings

#### Center server parameter

IP: center server's IP $_{\circ}$  127.0.0.1 i.e. loopback address, If stream server and center server connect with the same PC on running, then can setup the IP of 127.0.0.1 $_{\circ}$ 

Port: Center server 's port, default :8500.

#### System parameter

**Server ID:** Unique ID for each stream media server. System can deploy one or more stream media server. Center server can classify stream media server via the ID. The ID must be same with stream media server ID in manage tool.

**Device access port:** Supply DVR with media registering service via this port, default: 81, advised not to modify.

**Client access port:** Supply clients with media transmit via this port, default : 8504, advised not to modify.

### 4.4 Alarm server configuration

### 4.4.1 Alarm server management

Run **CMS system management** (Manage Tool procedure), under the alarm lable, do edit operating, add, modify, delete, ect.

| nent vehicle | Management G | ateway Server | Streaming m | edia server | Stream   | forwarding | Alarm Server |    |
|--------------|--------------|---------------|-------------|-------------|----------|------------|--------------|----|
| erver list   |              |               |             |             |          |            |              |    |
| Server name  | Server ID    | Device Acc    | ess Address | Device Acce | ess Port | Client Acc | ess address  | C1 |
| local        | 000001       | 127.0.0.1     |             | 8505        |          | 127.0.0.1  |              | 85 |
|              |              |               |             |             |          |            |              |    |
|              |              |               |             |             |          |            |              |    |
|              |              |               |             |             |          |            |              |    |
|              |              |               |             |             |          |            |              |    |
|              |              |               |             |             |          |            |              |    |
|              |              |               |             |             |          |            |              |    |
|              |              |               |             |             |          |            |              |    |
|              |              |               |             |             |          |            |              |    |
|              |              |               |             |             |          |            |              |    |
| <            |              |               |             |             |          |            |              | >  |
| Refresh      | Add Modi:    | fy Delete     |             |             |          |            |              |    |

4.12 Media server managemetn

| Lodify alarm ser         | ver 🔀        |
|--------------------------|--------------|
| Server name              | local        |
| Server ID                | 000001       |
| Device Access<br>Address | 127.0.0.1    |
| Device Access Port       | 8505         |
| Client Access<br>address | 127. 0. 0. 1 |
| Client Access Port       | 8506         |
|                          | OK Cancel    |

4.13Alarm server parameter

# 4.4.2Alarm server configuration

Alarm server connect with data-base, store alarm data, and communicate with center server, receive alarm data via vehicle DVR, and also send alarm
message to client.

Click "Preference" in taskbar.

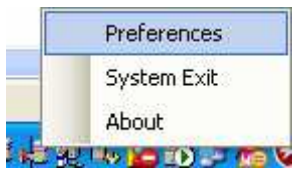

4.14 Alarm server menu

| Alarm Server Sys            | stem parameters 🛛 🔀 |
|-----------------------------|---------------------|
| -Center server              |                     |
| IP                          | 127.0.0.1           |
| Port                        | 8500                |
| -Database parameter         | rs                  |
| Database address            | (local)             |
| Vsername                    | 28                  |
| Password                    | **                  |
| -System parameter -         |                     |
| Language                    | english 💌           |
| Server ID                   | 000001              |
| Device alarm<br>access port | 8505                |
| Client access<br>Port       | 8506                |
|                             | Ok Cancel           |

4.15 Alarm server parameters configuration

#### Centre server parameter

IP: Center server IP. 127.0.0.1. If alarm server and center server work on the same computer, then IP can be setted 127.0.0.1.

Port: center server port, 8500.

#### Date-base parameter

**Database add.:** (local) show the database server on this PC, if server and database install on the same PC, then can use local.

User name: user name for login database server

Password: password for login database server

#### System parameter

Server ID: Unique ID for each media server......

**Device access port:** Supply vehicle DVR with receiving alarm data via the port. Default: 8505, advise not to revised.

**Client access port:** Supply alarm data to client via the port, default 8506,advised not to revised.

### 4.5 System user management

### Add user group

Click "add user" or double-click blank, pop "add group"

| r Management | vehicle Ma | pagement   Gatewar S              | erver Streeming medie serve                                                                                                    | xStream  | forwarding | Alar 4 |
|--------------|------------|-----------------------------------|----------------------------------------------------------------------------------------------------|----------|------------|--------|
| er group     |            | Add user group                    |                                                                                                    | 3        |            |        |
| Group name   | Notes      | -                                 |                                                                                                    |          |            |        |
| ystem admi   | All Right  | Group name<br>Notes<br>Competence |                                                                                                    |          |            |        |
| (双击)         | 空白处        |                                   | <ul> <li>User management</li> <li>Vehicle management</li> <li>Streaming Media Manage</li> <li>Storage management (s</li> <li>Alarm Server Management</li> <li>Electronic Map Manage</li> <li>TV Wall Management</li> <li>Device parameter Mana</li> <li>Alarm Management</li> <li>Video Preview</li> </ul> |          |            |        |
| Add Mc       | dify De    | [                                 | OK Cancel                                                                                                    | Device : | License    |        |

4.16 Add user group

Filling-in "group name", "notes" (optional), competence, Click "OK",

| Add user group                                                                                                    | X                                                                                                    |
|----------------------------------------------------------------------------------------------------|----------------------------------------------------------------------------------------------------|
| Group name   测试组<br>Notes   test                                                                                                    |                                                                                                    |
| Competence<br>Vuser managem<br>Vehicle mana<br>Streaming Me<br>Storage mana<br>Alarm Server<br>Electronic M<br>TV Wall Mana<br>Device param<br>Alarm Manage<br>Video Previe<br>Tum | ent<br>gement<br>dia Manag<br>gement (s<br>Manageme<br>ap Manage<br>gement<br>eter Mans<br>ment<br>w |
| ОК                                                                                                    | Cancel                                                                                               |

4.17 Add user data

| CLS Server Sy      | sten Tanagenen     | È    |                    |       |               |      |        |            |          |
|--------------------|--------------------|------|--------------------|-------|---------------|------|--------|------------|----------|
| User Management    | vehicle Management | Gate | way Server<br>Meer | Stres | ming media se | rver | Stream | forwarding | Alar 4 🕨 |
| Group name         | Notes              |      | Username           |       | Notes         |      |        |            |          |
| System edmi<br>测试组 | All Rights<br>test |      |                    |       |               |      |        |            |          |
|                    |                    |      |                    |       |               |      |        |            |          |
|                    |                    |      |                    |       |               |      |        |            |          |
|                    |                    |      |                    |       |               |      |        |            |          |
|                    |                    |      |                    |       |               |      |        |            |          |
|                    |                    |      |                    |       |               |      |        |            |          |
|                    |                    |      |                    |       |               |      |        |            |          |
|                    |                    |      |                    |       |               |      |        |            |          |
|                    |                    |      |                    |       |               |      |        |            |          |
| Add                | dify Delete        |      | Add                | Modi  | fy Delete     |      | Device | License    |          |
|                    |                    |      |                    |       |               |      |        |            | Exit     |

## 4.18 add group

Modify user group

Double-click the group needed modified, or Click "modify", pop user group modify

| CLS Server Sy                                      | sten Tanagenent    |                |                   |                    |                |  |
|----------------------------------------------------|--------------------|----------------|-------------------|--------------------|----------------|--|
| Vser Management                                    | vehicle Management | Gateway Server | Streaming media s | erver Stream forwa | rding Alar 🗸 🕨 |  |
| User group                                         |                    | Vser           |                   |                    |                |  |
| Group name                                         | Notes              | Username       | Notes             |                    |                |  |
| System_admi<br>测试網                                 | All Rights<br>test |                |                   |                    |                |  |
| 双击要                                                | 修改的组               |                |                   |                    |                |  |
|                                                    |                    |                |                   |                    |                |  |
|                                                    |                    |                |                   |                    |                |  |
|                                                    |                    |                |                   |                    |                |  |
|                                                    |                    |                |                   |                    |                |  |
| 选中要修改的组,点击"修改"<br>Add Modify Delete Device License |                    |                |                   |                    |                |  |
|                                                    |                    |                |                   |                    | Exit           |  |

4.19 modify user group

| Lodify user gr | :oup 🔀                                                                                                    |
|----------------|----------------------------------------------------------------------------------------------------|
| Group name     | 初這發展                                                                                                    |
| Notes          | test                                                                                                    |
| Competence     | <ul> <li>✓ User management</li> <li>✓ Vehicle management</li> <li>✓ Streaming Media Manage</li> <li>✓ Storage management (s</li> <li>✓ Alarm Server Management</li> <li>✓ Electronic Map Manage</li> <li>✓ TV Wall Management</li> <li>✓ Device parameter Management</li> <li>✓ Video Preview</li> <li>✓ Wideo Preview</li> <li>✓ Wideo Preview</li> </ul> |
|                | OK Cancel                                                                                                    |

|            | 2回の一般をは 4-4-4           |
|------------|-------------------------|
| Group name | (初)[3]3日111             |
| Notes      | 11111                   |
| Competence | <u>^</u>                |
|            | User management         |
|            | Vehicle management      |
|            | Streaming Media Manag   |
|            | Storage management (s   |
|            | 🗖 Alarm Server Manageme |
|            | Electronic Map Manage   |
|            | TV Wall Management      |
|            | Device parameter Mans   |
|            | 🗖 Alarm Management      |
|            | 🗖 Video Preview 🗸       |
|            |                         |
|            |                         |

Modify the related content, Click "OK" complete,

4.21 Test info

| er management | vehicle Managemer | it Gate | eway Server | Stres | ming media se | rver | Stream forwardi | ing Alar |
|---------------|-------------------|---------|-------------|-------|---------------|------|-----------------|----------|
| ser group     |                   |         | Vser        |       |               |      |                 |          |
| Group name    | Notes             |         | Username    |       | Notes         |      |                 |          |
| System admi   | All Rights        |         |             |       |               |      |                 |          |
| 则试到111        | 11111             |         |             |       |               |      |                 |          |
|               |                   |         |             |       |               |      |                 |          |
| (             |                   |         |             |       |               |      |                 |          |
|               | 修仪成切              |         |             |       |               |      |                 |          |
|               |                   |         |             |       |               |      |                 |          |
|               |                   |         |             |       |               |      |                 |          |
|               |                   |         |             |       |               |      |                 |          |
|               |                   |         | L           |       |               |      |                 |          |
|               |                   |         | L           |       |               |      |                 |          |
|               |                   |         | L           |       |               |      |                 |          |
|               |                   |         |             |       |               |      |                 |          |
|               |                   |         |             |       |               |      |                 |          |
|               |                   |         | L           |       |               |      |                 |          |
|               |                   |         |             |       |               |      |                 |          |
|               |                   |         |             |       |               |      |                 |          |
|               |                   |         |             |       |               |      |                 |          |
|               |                   |         |             |       |               |      |                 |          |
|               |                   |         |             |       |               |      |                 |          |
|               |                   |         |             |       |               | 1.   |                 | 1        |
| Add M         | odify Delete      |         | Add         | Modi  | fy Delete     |      | Device License  |          |

4.22 Modify user group name

Delete uers group Select the deleted user group, Click" delete".

| ser Management | vehicle Management | Gate | way Server | Strea | ming media se | rver | Stream forwarding | Alar 🤇 |
|----------------|--------------------|------|------------|-------|---------------|------|-------------------|--------|
| User group     |                    |      | User       |       |               |      |                   |        |
| Group name     | Notes              |      | Username   |       | Notes         |      |                   |        |
| System admi    | . All Rights       |      |            |       |               |      |                   |        |
|                | bbA                |      |            |       |               |      |                   |        |
|                | Modify             |      |            |       |               |      |                   |        |
|                | Delete             |      |            |       |               |      |                   |        |
|                |                    |      |            |       |               |      |                   |        |
|                |                    |      |            |       |               |      |                   |        |
|                |                    |      |            |       |               |      |                   |        |
|                |                    |      |            |       |               |      |                   |        |
|                |                    |      |            |       |               |      |                   |        |
|                |                    |      |            |       |               |      |                   |        |
|                |                    |      |            |       |               |      |                   |        |
|                |                    |      |            |       |               |      |                   |        |
|                |                    |      |            |       |               |      |                   |        |
|                |                    |      |            |       |               |      |                   |        |
|                |                    |      |            |       |               |      |                   |        |
|                |                    |      |            |       |               |      |                   |        |
|                |                    |      |            |       |               |      |                   |        |
|                |                    |      |            |       | 1             |      |                   |        |
| 1              |                    |      |            | 11.22 | fv Delete     |      | Device License    |        |
| Add Ma         | dify Delete        |      | Add        | modi  |               | _    |                   |        |
| Add Mo         | dify Delete        |      | Add        | modi  |               |      |                   |        |

4.23 Delete user group

| CIIS Server System Nanagement 🛛 🗙 |                     |                   |                      |                        |                     |  |  |
|-----------------------------------|---------------------|-------------------|----------------------|------------------------|---------------------|--|--|
| User Management                   | vehicle Management  | Gateway Server    | Streaming media set  | rver Stream forwarding | g Alar <sup>↓</sup> |  |  |
| User group                        | User                |                   |                      |                        |                     |  |  |
| Group name                        | Notes               | Username          | Notes                |                        |                     |  |  |
| System_admi<br>测试组111             | All Rights<br>11111 | -                 |                      |                        |                     |  |  |
|                                   |                     |                   |                      |                        |                     |  |  |
|                                   | CES Lanage          | 4                 |                      |                        |                     |  |  |
|                                   | 🚺 Data              | a Delete will not | . restore! Whether t | o delete?              |                     |  |  |
|                                   |                     | 備定                | 取消                   |                        | =                   |  |  |
|                                   |                     |                   |                      |                        |                     |  |  |
|                                   |                     |                   |                      |                        |                     |  |  |
|                                   |                     |                   |                      |                        |                     |  |  |
| Add Mo                            | dify Delete         | Add               | Modify Delete        | Device License         |                     |  |  |
|                                   |                     |                   |                      |                        | Exit                |  |  |

4.24 confirm delete

Click "OK", deleted successful

User add, modify, delete,etc.

## 4.6 Vehicle data

#### Add group

Click "add group", enter "add group"

| CIIS Server System Management                                                                       |
|----------------------------------------------------------------------------------------------------|
| User Management vehicle Management Gateway Server Streaming media server Stream forwarding Alar 🗘 🕨 |
|                                                                                                    |
|                                                                                                    |
| Add group                                                                                           |
| Name                                                                                                |
|                                                                                                    |
| OK Cancel                                                                                           |
|                                                                                                    |
|                                                                                                    |
| Refresh Add group Modify group Delete group Add vehicel Modify vehicel Delete vehicel               |
| Exit                                                                                                |

4.25 add group

Input group name, Click "OK"

| Add group |          | X      |
|-----------|----------|--------|
| Nam       | e 测试onel |        |
|           | OK       | Cancel |

4.26 Input group name

Succeed added

| CLS Server System Management       |                                      |                              |
|------------------------------------|--------------------------------------|------------------------------|
| User Management vehicle Management | Gateway Server Streaming media serve | r Stream forwarding Alar 🗸 🕨 |
| □                                  |                                      |                              |
| Refresh Add group Modify           | group   Delete group   Add vehicel   | odify vehicel Delete vehicel |
|                                    | I                                    |                              |
|                                    |                                      | Exit                         |

4.27 add group

### Add vehicle

Select the group need to add, Click "add vehicle" Enter "add vehicle"

| Add vehicle   | X            |
|---------------|--------------|
| Vehicle name  |              |
| Vehicle code  |              |
| Device User   | admin        |
| User password | 123456       |
| IO Input      | 1            |
| IO Output     | 1            |
| Channel       | 4            |
| Channel       | Vehicle name |
| 1             | channel1     |
| 2             | channel2     |
| 3             | channel3     |
| 4             | channel4     |
|               |              |
|               |              |
|               |              |
|               |              |
|               |              |
|               | UK Cancel    |

4.28 add group data

Input related info

| Add vehicle   |                      |
|---------------|----------------------|
| Vehicle name  | 东风雪铁龙                |
| Vehicle code  | <b>粤</b> B12345      |
| Device User   | admin                |
| User password | 123456               |
| IO Input      | 1                    |
| IO Output     | 1                    |
| Channel       | 4                    |
| Channel       | Vehicle name         |
| 1             | channel1             |
| 2             | channel2<br>shoppol3 |
| 4             | channel4             |
|               |                      |
|               |                      |
|               |                      |
|               |                      |
|               |                      |
|               | OK Cancel            |

4.29 input vehicle data

Click "Exit"

| CLS Server System Management                         |                                                      |
|------------------------------------------------------|------------------------------------------------------|
| User Management vehicle Management Gateway Serv      | er Streaming media server Stream forwarding Alar 🗸 🕨 |
| ■ All group<br>● ● ● ● ● ● ● ● ● ● ● ● ● ● ● ● ● ● ● |                                                      |
| Refresh Add group Modify group Delet                 | group Add vehicel Modify vehicel Delete vehicel      |
|                                                      | Exit                                                 |

### 4.30 add vehicle

Enter vehicle management, the vehicle is in the group when i.e. it's registered, otherwise, unregistered.

| CLS Server System Management                                                                                                    |                |                     |             |            | ×        |
|----------------------------------------------------------------------------------------------------|----------------|---------------------|-------------|------------|----------|
| User Management vehicle Management                                                                                                    | Gateway Server | Streaming media ser | rver Stream | forwarding | Alar 🗘 🕨 |
| <ul> <li>▲ All group</li> <li>● ● ● 承属雪铁龙</li> <li>● ● ● 承属雪铁龙</li> <li>● ● ● 和目1</li> <li>● ● ● Channel1</li> <li>● ● ● ● Channel2</li> <li>● ● ● ● ○ ○ ○ ○ ○ ○ ○ ○ ○ ○ ○ ○ ○ ○ ○ ○</li></ul> |                |                     |             |            |          |
| Refresh Add group Modify g                                                                                                    | group Delete g | roup Add vehicel    | Modify vehi | cel Delete | vehicel  |
|                                                                                                    |                |                     |             |            | Exit     |

4.31 Vehicle register

## 4.7 Sever control software

Mainly do surveillance on server conditions

**Startup server:** control software will run automatic after startup, users can use this software to startup server procedure.

Surveillance condition: show the running condition, and running time.

**Guarding:** if server don't update info within 60s, the procedure will reboot and confirm the servers 7\*24h continuous working.

Server parameter configuration: Adjust server parameters configuration via sending message to running server

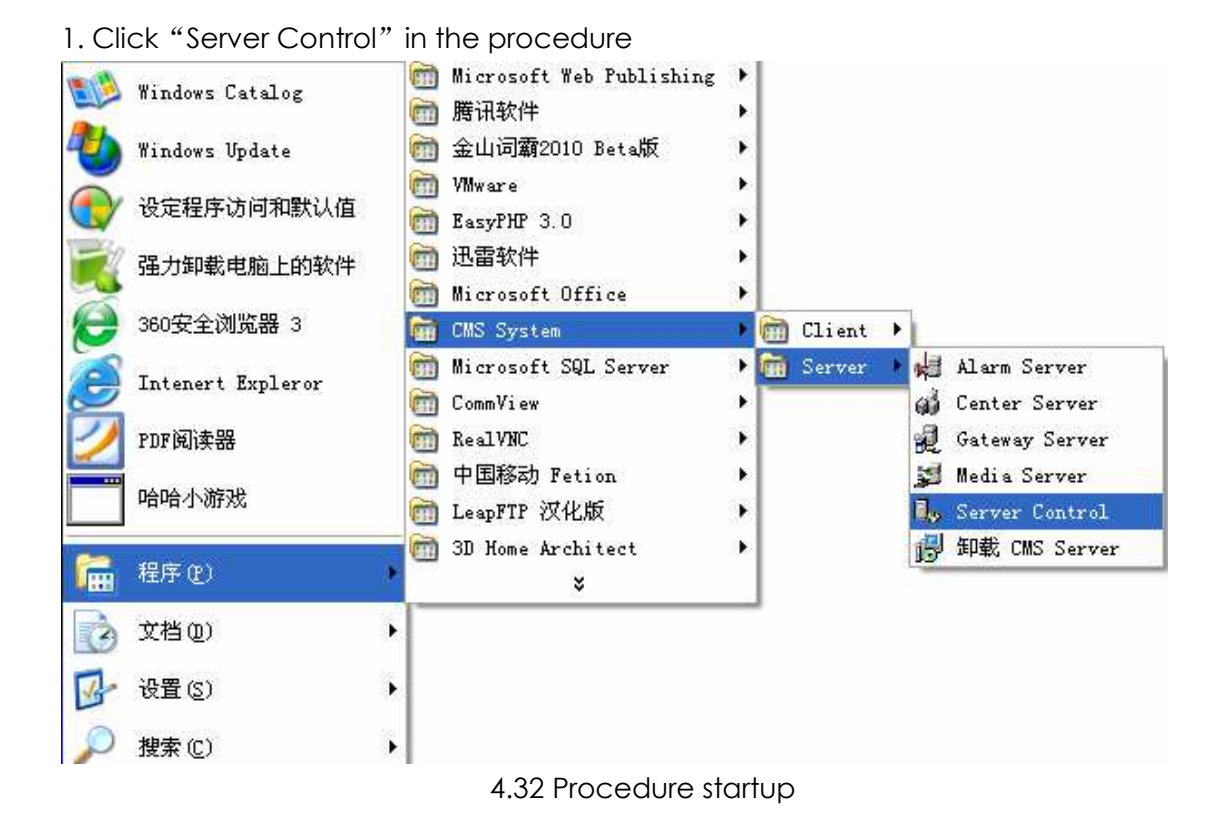

2. For the first time installation, it will show pop create database, non-existent, create database or not, Click "OK", create it success.

3. And start center server, gateway server, media server, alarm server, pop "CMS server control"

| ١ | L, CIIS Server Control                                          |                                        |                                                                                                |                                              |                   |  |  |  |
|---|-----------------------------------------------------------------|----------------------------------------|------------------------------------------------------------------------------------------------|----------------------------------------------|-------------------|--|--|--|
|   | System Language                                                 | e Help                                 |                                                                                                |                                              |                   |  |  |  |
|   | Start Monitor Stop monitor Server Config Path Auto Moni         |                                        |                                                                                                |                                              |                   |  |  |  |
|   | Server                                                          | Monitor                                | Information                                                                                    | Run Time                                     | Auto Mos          |  |  |  |
|   | Center Server<br>Gateway Server<br>Media Server<br>Alarm Server | Monitoring<br>Monitoring<br>Monitoring | Running - Running<br>Running - Running<br>Running - Running<br>Running - Connect center server | 04:33:59<br>04:33:59<br>04:33:59<br>04:33:59 | Yes<br>Yes<br>Yes |  |  |  |
|   | <                                                               |                                        |                                                                                                |                                              | >                 |  |  |  |
| 1 | Run Time 04:34:00                                               |                                        |                                                                                                |                                              |                   |  |  |  |

### 4.33 Server control

4. When select a server, the buttom condition turned into available on the interface. And can have surveillance, server configuration, route setting, cancel auto surveillance on the selected server.

| B <sub>o</sub> CES Server | Control      |                                 |               | ×        |
|---------------------------|--------------|---------------------------------|---------------|----------|
| System Languag            | e Help       |                                 |               |          |
| Start Monitor             | Stop monitor | Server Config Path              | Cancel Auto M | lonitor  |
| Server                    | Monitor      | Information                     | Run Time      | Auto Mos |
| Center Server             | Monitoring   | Running - Running               | 04:34:20      | Yes      |
| Gateway Server            | Monitoring   | Running - Running               | 04:34:21      | Yes      |
| Media Server              | Monitoring   | Running - Running               | 04:34:21      | Yes      |
| Alarm Server              | Monitoring   | Running - Connect center server | 04:34:20      | Yes      |
|                           |              |                                 |               |          |
|                           |              |                                 |               |          |
|                           |              |                                 |               |          |
|                           |              |                                 |               |          |
|                           |              |                                 |               |          |
|                           |              |                                 |               |          |
|                           |              |                                 |               |          |
|                           |              |                                 |               |          |
|                           |              |                                 |               |          |
|                           |              |                                 |               |          |
|                           |              |                                 |               |          |
|                           |              |                                 |               |          |
| <                         |              |                                 |               | >        |
| Run Time 04:34:23         |              |                                 |               |          |

# 5 Fast system configuration

The using enviroment of fast system configuration is installing all of the servers to the same computer.

## 5.1 Starting work

Consult system 3 installation, install CMS system.

## 5.2 Startup data-base server

## 5.2.1 Startup MSSQL data

1. CMS client MSSQL, to be center database, select MSSQL server in procedure. such:

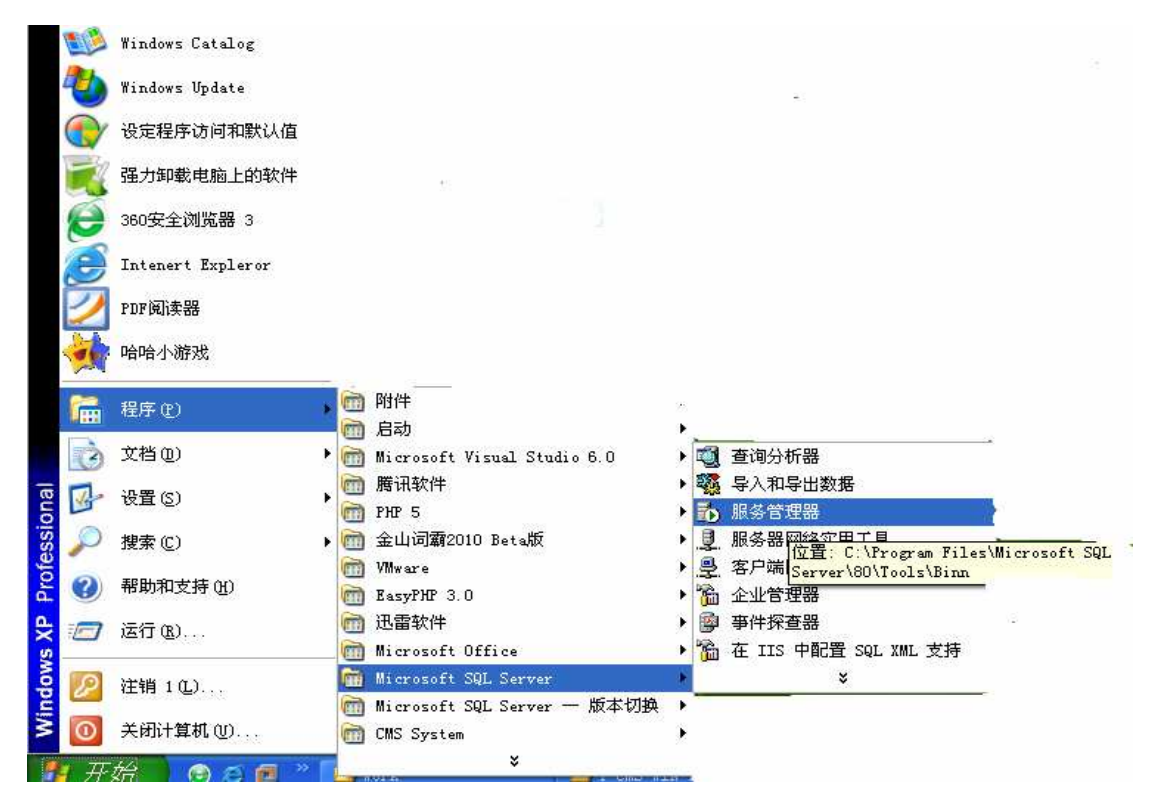

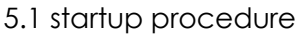

2. Click "server management", SQL Server startup, then it will be a icon in the right procedure on PC.

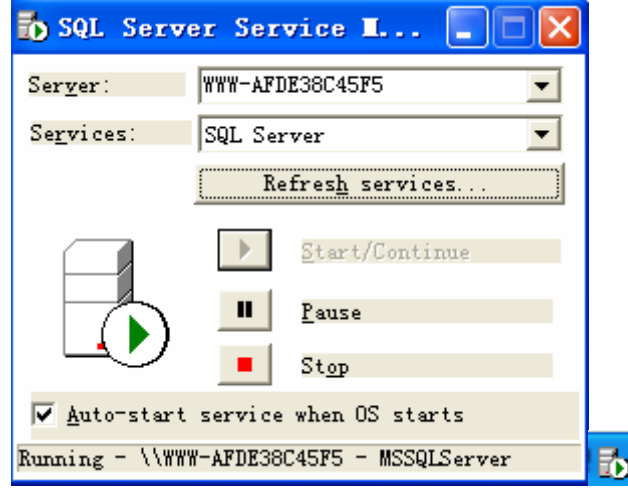

5.2 Startup server

## 5.2.2 Startup MSDE database

1. CMS client open MSDE server via MSDE which to be center database, such:

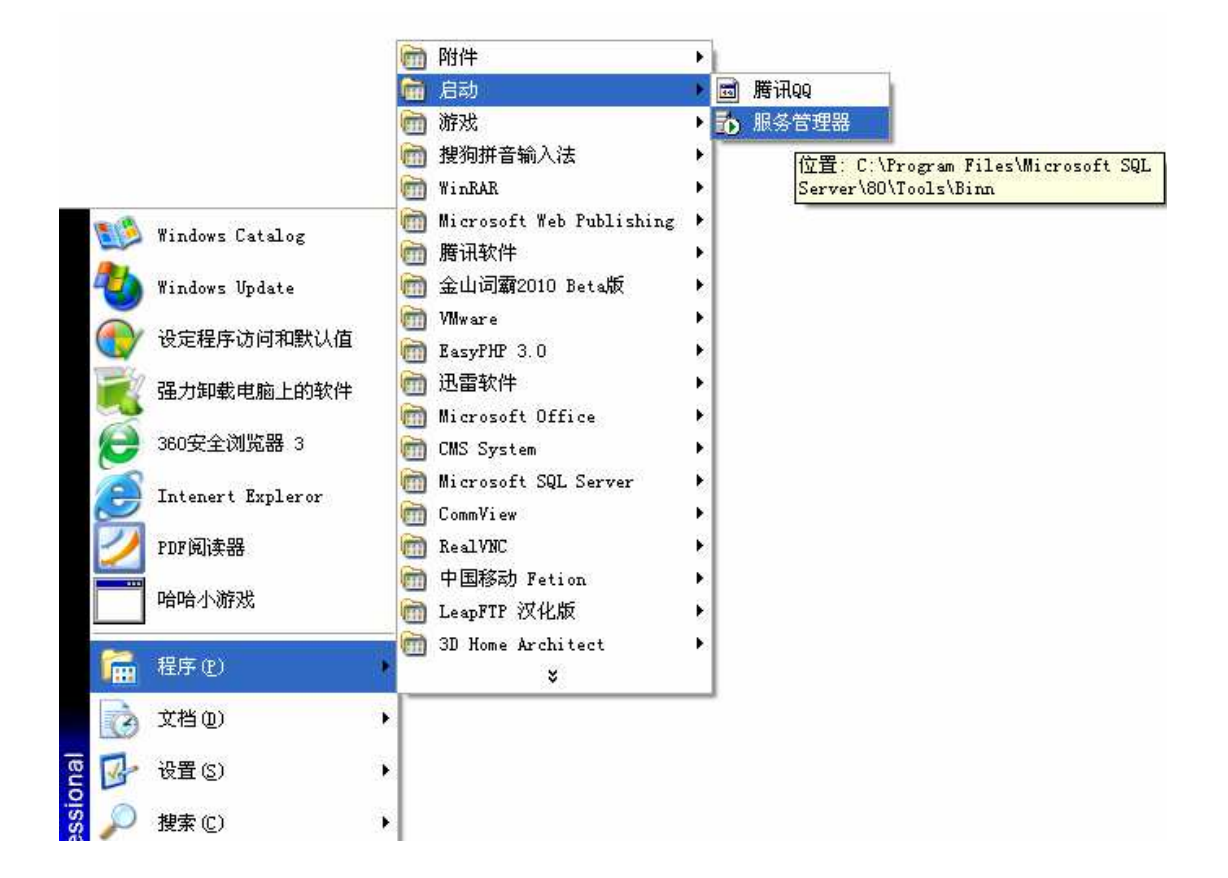

5.3 Startup server

| Ser <u>v</u> er:   | YYYY-AFDE38C45F5         |
|--------------------|--------------------------|
| Se <u>r</u> vices: | SQL Server               |
|                    | Refresh services         |
|                    | Start/Continue           |
|                    | II Pause                 |
|                    | St <u>op</u>             |
| 🔽 Auto-star        | t service when OS starts |

2. Click "start/continue" startup database server, as below:

5.4 startup server

3. Startup server succesful.

## 5.3 Startup CMS server

1. Select"Server Control"in procedure, and click it open

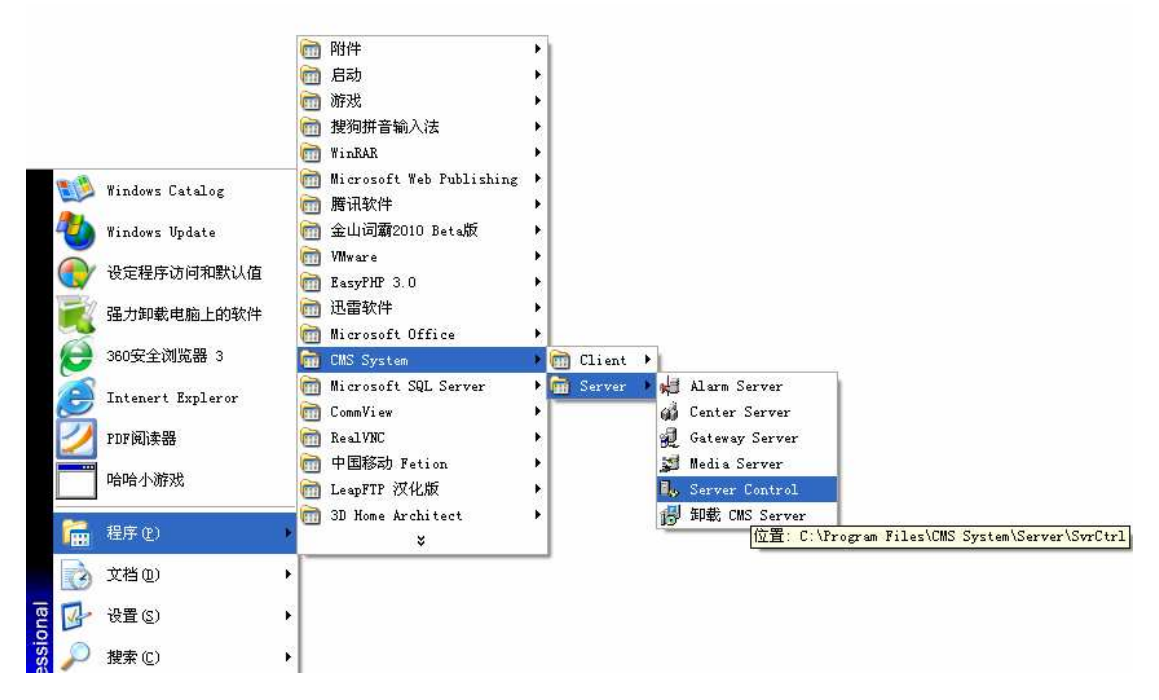

5.5 Startup procedure

2. For the first time installation, it pop"Database does not exist, create the database". Only for the first time installation, it will point out this.

| 68 | Center | server                                             | × |
|----|--------|----------------------------------------------------|---|
|    |        |                                                    |   |
|    | Center | server                                             |   |
|    | ⚠      | Such database does not exist, create the database? |   |
|    |        | ()<br>                                             |   |
|    |        | 5.5 installation                                   |   |

3. Click"OK", created succesful, and startup center server、gateway server、streaming media server、alarm server.

| ٦ | L, CILS Server Control                                          |                                        |                                                                                                |                                              |                   |  |  |  |
|---|-----------------------------------------------------------------|----------------------------------------|------------------------------------------------------------------------------------------------|----------------------------------------------|-------------------|--|--|--|
| 1 | System Language Help                                            |                                        |                                                                                                |                                              |                   |  |  |  |
|   | Start Monitor Stop monitor Server Config Path Auto Monitor      |                                        |                                                                                                |                                              |                   |  |  |  |
|   | Server                                                          | Monitor                                | Information                                                                                    | Run Time                                     | Auto Mos          |  |  |  |
|   | Center Server<br>Gateway Server<br>Media Server<br>Alarm Server | Monitoring<br>Monitoring<br>Monitoring | Running - Running<br>Running - Running<br>Running - Running<br>Running - Connect center server | 00:00:51<br>00:00:51<br>00:00:51<br>00:00:51 | Yes<br>Yes<br>Yes |  |  |  |
| F | Run Time 00:00:54                                               |                                        |                                                                                                |                                              | >                 |  |  |  |

5.6 Server control

## 5.4 CMS server configuration

CMS server configuration is to be configurate according to the particular network environment.

CMS server must be working under public enviroment. Vehicle DVR

establishcommunication with CMS initiatively via 3G under public network  $\mathsf{enviroment}_\circ$ 

## 5.4.1 Server service port

CMS server default state is using the following ports supply service to DVR and client CMS. If exist fire wall, it must open the following port, then the servers can offer DVR and client CMS the related service.

| Server name     | Server port | Spec.                     | Remark          |
|-----------------|-------------|---------------------------|-----------------|
| Center server   | 8500        | Supply all of the servers | TCP & UDP       |
|                 |             | and clients with access   |                 |
|                 |             | server.                   |                 |
| Gateway server  | 8501、8502   | 8501: device sevice port  | 8501: UDP       |
|                 |             | 8502: Supply clients with |                 |
|                 |             | services                  | 8502: TCP & UDP |
| Streaming media | 81、8504     | 81: Supply device with    | 81: TDP         |
| server          |             | services port             |                 |
|                 |             | 8504: Supply clients with | 8502: TCP & UDP |
|                 |             | service port              |                 |
| Alarm server    | 8505、8506   | 8505: Supply device with  | 8505: UDP       |
|                 |             | services port             |                 |
|                 |             | 8506 Supply clients with  | 8506: TCP & UDP |
|                 |             | service port              |                 |

## 5.4.2 Server address configuration

Servers must supply vehicle DVR device & clients with service on WAN. Server address configutration includes Gateway server, Stream media server, Alarm server., and confirm address is the WAN address. Towards the device or clients CMS, can access the related server via the address. Server address configutration is mainly use "CMS system management" do the configuration.

As belowed:

| Server name    | Server address | Spec.                   | Remark |
|----------------|----------------|-------------------------|--------|
| Gateway server | Device access  | Gateway server WAN IP   | 5.4.22 |
|                | address        | that Device access      |        |
|                | Client access  | Gateway server WAN IP   | 5.4.22 |
|                | address        | that CMS client access  |        |
| Stream media   | Device access  | Stream media server WAN | 5.4.23 |
| server         | address        | IP that Device access   |        |
|                | Client access  | Stream media server WAN | 5.4.23 |

|              | address |        | IP that CMS client access |        |
|--------------|---------|--------|---------------------------|--------|
| Alarm server | Device  | access | Alarm server WAN IP that  | 5.4.24 |
|              | address |        | Device access             |        |
|              | Client  | access | Alarm server WAN IP that  | 5.4.24 |
|              | address |        | CMS client access         |        |

### 5.4.2.1 CMS system management login

Setting each server's IP, select Manage Tool in the procedure, click startup

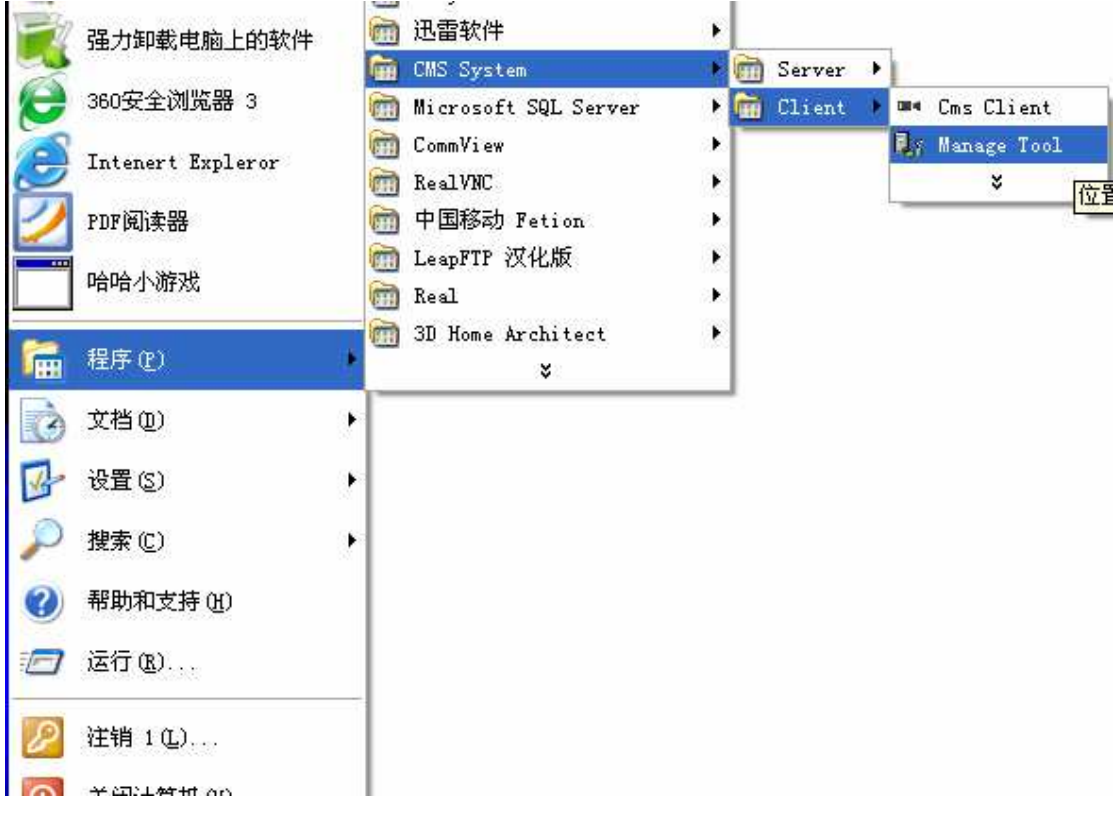

5.5 startup clients

Pop "Manage Tool" login

| Login 🔀                                         |
|-------------------------------------------------|
|                                                 |
| Please enter a user name and server information |
| User                                            |
| Password                                        |
| Server 127.0.0.1                                |
| Language english                                |
| Login Exit                                      |

5.5 Login

Input user (default: admin), Password (NO password) & server IP.

| L | .ogin 🔀                                         |
|---|-------------------------------------------------|
|   |                                                 |
|   | Please enter a user name and server information |
|   | Vser admin                                      |
|   | Password                                        |
|   | Server 127.0.0.1                                |
|   | Language english                                |
|   | Login Exit                                      |

5.5 input info

Click "Login", enter CMS system management

| er Management | vehicle Management | Gate | eway Server | Strea | ming media se: | rver | Stream forwarding | Alar 4 |
|---------------|--------------------|------|-------------|-------|----------------|------|-------------------|--------|
| lser group    |                    | Vser |             |       |                |      |                   |        |
| Group name    | Notes              |      | Username    |       | Notes          |      |                   |        |
| System admi   | . All Rights       |      | admin       |       | Administ       |      |                   |        |
|               |                    |      |             |       |                |      |                   |        |
|               |                    |      |             |       |                |      |                   |        |
|               |                    |      |             |       |                |      |                   |        |
|               |                    |      |             |       |                |      |                   |        |
|               |                    |      |             |       |                |      |                   |        |
|               |                    |      |             |       |                |      |                   |        |
|               |                    |      |             |       |                |      |                   |        |
|               |                    |      |             |       |                |      |                   |        |
|               |                    |      |             |       |                |      |                   |        |
|               |                    |      |             |       |                |      |                   |        |
|               |                    |      |             |       |                |      |                   |        |
|               |                    |      |             |       |                |      |                   |        |
|               |                    |      |             |       |                |      |                   |        |
| Add Mo        | dify Delete        |      | Add         | Modi  | fy Delete      |      | Device License    |        |

### 5.5 Management

## 5.4.2.2 Gateway server IP configuration

Select and modify gateway server in the CMS system management, three ways as belowed:

- 1. Select the modified gateway server, click right mouse select modify;
- 2. Select the modified gateway server, Click "modify";
- 3. Select the modified gateway server, Double-click.

| er Management | vehicle Manag                         | ement Gateway Server | Streaming media server | Stream forwarding Alar  |
|---------------|---------------------------------------|----------------------|------------------------|-------------------------|
| erver list    | · · · · · · · · · · · · · · · · · · · |                      |                        |                         |
| -             | [ C TD                                | D 1 1 11             |                        | al:                     |
| Server name   | Server ID                             | Device Access Addre  | ss Device access port  | Llient Access address L |
| TOCAT         | 000001                                | 444                  | 1000                   | 121.0.0.1 0             |
|               |                                       | Modify               |                        |                         |
|               |                                       | Delete               |                        |                         |
|               |                                       |                      |                        |                         |
|               |                                       |                      |                        |                         |
|               |                                       |                      |                        |                         |
|               |                                       |                      |                        |                         |
|               |                                       |                      |                        |                         |
|               |                                       |                      |                        |                         |
|               |                                       |                      |                        |                         |
|               |                                       |                      |                        |                         |
|               |                                       |                      |                        |                         |
|               |                                       |                      |                        |                         |
|               |                                       |                      |                        |                         |
|               |                                       |                      |                        |                         |
|               |                                       |                      |                        |                         |
|               |                                       |                      |                        |                         |
| 6             |                                       |                      |                        |                         |
| · · · · ·     | 1                                     |                      |                        |                         |
| Refresh /     | Add Modif                             | y Delete             |                        |                         |
|               |                                       |                      |                        |                         |

5.5 Modify gateway server

Pop modify interface

Device access and client access add. needed to be modified( frame it in red).

| Lodi | fy Gateway S             | erver            | × |
|------|--------------------------|------------------|---|
|      | Server name              | local            |   |
|      | Server ID                | 000001           |   |
|      | Device Access<br>Address | 183. 15. 133. 97 | 1 |
| Dev  | ice access port          | 8501             |   |
|      | Client Access<br>address | 183. 15. 133. 97 |   |
|      | Client Access<br>Port    | 8502             |   |
|      |                          | OK Cancel        |   |

5.5 Modify interface

Clients need to modify device access address and client access address.

**Device access address:** Public network IP in streaming media server device accessed;

Clients access address: Public network IP in streaming media server clients accessed.

Control port setting is the port no. of the gateway server, ordinary setting: 8501.

Click "YES", modified the gateway sucessfully.

### 5.4.2.3 Streaming server IP configuration

Select and modify stream media server in the CMS system management, three ways as belowed:

1. Select the modified stream media server, click right mouse select modify;

2. Select the modified stream media server, Click "modify";

3. Select the modified stream media server, Double-click.

|                 | STEL Lanag   | ement                 |                        | 1                            |
|-----------------|--------------|-----------------------|------------------------|------------------------------|
| Jser Management | vehicle Mana | gement Gateway Server | Streaming media server | Stream forwarding Alar       |
| Server list     |              |                       |                        |                              |
| Server name     | Server ID    | Device Access Address | Device Access port CI  | lient Access address   Stor: |
| local           | 000001       | 127.0.0.1             | 81 Add 12              | 27. 0. 0. 1 127. (           |
|                 |              |                       | Modify                 |                              |
|                 |              |                       | Delete                 |                              |
|                 |              |                       |                        |                              |
|                 |              |                       |                        |                              |
|                 |              |                       |                        |                              |
|                 |              |                       |                        |                              |
|                 |              |                       |                        |                              |
|                 |              |                       |                        |                              |
| L               |              |                       |                        |                              |
|                 |              |                       |                        |                              |
| L               |              |                       |                        |                              |
|                 |              |                       |                        |                              |
|                 |              |                       |                        |                              |
| <               |              |                       |                        | >                            |
| Refresh         | Add Modi     | fy Delete             |                        |                              |
|                 | 1            |                       |                        |                              |
|                 |              |                       |                        | Exit                         |

5.5 modify stream media server

Pop modify interface

Device access, CMS client access, and storaged server add. needed to be modified (framed it in red).

| <b>L</b> odify streaming                    | media server 🛛 🔀 |
|---------------------------------------------|------------------|
| Server name                                 | local            |
| Server ID                                   | 000002           |
| Device accesss<br>address                   | 127. 0. 0. 1     |
| Device Access<br>port                       | 81               |
| Client Access<br>address                    | 127. 0. 0. 1     |
| Storage server<br>access address            | 127. 0. 0. 1     |
| Client and<br>storage server<br>access port | 8504             |
|                                             | OK Cancel        |

#### 5.23 Modify interface

Clients need to modify device access address and CMS client access address.

**Device access address:** Public network IP in streaming media server device accessed;

Clients access address: Public network IP in streaming media server clients accessed.

Click "YES", modified the stream media server sucessfully.

### 5.4.2.4 Alarm server address configuration

Select and modify alarm server in the CMS system management, three ways as belowed:

- 1. Select the modified alarm server, click right mouse select modify;
- 2. Select the modified alarm server, Click "modify";
- 3. Select the modified alarm server, Double-click.

|             | ЭV.           |              |             |             | 1        | -          |              |
|-------------|---------------|--------------|-------------|-------------|----------|------------|--------------|
| ent vehicle | Management Ga | teway Server | Streaming m | edia server | Stream   | forwarding | Alarm Server |
| rver list   | 1             | 1            |             |             | -        |            |              |
| Server name | Server ID     | Device Acc   | ess Address | Device Acce | ess Port | Client Aco | ess address  |
| ocal        | 000001        | 127.0.0.1    |             | 4dd         |          | 127.0.0.1  |              |
|             |               |              |             | Nodify      |          |            |              |
|             |               |              |             | Delete      |          |            |              |
|             |               |              |             |             |          |            |              |
|             |               |              |             |             |          |            |              |
|             |               |              |             |             |          |            |              |
|             |               |              |             |             |          |            |              |
|             |               |              |             |             |          |            |              |
|             |               |              |             |             |          |            |              |
|             |               |              |             |             |          |            |              |
|             |               |              |             |             |          |            |              |
|             |               |              |             |             |          |            |              |
|             |               |              |             |             |          |            |              |
|             |               |              |             |             |          |            |              |
|             |               |              |             |             |          |            |              |
|             |               |              |             |             |          |            |              |
|             |               |              |             |             |          |            |              |
| ð]          |               |              |             |             |          |            |              |
| Refresh     | Add Modif     | y Delete     |             |             |          |            |              |
|             |               |              |             |             |          |            |              |

5.5 modify alarm server

Pop modify interface

Device access, CMS client access, and storaged server add. needed to be modified(frame it in red).

| odif | iy alarn ser             | ver              | × |
|------|--------------------------|------------------|---|
|      | Server name              | local            |   |
|      | Server ID                | 000003           |   |
|      | Device Access<br>Address | 183. 15. 133. 97 | 1 |
| Dev  | ice Access Port          | 8505             |   |
|      | Client Access<br>address | 183. 15. 133. 97 | 1 |
| Cli  | ent Access Port          | 8506             |   |
|      |                          |                  |   |
|      |                          | OK Cancel        |   |

5.23 Modify interface

Clients need to modify device access address and CMS client access address.

**Device access address:** Public network IP in streaming media server device accessed;

Clients access address: Public network IP in streaming media server clients accessed

Click "YES", modified the alarm server sucessfully.

## 5.4.3 Server configuration

Servers distribution mainly exist two conditions so far.

### 5.4.3.1 Server do network via router

Structure:

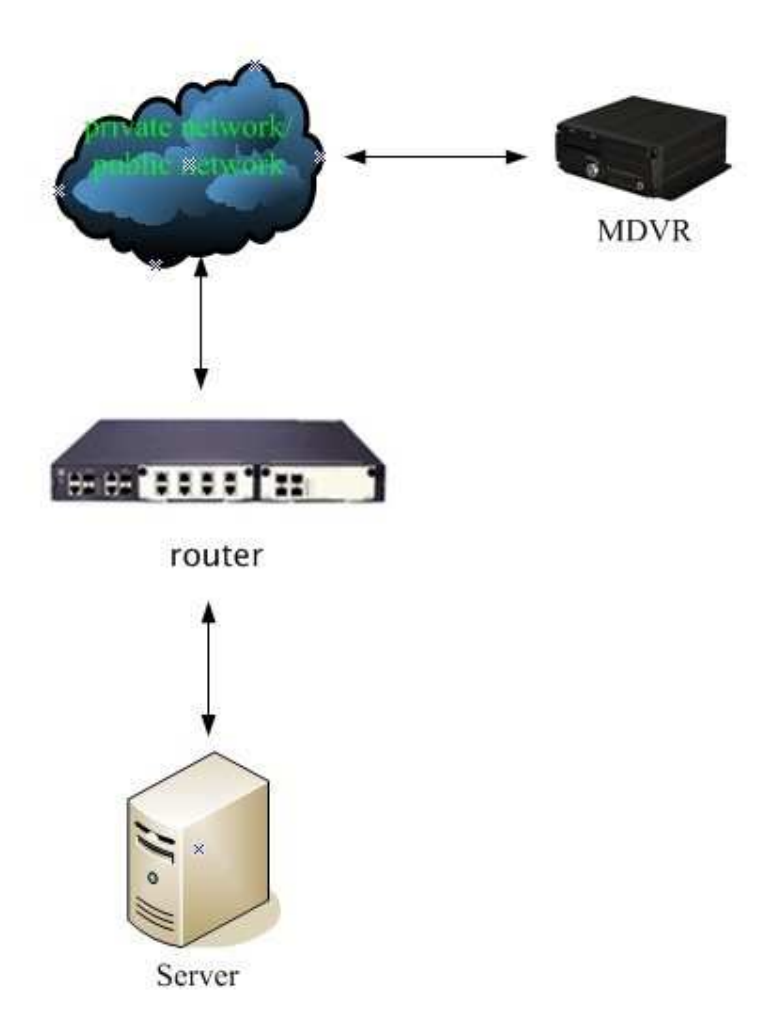

Company surf on-line via ADSL, is belongs to the state. DVR can not access CMS client directly, can only access router, port mapping to server on router via WAN IP.

### **Operating:**

- 1. Examine router WAN IP;
- 2. Port mapping;
- 3. Modify gateway, stream media, alarm server address;
- 4. Server IP setup on DVR (WAN IP).

Virtual server defines mapping relationship between WAN server port and LAN server, re-positioning all of the WAN server port access to the LAN server via IP address appointed. Vehicle can only access router via WAN IP, then do port mapping via router access PC installed CMS, so it need to do Virtual Server setup to router. Similar setup among the setting, Take Virtual server of Tenda router and virtual server of TP-LINK router for examples. As belowed:

Note: Open CMS server when test port mapping, For further info on open server, check 5.3, setup CMS server.

### 5.4.3.1.1 TENDA router

#### 1. Examine router's WAN IP

1. First open E browser, input: 192.168.0.1, Pop login, User name and password, Click"Yes".

| 连接到 192.168.     | 0.1                 |
|------------------|---------------------|
|                  |                     |
| TENDA NAT Router |                     |
| 用户名 (1):         | 21                  |
| 密码(E):           |                     |
| -                | 记住我的密码 (R)          |
|                  |                     |
|                  | 确定取消                |
|                  | 5.5 login interface |

2. Pop Tenda router main interface, Click " running condition" Enter WAN

| 运行状态         |          |                               | ( )      |
|--------------|----------|-------------------------------|----------|
| e 11 7/ 405  | TAN口状态   |                               |          |
| 快速设置         | 连接件太     | 已连接                           | 4119 754 |
| 本设置          | WAN TP   | 183 15 133 97                 |          |
|              | 子网掩码     | 255, 255, 255, 255            |          |
| HCP服务器       | 网关       | 219. 133. 6. 1                |          |
| 级设置          | 域名服务器    | 202. 96. 128. 166             |          |
| th BP 42 set | 备用域名服务器  | 202. 96. 134. 133             |          |
| E似版穷奋        | WAN口流量:  | Down 30.92 KB/s Up 45.39 KB/s |          |
| 全设置          | 连接方式     | PPPoE                         |          |
| 8由设署         | 连接时间     | 01:29:09                      |          |
| шжв          | 连接       | 断开                            |          |
| 统工具          |          |                               |          |
| t<br>出登录     |          |                               |          |
|              |          |                               |          |
| 点击查看更多       | LAND状态   |                               |          |
| 的路由器产品       |          |                               |          |
|              | IP地址     | 192, 168, 0, 1                |          |
| Tenda        | 子网掩码     | 255, 255, 255, 0              |          |
|              | DHCP 服务器 | 允许                            |          |
|              | NAT      | 允许                            |          |
|              | 防火墙      | 禁止                            |          |

condition, notes **WAN IP**, for using behind, In our interface: **183.15.133.97**,

5.5 Router main interface

### 2. Port mapping

1. Click intented server, Enter the main interface, setup server port and inner network IP, Framed in red. Server ports needed setted: 8500 (Center server), 8501 (Gateway server), 8502 (Gateway server), 81 (Stream media server), 8504 (Stream media server), 8505 (Alarm server), 8506 (Alarm server). Inner network IP setting is same as CMS servers IP, All of the servers install on a computer,, setting the same IP, eg,192.168.0.111 (note: different servers have different IP), After setting, Click Save.

| Tenda                         | TENDA 网络,网络腾达 www.tenda.com.cn       |
|-------------------------------|--------------------------------------|
| ・运行状态                         | 虚拟服务器                                |
| ・快速设置                         | ● 机服务器完立了广阔网服务端口和局侧网络服务器之间的吨射关系,所有对这 |
| + 基本设置                        | 广域网服务端口的访问将会被重定位给通过IP地址指定的局域网网络服务器。  |
| ↓ DHCP服务器                     | ID 服务端口 内阿IP 协议 启用 删除                |
| + 高级设置                        | 1. 8500 192.168.0.111 ALL V          |
| ● 虚拟服务器                       | 3. 8502 192.168.0.111 ALL V          |
| • 虚拟服务器                       | 4. 81 192.168.0.111 ALL 🗸 🔽          |
| • UPnP设置                      | 5. 8504 192.168.0.111 ALL 🔍 🔽 🗌      |
| • DMZ主机                       | 6. 8505 192.168.0.111 ALL 🔍 🔽        |
| • — >71 — NAT                 | 7. 8506 192.168.0.111 ALL 🔍 🔽 🗌      |
| + 安全设置                        | 8 ALL 🛩 🗌 🗌                          |
| + 路由设置                        | 9 ALL 💌 📃                            |
| <ul> <li>* 系统工具</li> </ul>    |                                      |
|                               | 常用服务哺니: DNS(53) ▼ 填允到 ID 1 ▼         |
| ・退出登求                         |                                      |
| 请点击查看更多<br>TENDA的路由器产品<br>>>> | 保存」还原一帮助                             |
| @2004 Tends                   |                                      |

5.5 invent server

2. Successful, Click continue completed.

| 成功!  |
|------|
|      |
| <br> |
| 继续   |
|      |

5.5 Success

3. How to examine port mapping condition, input "cmd" in the running, Click "Yes".

| 运行 ? 🔀                                         |
|------------------------------------------------|
| if键入程序、文件夹、文档或 Internet 资源的名 称,Windows 将为您打开它。 |
| 打开 @): [emd]                                   |
| 确定 取消 浏览 (B)                                   |

5.5 Running interface

4. Input "telnet 183.15.133.97 8500" when happens the interface as belowed, 183.15.133.97 is the WAN IP, 8500 is port No., can do port mapping test by inputing port no. one by one.

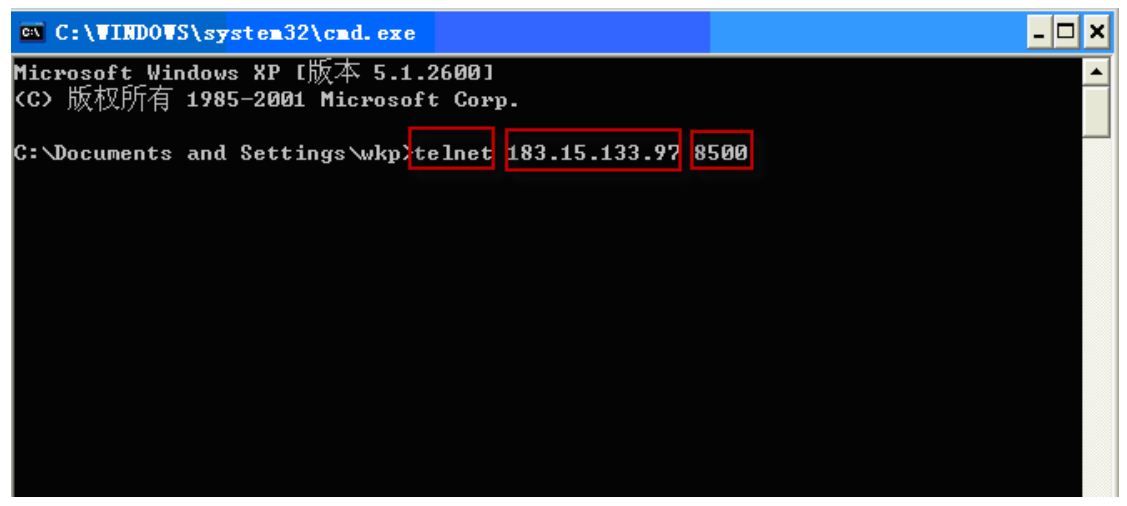

5.5 Test port mapping

### Notes: a blank separated telnet and WAN IP

5. Enter the interface as below when successful.

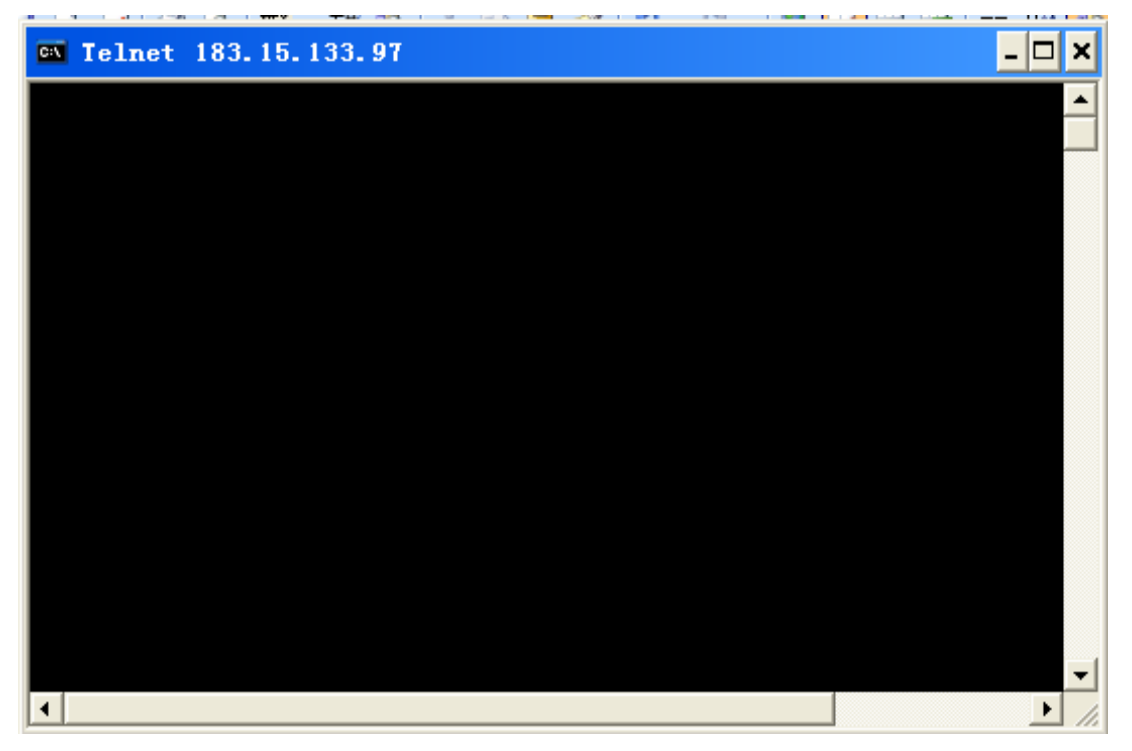

5.5 successful interface

6. "Can not open master's connection, at port 8500: failed in connection" when unsuccessful, The reason why is CMS server is open. Afresh test will be OK.

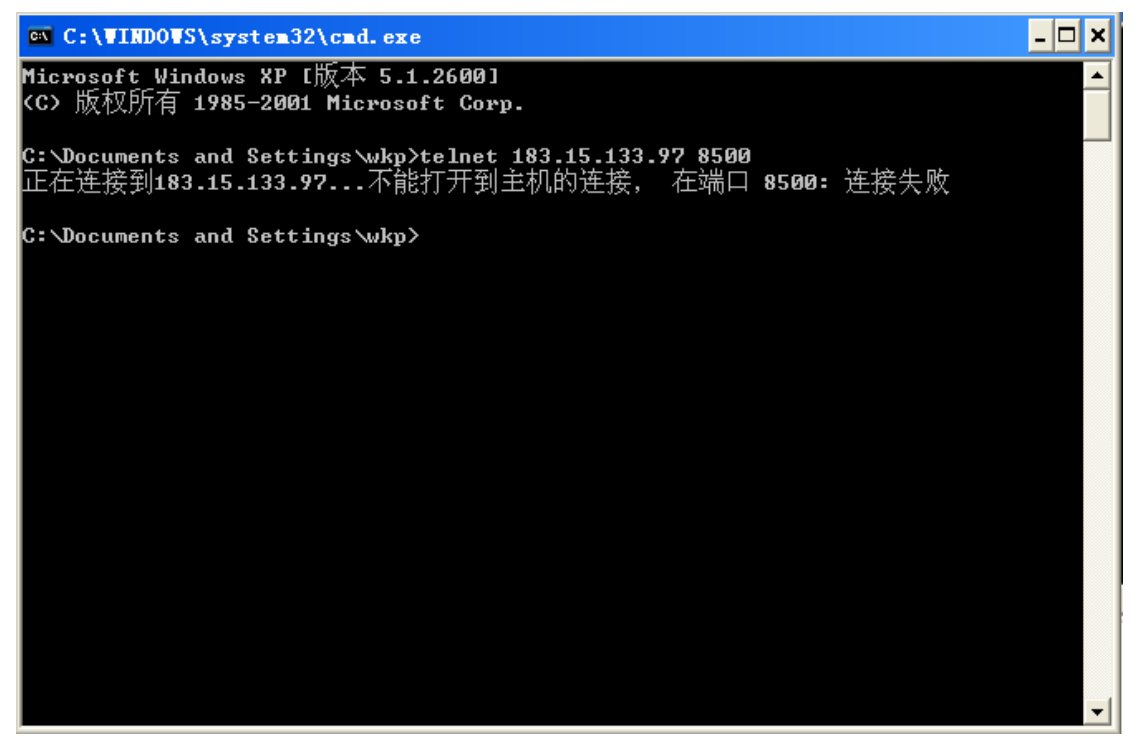

5.5 Failture interface

3. Modify gateway, stream media, alarm server addrress. (For futher information, pls check in 5.4.2)

4. Server IP setting (WAN IP) on DVR。 (For futher information, pls check in 5.5.2 Network setting)

### 5.4.3.1.2 TP-LINK Router

#### 1. Check the router's WAN IP.

1. First, open I E browser, input: 192.168.0.1, Pop login interface, Input user name and password, Click"Yes".

Pop TP-LINK route interface, Click running condition in left menu, turns up WAN, notes IP address, which will be used in future.

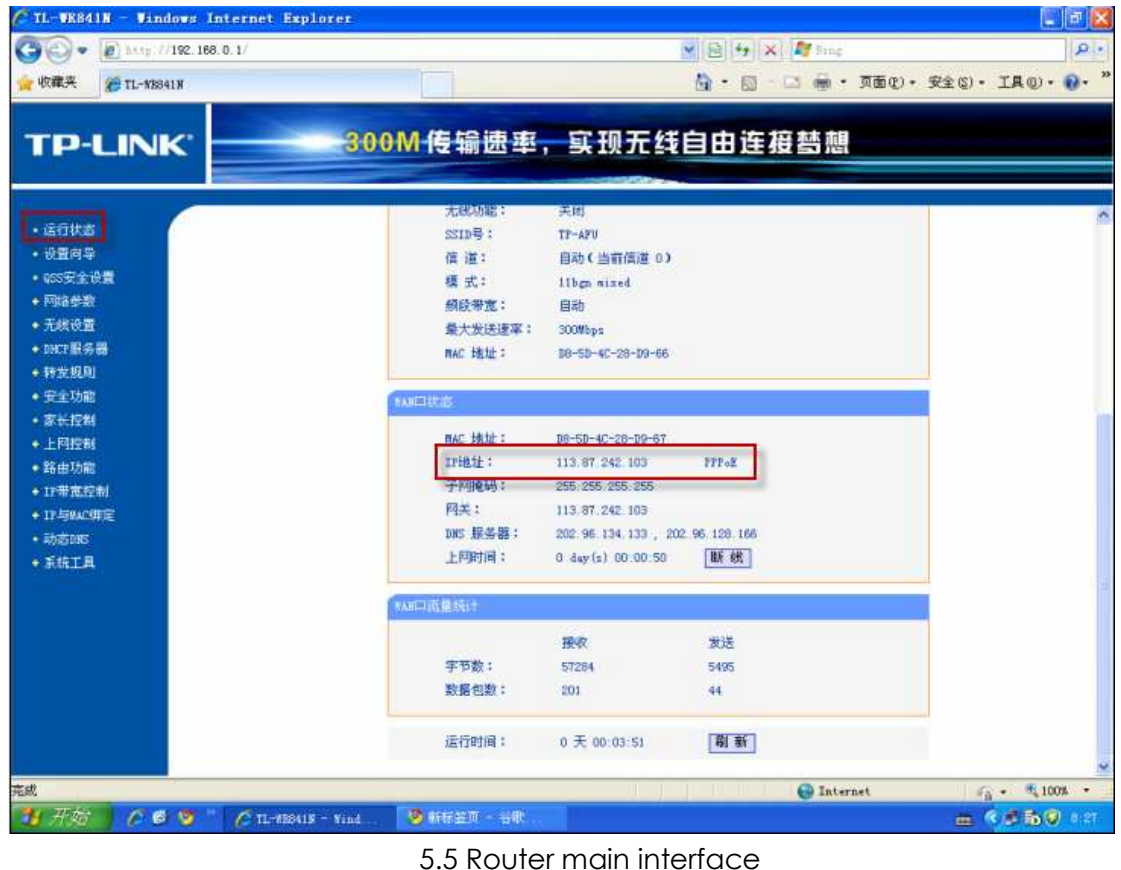

### 2. Process port mapping

- 1. Click "transmit rule" in the left menu, it will pop WAN server setting interface.
  - Click "Add new clauses.

| 🖉 TL-WR841N - Wind                                                                                                    | lows Internet Explorer |                                                              |                                              |                                                    |                                  | - 6 🔀         |
|----------------------------------------------------------------------------------------------------|------------------------|--------------------------------------------------------------|----------------------------------------------|----------------------------------------------------|----------------------------------|---------------|
| GO. E http://                                                                                                    | 192.168.0.1/           | 1.1.4                                                        |                                              | 💌 🖹 😽 🗙 🌌 Trag                                     |                                  | ۰ م           |
| 👷 收藏英 🏀 TL-8884                                                                                                    | 11.9                   |                                                              |                                              | 🚯 • 🖾 - 📾                                          | <ul> <li>页面(2)、安全(5)、</li> </ul> | · IAO· 0· "   |
| TP-LIN                                                                                                    | K. 30                  | DM 传输速率,                                                     | 实现无线                                         | 自由连接替想                                             |                                  |               |
| <ul> <li>・运行状态</li> <li>・设置向身</li> <li>・设置向身:</li> <li>・回答受金说量</li> <li>・可容易参数</li> <li>・死状決測多器</li> <li>・特支規則</li> <li>・特支規則</li> <li>・特支規則</li> <li>・特支規則</li> <li>・特支規則</li> <li>・「いいで設置</li> <li>・支全功能</li> <li>・大術工具</li> </ul> |                        | 加損等機<br>虚拟腺系器定义了广域[3]<br>服务端口的访问将会被重5<br>一一一服务端口<br>一一一一服务端口 | 服务端口和局线同网络<br>定位绘通过IF线址接定部<br>了增址<br>资源目生效 把 | 服务器之间的映射关系。所有<br>的局域阿阳结服务器。<br>协议 状态<br>所有蛋白元款 田田田 | 和1357"城内<br>調播<br>研查目            |               |
| 完成                                                                                                    |                        |                                                              |                                              | 😔 Int                                              | ernet 4                          | · · · ·       |
| 19开始 ) /2 @                                                                                                    | 🧐 🐂 🌈 TL-#28419 - Vind | 😕 HERA - SR                                                  | Banadag - M                                  | 51                                                 |                                  | C 2 16 0 1:20 |

2. Mainly setting server port and inner network IP, which is framed in red. Click"Keep" after setting.

| 🦉 TL-WR841N - Windows Internet                                                                                                    | Explorer                                                                                                 |                                                                                                    |                                      |
|----------------------------------------------------------------------------------------------------|----------------------------------------------------------------------------------------------------|----------------------------------------------------------------------------------------------------|--------------------------------------|
| 😋 💽 💌 🔊 http://192.168.0.1/                                                                                                    |                                                                                                    | 💌 😫 🏘 🗙 🌌 Bing                                                                                       | . م                                  |
| 🚖 收藏夹 🌈 TL-¥R8418                                                                                                    |                                                                                                    | 🏠 ・ 🗐 👘 ・ 東面史) ・ 安全                                                                                  | s)• IAQ)• 🔗• »                       |
| TP-LINK                                                                                                    | 300M 传输速率                                                                                                | ,实现无线自由连接替想                                                                                          |                                      |
| <ul> <li>・ 运行状态</li> <li>・ 送置向导</li> <li>・ 设置向导</li> <li>・ 印記記録参数</li> <li>・ 天秋设置</li> <li>・ 即江服务器</li> <li>・ 登払服务器</li> <li>・ 登払服务器</li> <li>・ 特殊应用程序</li> <li>・ 即工主机</li> <li>・ 切工主设置</li> <li>・ 安全功能</li> <li>・ 安全功能</li> <li>・ 安全功能</li> <li>・ 安全功能</li> <li>・ 支全功能</li> <li>・ 支合功能</li> <li>・ 正規控制</li> <li>・ 指示式控制</li> <li>・ 11号表式控制</li> <li>・ 11号表式控制</li> <li>・ 11号表式控制</li> <li>・ 計写表式控制</li> <li>・ 計写表式控制</li> <li>・ 計写表式控制</li> <li>・ 第右工具</li> </ul> | 【加股雪器<br>虚拟服务器定义了广<br>对该广域内服务端口<br>器。<br>服务端口号:<br>正地址:<br>物改:<br>状态:<br>常用服务端口号:<br>【使 存】<br>[逆 函] 一種 助 | 城内駅冬端口和局域同内治服冬酸2回的映射大系。所有<br>的访问将合使重定位给通过IP抽扯指定的局域同时结服冬<br>192.168.0.111<br>4.II ♥<br>生效 ▼<br>请法择- ▼ |                                      |
| 完成                                                                                                    |                                                                                                    | 🥹 Internet                                                                                           | √ <sub>6</sub> • <sup>4</sup> 105% • |

5.5 Setting WAN server

3. Server port setted: 8500 (Center server)、8501 (Gateway server)、8502 (Gateway server)、81 (stream media server)、8504 (stream media server)、8505 (Alarm server)、8506 (Alarm server)。Inner network IP setting installed CMS servers IP, as all of the servers install to a PC, so setting the same IP, eg,192.168.0.111 (这 It depence, as different servers have different IP), Click" complete"。

| TL-UR841N - Vindows Internet Expl | orer               |        |                                           | alles (c)                   |              |                         |                |
|-----------------------------------|--------------------|--------|-------------------------------------------|-----------------------------|--------------|-------------------------|----------------|
| G G . [2] http://192.166.0.1/     |                    |        |                                           | M [23] **                   | X            | ing                     | 18.            |
| 👷 收藏英 🥻 TL-WEB419                 |                    |        |                                           | 🙆 · 🗊                       | · 🖻 🖷        | • 页面(t) • 9             | £全⑤・ I具の・ 😚・ ' |
|                                   | Contraction of the |        |                                           | -                           | -            |                         |                |
| TD-LINK                           | 300M               | 传输     | 東東, 宜刊                                    | 无线自由                        | 1连梧          | 藝調                      |                |
|                                   |                    |        |                                           |                             |              |                         |                |
|                                   |                    |        |                                           |                             | _            |                         |                |
|                                   |                    |        |                                           |                             |              |                         |                |
|                                   | 虚拟服务器              |        |                                           |                             |              |                         |                |
| • 初至同学                            | -0.41107           |        |                                           |                             | NAME OF      | THE R. L. VILLEY, MICH. |                |
| • 022至天孫臺                         | 医胆酸                | 务器定义了厂 | 版构服务端口和局域内PF<br>(電空的公園計和株址均匀              | 981服务器乙间的明<br>961局域的1993年8月 | 訂天系;所<br>  編 | 有对的规则服                  |                |
| • 陳泰爾阿                            | See Altit Los      |        | COLOR OF STATE OF STATE OF STATE OF STATE | ER 9/10/CAP OF DE BAR SE    |              |                         |                |
| + 尤档设置                            | ID                 | 服务端口   | IP地址                                      | 协议                          | 状态           | 網絡                      |                |
| + DHCP服务器                         | 1                  | 8500   | 192. 168. 0. 11                           | 1 ALL                       | 生效           | 编辑 曲腕                   |                |
| - 转发规则                            | 2                  | 8501   | 192.168.0.11                              | 1 ALL                       | 生效           | 鐵道 批注                   |                |
| ・虚視服务器                            | 3                  | 8502   | 192, 168, 0, 11                           | 1 ALL                       | 生双           | INTE HIPY               |                |
| • 特殊应用程序                          | 4                  | 51     | 192.166.0.11                              | 1 ALL                       | 11-24        | INTEL MICH              |                |
| • 1002主机                          | 5                  | 8504   | 192, 168, 0, 11                           | I ALL                       | 生況           | INTE THEFT              |                |
| • UFnF设置                          | 7                  | 0005   | 100 160 0 11                              | 1 ALL                       | 12.3X        | HEATER MARK             |                |
| <ul> <li>●安全功能</li> </ul>         |                    | 0000   | 196.100.0.11                              | a Plata                     | -T-M         | 1949 BUCK               | 14             |
| <ul> <li>家长控制</li> </ul>          | 添加                 | 漸条目    | 使所有条目生效                                   | 使所有条目失效                     | <b> </b>     | 所有条目                    |                |
| ◆上码控制                             | Toposet 1          |        | W Bh                                      |                             |              |                         |                |
| <ul> <li>路由功能</li> </ul>          |                    |        |                                           |                             |              |                         |                |
| <ul> <li>IP帯憲控制</li> </ul>        |                    |        |                                           |                             |              |                         |                |
| ◆ IP 与WAD 绑定                      |                    |        |                                           |                             |              |                         |                |
| • 約約300S                          |                    |        |                                           |                             |              |                         |                |
| + 系統工具                            |                    |        |                                           |                             |              |                         |                |
| Design Carrier C                  |                    |        |                                           |                             |              |                         |                |
|                                   |                    |        |                                           |                             |              |                         |                |
|                                   |                    |        |                                           |                             |              |                         |                |
|                                   |                    |        |                                           |                             | -            |                         |                |
| Ful                               |                    |        |                                           |                             | <b>1</b>     | nternet                 | · · · · 105% · |

5.5 Setting WAN server

4. Test port mapping ( same test as 5.4.3.1.1 Tenda router)

4. Modify gateway, stream media, alarm server address. (For further info, pls check 5.4.2 server address configuration)

6. IP setting on DVR server (WAN IP)。 (For further info, pls check 5.5.2 network setting)

## 5.4.3.2 Servers on public network

Structure:

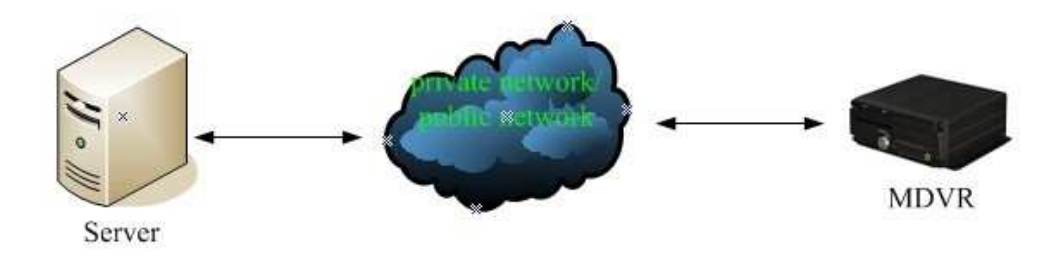

Server is on the WAN network, DVR can access server. Operating:

- 1. Examine WAN IP;
- 2. Modify gateway, stream media, alarm server address;
- 3. IP setting on DVR server (WAN IP).

1. double-click the right blank of  $\checkmark$ , select the details and pop the interface as below:

| 常规     详细信息       雇性     值       设备名     HUAWEI Mobile Connect = 3G       设备类型     modem       服务器类型     PPP       传输     TCP/IP       身份验证     MD5 CHAP       压缩     (元)       PPP 多重链接帧     关       服务器     TP 地址       0.000     客戶端       IP 地址     112.97.74.163 | ▶ Unicom 状态                                                                                                    | ? 🛛                                                                                                    |
|----------------------------------------------------------------------------------------------------|----------------------------------------------------------------------------------------------------|----------------------------------------------------------------------------------------------------|
| 屈性值设备名HUAWEI Mobile Connect - 3G设备名modem服务器类型PPP传输TCP/IP身份验证MD5 CHAP压缩(元)PPP 多重链接帧关服务器 TP 地址0.000客户端 IP 地址112.97.74.163                                                                                                    | 常规 详细信息                                                                                                    |                                                                                                    |
| 役番名  HUAWEI Mobile Connect - 3G<br>设备类型 modem<br>服务器类型 PPP<br>传输 TCP/IP<br>身份验证 MD5 CHAP<br>压缩 (元)<br>PPP 多重链接帧 关<br>服冬器 TP 地址 0.000<br>客户端 IP 地址 112.97.74.163                                                                                                    | 属性                                                                                                    | 值                                                                                                    |
|                                                                                                    | で<br>设备<br>2<br>役<br>4<br>2<br>2<br>4<br>4<br>4<br>5<br>4<br>5<br>5<br>5<br>5<br>5<br>5<br>5<br>5<br>5<br>5<br>5<br>5<br>5 | HUAWEI Mobile Connect - 3G<br>modem<br>PPP<br>TCP/IP<br>MD5 CHAP<br>(无)<br>关<br>0.000<br>112.97.74.163 |
| ( 关闭 (C)                                                                                                    |                                                                                                    |                                                                                                    |

- 3. Pls note clients IP address, exactly we will use behind WAN IP.
- 3. Modify gateway, stream media, alarm server address; (For further info, pls
check 5.4.2 server address configuration setting)

4. IP setting on DVR server (WAN IP). (For further info, pls check 5.5.2 network setting)

# 5.5 Vehicle login configuration

Vehicle login configuration do setup on center setup and 3G setup. Center setup mainly do server IP and gateway control port. 3G setup mainly do wireless type, connection port, center ID and user data.

# 5.5.1 Vehicle ID setting

Notes: After connecting power line, Click LOGIN, enter the interface as below:

| LOGIN        |       |       |         |  |  |
|--------------|-------|-------|---------|--|--|
| DEA          | NUM;  | 00000 | (00000) |  |  |
| τ            | JSER: | admin |         |  |  |
| PSW:         |       |       |         |  |  |
| <u>login</u> |       |       |         |  |  |

5.7 LOGIN

**Device No.:** Unique ID for each device, show in the right frame when Login automatic, user input the same ID.

Password: User password or Admin password, When using user psw login, can only

selecting, informatin menu, can't enter. When admin psw login, can set menu,

parameter.

When the password is incorrect, press down, then press login. when password is

incorrect, reveal prompt message, press up key, then press CANCEL, re-enter the right password.

**Note:** Original User Password: 111111, Original Admin Password: 111111.

Main menu include: SYSTEM, RECORD, VEHICLE, TOOLS, PLAYBACK, SHORTCUT, MODULE, INFO. As below:

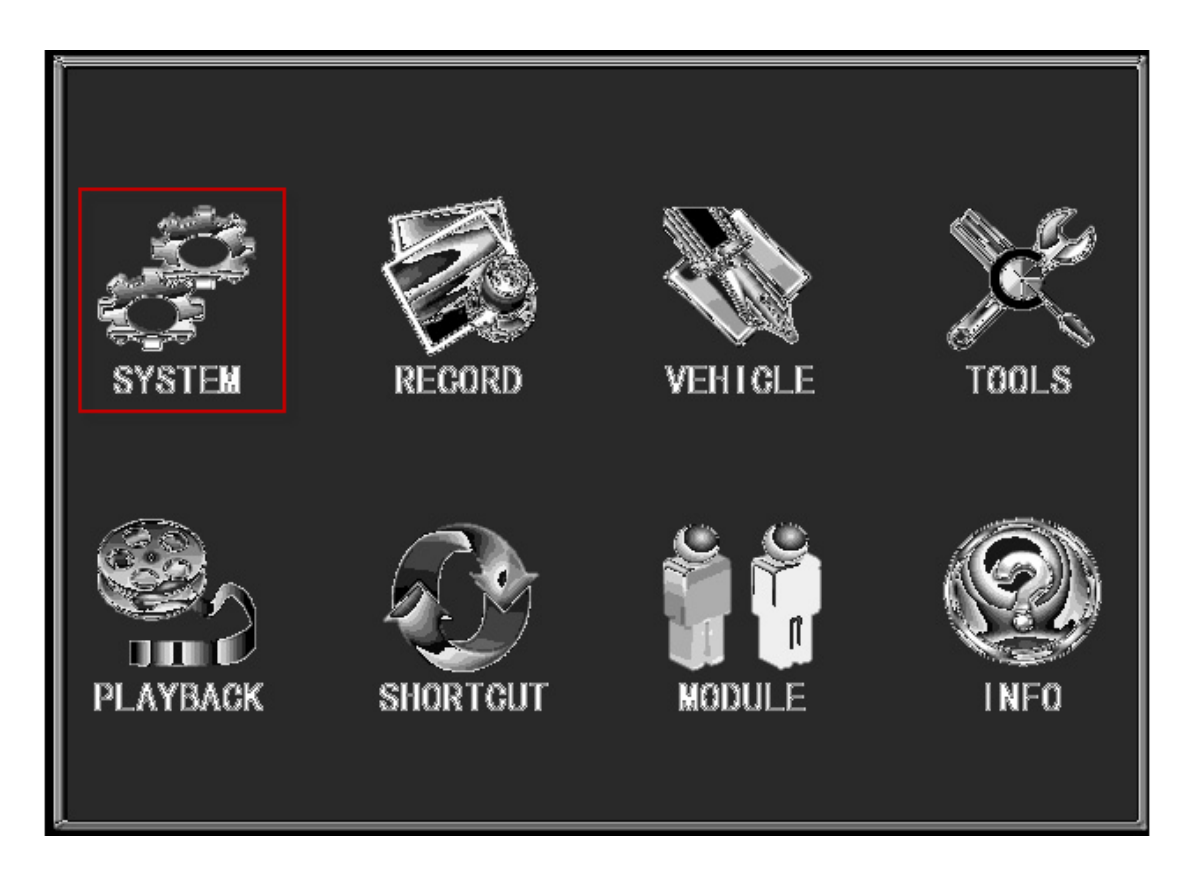

5.8 System setting

1. Select the system setting in main interface, pop system setting.

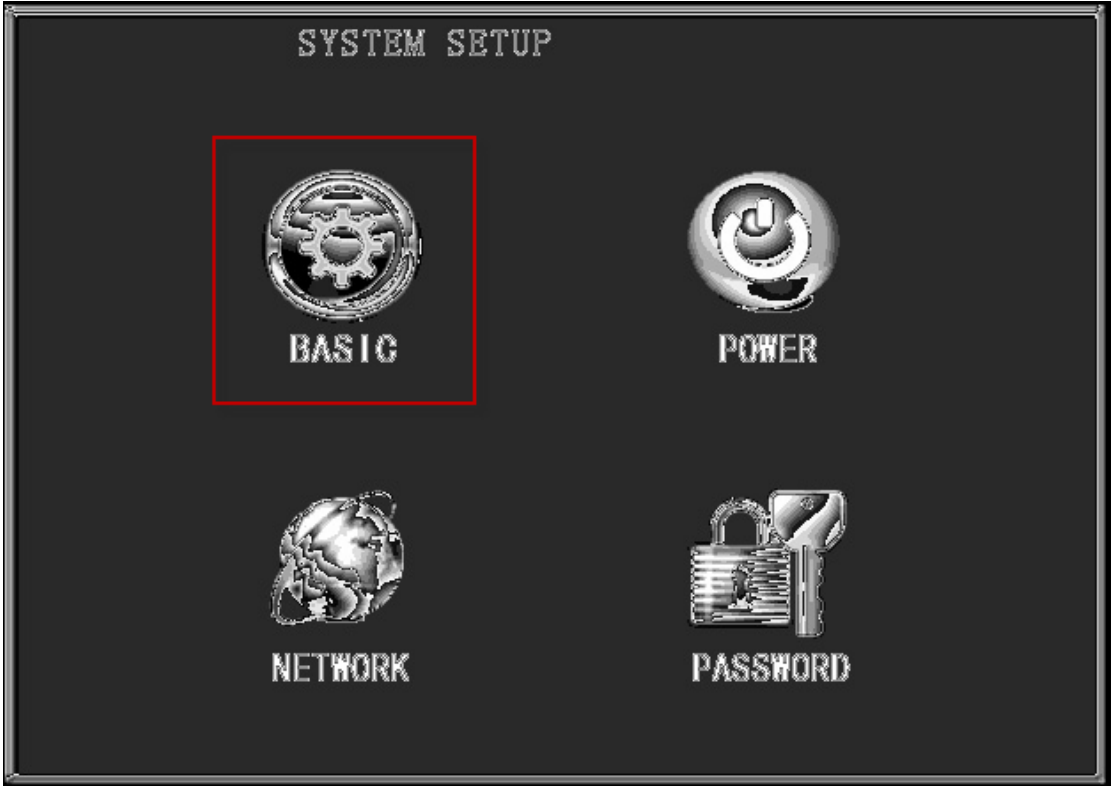

5.5 Basic setting

2. Select "basic " in system, press "Enter":

|              | BASIC SETU    | p               |
|--------------|---------------|-----------------|
| DATE TYPE    |               | AUTOTIMING OFF  |
| DATE         | 2010-05-19    | TIME ZONE GTM-4 |
| TIME         | 10:45:38      | TIMING TIME     |
| OPR TIMEOUT  | 30 (30~1800s) | Î.              |
| DEV NUM      | 00000         |                 |
| COMPANY NAME |               |                 |
| VEHICLE NUM  | 00000         |                 |
| DRIVER NAME  |               |                 |
| LINE NUM     |               |                 |
|              |               | <u>SAVE</u>     |

5.5 Device NO.

1. Unique ID for each device, every vehicle has its own ID, No permit repeat  $\mathsf{ID}_\circ$ 

# 5.5.2 Center login setting

1. Select the system setting in main interface, pop system setting.

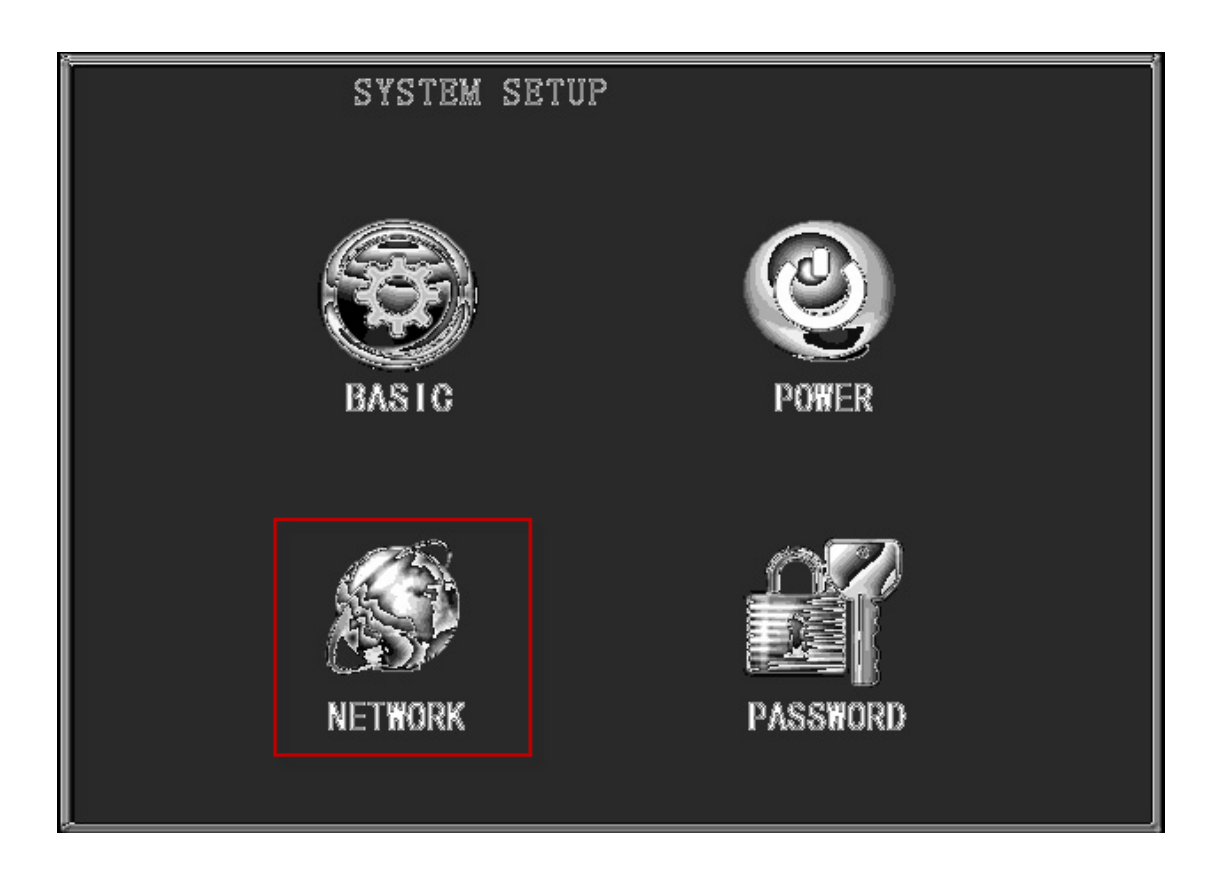

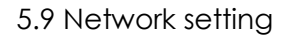

2. Select "NETWORK " in system, Press "enter":

| NET           | TWORK SETUP        |
|---------------|--------------------|
| LOCAL NETWORK |                    |
| IP ADDR:      | 192. 168. 000. 250 |
| NETMASK:      | 255. 255. 255. 000 |
| GATEWAY:      | 192. 168. 000. 001 |
| MAC ADDR:     | 05:55:55:55:55     |
| CENTER SETUP: |                    |
| SERVER IP:    | 192. 168. 000. 010 |
| CONTROL PORT: | 5678               |
| MEDIA PORT:   | 5678               |
|               |                    |
|               |                    |
|               | SAVE               |
|               |                    |

### 5.10 Center setting

1. IP addr, Netmask and gateway setting: Press "CANCEL", Press digital key modify in turns. Setup to be the addr as Center server addr.

2. MAC addr setting: Press "ENTER", enter soft keyboard. Press direction key, then ENTER the related add.

3. SERVER IP, CONTROL PORT, MEDIA PORT setting: Press CANCEL, then press digit key(Control & media port range: 0—65535).

Frame in red: Setup the server IP into CMS server WAN IP.

Sett Control port to be gateway server port ID, normal: 8501.

# 5.5.3 3G setting

1. Select the module management in the main interface, pop module management interface

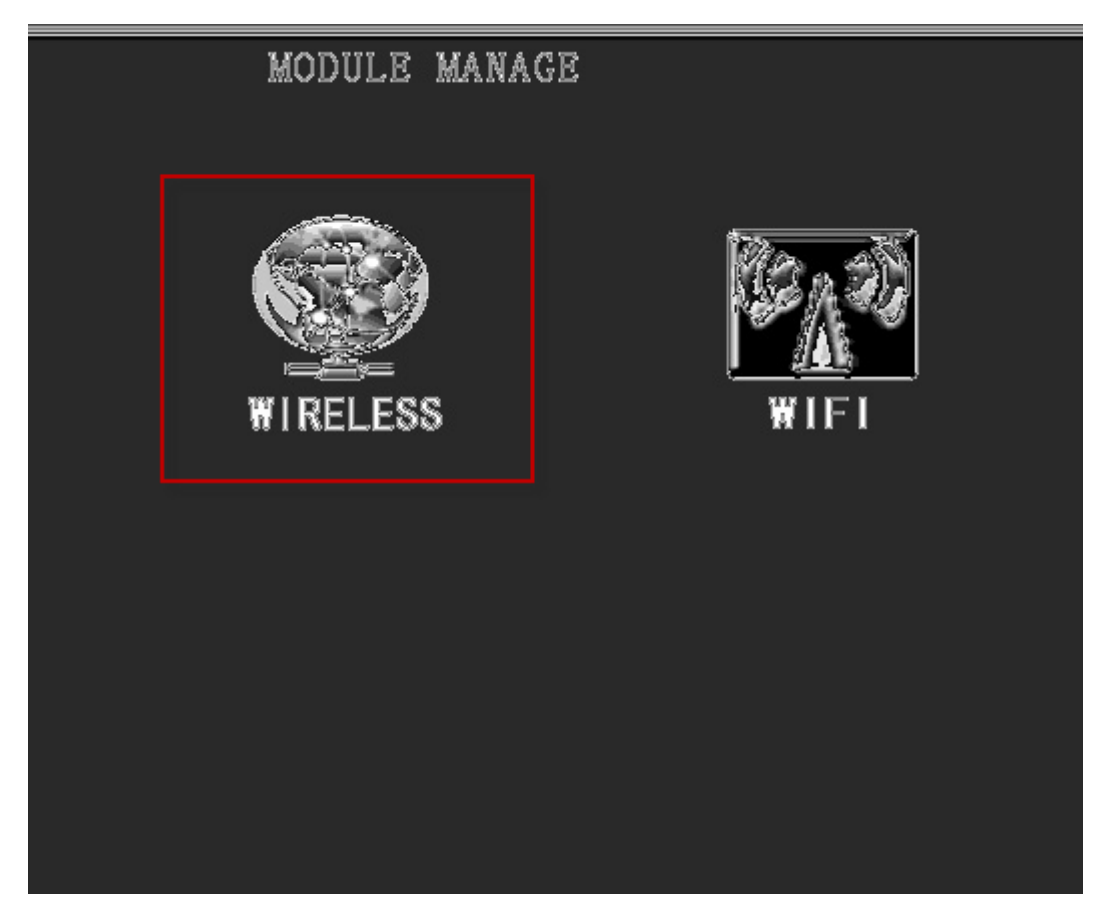

5.11 module management

2. Select Wireless setup, Pop as below:

|       | WIRELESS SETUP                        |
|-------|---------------------------------------|
| WIR   | ELESS: ON                             |
|       | TYPE: WCDMA                           |
|       | APN:3gnet                             |
| CENTE | R NUM: *99#                           |
| USER  | NAME: card                            |
| PAS   | SWORD: card                           |
|       |                                       |
|       |                                       |
|       | · · · · · · · · · · · · · · · · · · · |
| ļ     | 9473.* L                              |

5.12 Wireless setup

Note: 1. Press Enter, select ON/OFF for wireless, select ON. 2.Press Down ,select type of 3G, EVDO/ WCDMA. For further info on **WCDMA**, pls check **5.5.2.1**, **EVDO 5.5.2.1**.

# 5.5.2.1 WCDMA

1. If the DVR SIM card is WCDMA/ HSPA, select WCDMA, input APN, center num, User name and password.

|       | WIRELESS               | SETUP |             |  |
|-------|------------------------|-------|-------------|--|
| WIR   | eless: <mark>On</mark> |       |             |  |
|       | TYPE: WCDMA            |       |             |  |
|       | APN:3gnet              |       |             |  |
| CENTE | R NUM:*99#             |       |             |  |
| USER  | NAME:card              |       |             |  |
| PAS   | SWORD:card             |       |             |  |
|       |                        |       |             |  |
|       |                        |       |             |  |
|       |                        |       | <u>SAVE</u> |  |

5.5 WCDMA

2. Click SAVE.

# 5.5.2.1 EVDO

1. If the DVR SIM card istelecom, select EVDO, input APN, center num, User name and password.

|       | WIRELESS               | SETUP |  |
|-------|------------------------|-------|--|
| WIR   | eless: <mark>On</mark> | KIIX  |  |
|       | TYPE: WCDMA            |       |  |
|       | APN:3gnet              |       |  |
| CENTE | R NUM:*99#             |       |  |
| USER  | NAME:card              |       |  |
| PAS   | SWORD:card             |       |  |
|       |                        |       |  |
|       |                        |       |  |
|       |                        |       |  |
|       |                        |       |  |

5.5 EVDO

2. Click SAVE  $_{\circ}$ 

# 5.6 Vehicle data register

CMS system mainly manage the registered and unregistered vehicles, can do query, refresh, add, delete, modify,etc.

Enter vehicle management, If the vehicle is in the Test group, it i.e. it was a registered vehicle, or else, i.e. unresgitered. Such as 00000 is the unregistered vehicle.

In order to do surveillance on the vehicles, we should turn the state into registered, Pull the vehicle into test one.

| CLS Server System Management                                                                    |
|-------------------------------------------------------------------------------------------------|
| User Management vehicle Management Gateway Server Streaming media server Stream forwarding Alar |
| All group<br>→ 小如雪铁龙<br>→ 小如雪铁龙<br>→ channel1<br>→ channel1<br>→ channel4                       |
| Refresh Add group Modify group Delete group Add vehicel Modify vehicel Delete vehicel           |
| Exit                                                                                            |

5.13 Register information

Pull vehicle 00000 into Test one, it turns to registered vehicle.

| CLS Server System Management                                                                                                    |
|----------------------------------------------------------------------------------------------------|
| User Management vehicle Management Gateway Server Streaming media server Stream forwarding Alar 4 🕨                                                                                                    |
| All group<br>中一 东风雪铁龙<br>中一 channel1<br>一 channel2<br>一 channel3<br>中 channel4<br>中一 channel4<br>中一 channel4<br>中一 channel4<br>中一 channel4<br>中一 channel4<br>中一 channel4<br>中一 channel4<br>中一 channel4<br>中一 channel4<br>中一 channel4 |
| Refresh Add group Modify group Delete group Add vehicel Modify vehicel Delete vehicel                                                                                                    |
| Exit                                                                                                    |

5.14 Registered vehicle

# 5.7 User device authorization

Device License in CMS system user management, mainly do distribute vehicles authorization.

Users can only operate owned vehicles.

Enter user management, select "Device License"

| ser Management vehicle Management Gate |              | eway Server | Stream   | ning media se | rver      | Stream forwarding | Alar           |  |
|----------------------------------------|--------------|-------------|----------|---------------|-----------|-------------------|----------------|--|
| ser group                              |              |             | Vser     |               |           |                   |                |  |
| Group name                             | Notes        |             | Vsername |               | Notes     |                   |                |  |
| System admi                            | . All Rights |             | admin    |               | Administ  |                   |                |  |
|                                        |              |             |          |               |           |                   |                |  |
|                                        |              |             |          |               |           |                   |                |  |
|                                        |              |             |          |               |           |                   |                |  |
|                                        |              |             |          |               |           |                   |                |  |
|                                        |              |             | L        |               |           |                   |                |  |
|                                        |              |             |          |               |           |                   |                |  |
|                                        |              |             |          |               |           |                   |                |  |
|                                        |              |             | L        |               |           |                   |                |  |
|                                        |              |             |          |               |           |                   |                |  |
|                                        |              |             |          |               |           |                   |                |  |
|                                        |              |             |          |               |           |                   |                |  |
|                                        |              |             |          |               |           |                   |                |  |
|                                        |              |             | L        |               |           |                   |                |  |
|                                        | 1            | 1           | 1        |               | - (       |                   |                |  |
| Add Mo                                 | Delete       |             | Add      | Modif         | fy Delete |                   | Device License |  |

5.15 Network setup

Select user name, Click "Device License"

| CLS Server System Ma                             | nagement                                           |                            |
|--------------------------------------------------|----------------------------------------------------|----------------------------|
| User Management vehicle                          | Device license set 🛛 🔀                             | Stream forwarding Alar 4 🕨 |
| User group Group name Notes System admi All Righ | □-□-□-> All Vehicle<br>□-□-> 示风雪铁龙<br>□-□_=> 00000 |                            |
| Add Modify                                       | OK Cancel                                          | Device License             |
|                                                  |                                                    | Exit                       |

5.16 Add device license

Select"00000", Click"OK", User"admin" have authorization to manage vehicles.

| Device license set                                                              | × |
|---------------------------------------------------------------------------------|---|
| <ul> <li>All Vehicle</li> <li>→ ● ● ● ● ● ● ● ● ● ● ● ● ● ● ● ● ● ● ●</li></ul> |   |
| OK Cance                                                                        | L |

5.17 Select Device License settup vehicle

# 5.8 Stream media forwarding configuration

### Stream media forwarding configuraion

1. Open Stream media forwarding configuraion in CMS.

| CMS Server Sy   | sten Tanage    | lent         |          |                       |                        |     |
|-----------------|----------------|--------------|----------|-----------------------|------------------------|-----|
| User Management | vehicle Manage | ment Gateway | Server S | treaming media server | Stream forwarding Alar | ∢ ∢ |
| Streaming media | a local        | •            |          | Vehicle equipment     | Unallocated vehic 💌    |     |
| Forwarding list | t, the         |              |          |                       |                        |     |
| Vehicle name    | Vehicle ID     | Vehicle G    |          | E-2 All group         |                        |     |
|                 |                |              |          |                       | 失龙                     |     |
|                 |                |              |          |                       |                        |     |
|                 |                |              | <<       |                       |                        |     |
|                 |                |              | >>       |                       |                        |     |
|                 |                |              |          |                       |                        |     |
|                 |                |              |          |                       |                        |     |
|                 |                |              |          |                       |                        |     |
|                 |                |              |          |                       |                        |     |
|                 |                |              |          |                       |                        |     |
|                 |                |              |          |                       |                        |     |
|                 |                |              |          |                       | Exi                    | ٤   |

5.18 Forwarding lists

2. Select forwarded vehicles and related stream media server, double-click vehicle name or Click" and then define vehicles to related stream media server and forwarding.

| C∎S | Server Sys      | sten Lanage         | ment               |                 |                                       |                              |
|-----|-----------------|---------------------|--------------------|-----------------|---------------------------------------|------------------------------|
| Us  | er Management   | vehicle Manag       | ement Gatewa       | y Server S      | Streaming media serve                 | r Stream forwarding Alar 4 🕨 |
| s   | treaming media  | local               | •                  |                 | Vehicle equipment                     | Unallocated vehic 💌          |
| F   | orwarding list, | , the               |                    |                 |                                       |                              |
|     | Vehicle name    | Vehicle TN<br>00000 | Vebicle G<br>测试one |                 | □-品 All group<br>□-℃ 测试one<br>□-℃ 系风雪 | 铁龙                           |
|     |                 |                     |                    |                 |                                       |                              |
|     |                 |                     |                    | <u>&gt;&gt;</u> |                                       |                              |
|     |                 |                     |                    |                 |                                       |                              |
|     |                 |                     |                    |                 |                                       |                              |
|     | <               |                     | >                  |                 |                                       |                              |
|     |                 |                     |                    |                 |                                       | Exit                         |

5.19 Forwarding lists

Forwarding lists & changes in vehicles data

# **6** Client CMS

Client CMS runs in Windows2000/XP/Vista working platform. Talk-back between CMS & drivers, supply users with real-time surveillance, remote control and system management.

# 6.1 System introduction

#### 6.1.1 System introduction.

CMS clients can remote real-time video surveillance, GPS map, vehicel running track playback, talk-back, alarm linkage, remote video storage, remote download video, remote video playback, vehicle zoom management, device remote upgrade, etc.

# 6.1.2 System interface

CMS client interface mainly: view display, video.

- 🛅 Microsoft Web Publishing 🔸 🚺 Windows Catalog 🛅 腾讯软件 ٠ 🛅 金山词霸2010 Beta版 Windows Update ۲ 🛅 Vilware ۲ 设定程序访问和默认值 🛅 EasyPHP 3.0 . 🛅 迅雷软件 ٠ 强力卸载电脑上的软件 🛅 Microsoft Office . 360安全浏览器 3 📷 CMS System 🕨 🛅 Client 🔸 🔍 Manage Tool 🕨 📷 Server 🔸 🚥 Cms Client 🛅 Microsoft SQL Server Intenert Expleror 🛅 CommView ¥ ٠ 位置 PDF阅读器 🛅 RealVNC . 🛅 中国移动 Fetion ۶ 哈哈小游戏 🛅 LeapFTP 汉化版 ۶ 🛅 3D Home Architect ۶ 程序(P) \* 文档(2) . 设置(S) ۲ 搜索(C) ٠
- 1.Select "Cms Client" in procedure, click startup CMS clients.

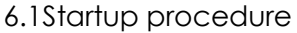

| Login                              | 2                                |
|------------------------------------|----------------------------------|
| R                                  | EST                              |
| Please enter a<br>Vser<br>Possmand | user name and server information |
| Center Server                      | 127. 0. 0. 1                     |
|                                    | Login Exit                       |
|                                    | 6.2 Login                        |

2. Input user name(admin), NO password, Center server (Your Center server IP addr).

| 1 N              | 11-11                            |
|------------------|----------------------------------|
| Please enter a   | user name and server information |
|                  |                                  |
| User             | admin                            |
| User<br>Password | admin                            |

6.3 Input login data

3. Display client CMS interface

| = GIS Client                                                                                                    | E 2 🗵                         |
|----------------------------------------------------------------------------------------------------|-------------------------------|
| : System Wew Setting Tool Help                                                                                                    |                               |
| 🔲 📄 📄 👞 Vehicles 🕂 Search 🖌 Map Wideo Map/Video Video/Map 🕐 Video/Map 🕐 Video/Map                                                                                                    |                               |
|                                                                                                    | ] 🕞 🕞 Mode 🞯 - 🛋 🐄 🕨 - 🖄 -    |
|                                                                                                    | j 1 00000 - channel 1         |
|                                                                                                    | anno parterromane             |
|                                                                                                    |                               |
|                                                                                                    | A State of the second         |
|                                                                                                    |                               |
| ○ ● 00000 ● 天明の中の ● 大明の中の ● 大明の中の ● 大明の中の                                                                                                    |                               |
| Trans a frank a frank g frank g fran   | GH242227. 62058, 11407. 20708 |
| mt chanal 3 That are the second second secon | 2                             |
|                                                                                                    |                               |
| 京作[- ] 道家。」————————————————————————————————————                                                                                                    | 44                            |
| 人 雪安汽车站 甲撑杆 田田 田林天地居 • 水木华直                                                                                                    | 00000 - chappel 2             |
|                                                                                                    | a course channel 2            |
| 「「「「「「「」」」「「「」」」「「」」」「「」」」「「」」」「「」」」                                                                                                    |                               |
| 第2回時 中時花回 2 田島G<br>新潟県 - 日前花回 2 田島G                                                                                                    |                               |
| ▲ 中山公園 路積銀代表 建柱面 中日市 光道学校————————————————————————————————————                                                                                                    |                               |
|                                                                                                    |                               |
|                                                                                                    |                               |
|                                                                                                    | 00000 - channel 3             |
|                                                                                                    | -                             |
| PTZ Color 中国 ##1-X ## ##1-X ## ##1-2 ##12899 ##1289 ##1289                                                                                                    | 57 St.                        |
|                                                                                                    | 5<br>5                        |
| Contraction of the Contraction of the Contraction o | 4                             |
|                                                                                                    |                               |
|                                                                                                    |                               |
| 1234                                                                                                    | 00000 - channel 4             |
|                                                                                                    |                               |
|                                                                                                    |                               |
| Vehicle monitoring (Alarm Information ) System Event /                                                                                                    |                               |

6.4 client CMS interface

It includes: Google Map part, video part, menu part, tools part, vehicle inquiry part, PTZ control part and system data part.

Google Map part: In the mid of the system, mainly show position the vehicles located.

**Menu**: In the upside of the system, show mainly functions of the system.

**Tools:** In the upside of the map, It includes common operation in interface composition,etc;

vehicle inquiry: Fast inquiry from vehicle data, and can fix position;

System data: includes vehicle surveillance, alarm data, system issues.

PTZ control: Default condition show PTZ control, includes ptz & color setup.

#### Setting memory functions

When user exit, client CMS can save the setup have been modified, when login next time, the main system will enter the switched one automatic.

#### 0

# 6.2 Function operating

CMS client functions includes: vehicle inquiry , GPS fix position, video surveillance, viewing, setup and ,etc.

# 6.2.1 vehicle inquiry

Client CMS Vehicle lists blank will be updated.

#### In Manage Tool, do device lisence

Setup user operated vehicle info, Users can only operate authorized vehicle. When changing device lisence, should updata authorizing device lists. (User authorizing device, check 5.6)

#### **Device online condition**

Vehicle lists crunode, Green shows vehicle online, Gray shows vehicle not on line. When vehicle login, system update the vehicle condition automatic.

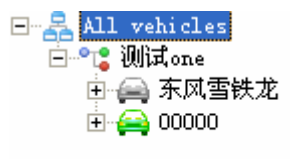

6.13 Device online

#### Vehicle select

Input key word of the vehicle name in the searching blank, pop the related vehicle lists

Selecting rules, Vehicle name storages the key word of searching.

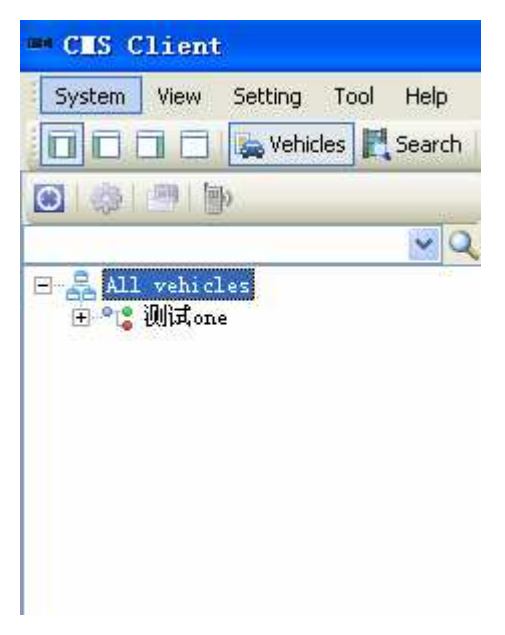

6.14 Vehicle searching

#### Vehicle selecting

Select the related vehicles from the pop blank after searching, select the vehicle crunode in the following blank.

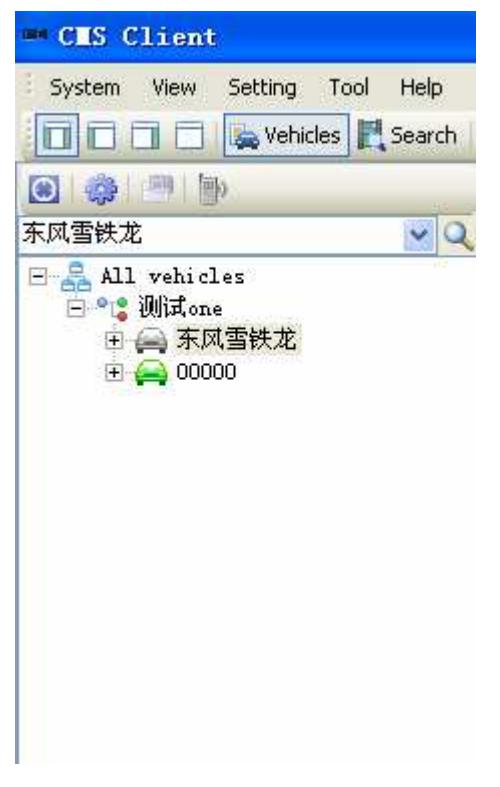

6.15 Vehicle select

# 6.2.2 GPS fix position

CMS client can do real-time surveillance and show position in the map.

#### Real-time surveillance

1. Select the vehicle to be controled in list, right click, start real-time monitoring.

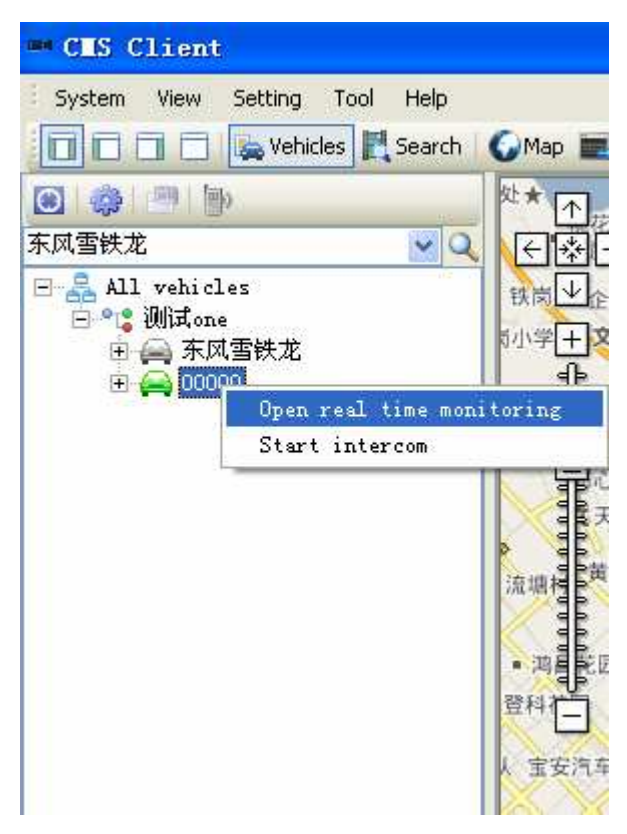

6.16 real-time surveillance

2. Pop related inforamtion on vehicle "00000" in surveillance, includes vehicle ID, positioning time, longitude & latitude and vehicle status

| Map          | Vehicle | Positioning time    | Longi tude | Latitude | Vehicle Status                                                                                 |
|--------------|---------|---------------------|------------|----------|------------------------------------------------------------------------------------------------|
| $\checkmark$ | 00000   | 2010-07-26 11:06:04 |            |          | Direction:North, Speed:0.0, Engine temperature:0.0, Temperature inside the vehicle:0.0, Equipm |
|              |         |                     |            |          |                                                                                                |
|              |         |                     |            |          |                                                                                                |
|              |         |                     |            |          |                                                                                                |
|              |         |                     |            |          |                                                                                                |
|              |         |                     |            |          |                                                                                                |

#### 6.17 Vehicle data

3. Display the vehicle's fix position, shows green car & Plate num.

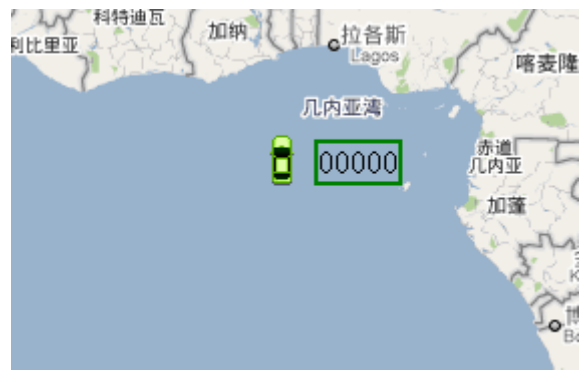

#### 6.1 8 Map display

1. Select the vehicle to be controled in list, right click

| Map | Vehicle | Positioning time    | Longi tude | Latitude | Vehicle Status                                                                       |           |  |  |  |  |  |
|-----|---------|---------------------|------------|----------|--------------------------------------------------------------------------------------|-----------|--|--|--|--|--|
|     | 00000   | 2010-07-26 11:07:09 |            |          | Direction:North, Speed:0.0, Engine temperature:0.0, Temperature inside the vehicle:0 | O, Equipm |  |  |  |  |  |
|     |         |                     |            |          | center vehicle                                                                       |           |  |  |  |  |  |
|     |         |                     |            |          | Cancel map dispaly                                                                   |           |  |  |  |  |  |
|     |         |                     |            |          | Stop real time monitoring                                                            |           |  |  |  |  |  |
|     |         |                     |            |          | Clear real time monitoring                                                           |           |  |  |  |  |  |
|     |         |                     |            |          | 4                                                                                    |           |  |  |  |  |  |

6.18 Center map display

2. Select the Vehicle center display, as belowed:

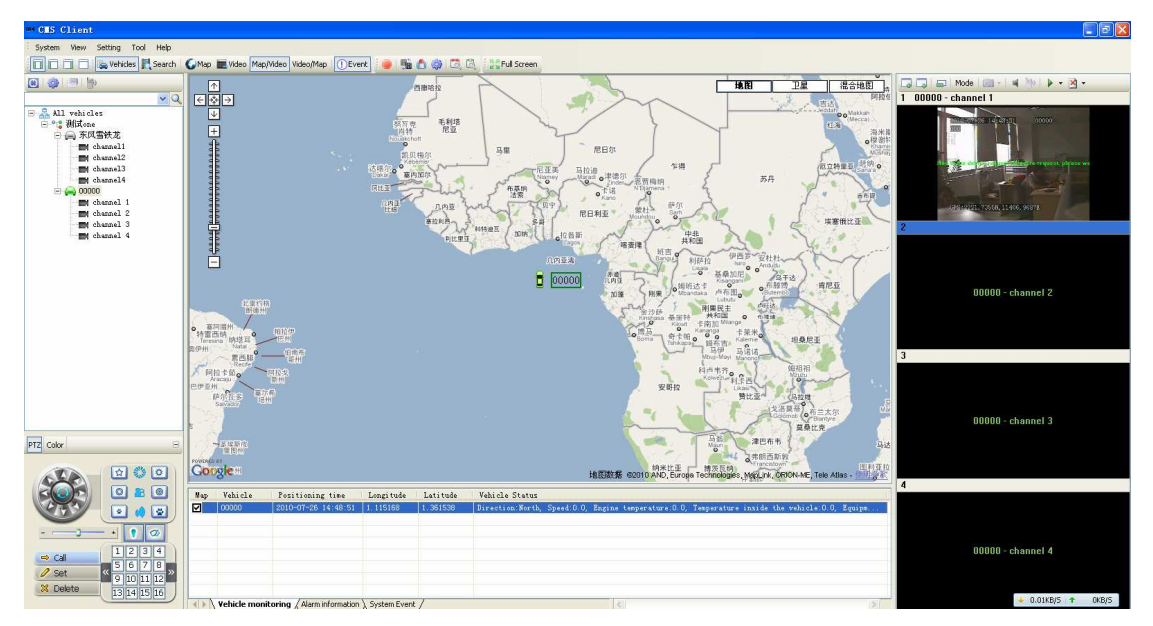

6.19 Vehicle center display

7. Select the vehicles to be controled in surveillance interface, right click

| Map | Vehicle | Positioning time    | Longi tude | Latitude | Vehicle Status                                                                                 |
|-----|---------|---------------------|------------|----------|------------------------------------------------------------------------------------------------|
| V   | 00000   | 2010-07-26 11:09:10 |            |          | Direction:North, Speed:0.0, Engine temperature:0.0, Temperature inside the vehicle:0.0, Equipm |
|     |         |                     |            |          | center vehicle                                                                                 |
|     |         |                     |            |          | Cancel map dispaly                                                                             |
|     |         |                     |            |          | Stop real time monitoring                                                                      |
|     |         |                     |            |          | Clear real time monitoring                                                                     |
|     |         |                     |            |          |                                                                                                |
|     |         |                     |            |          |                                                                                                |

6.20 Cancel map display

8. Select the Cancel map display, the green vehicle icon will disappear.

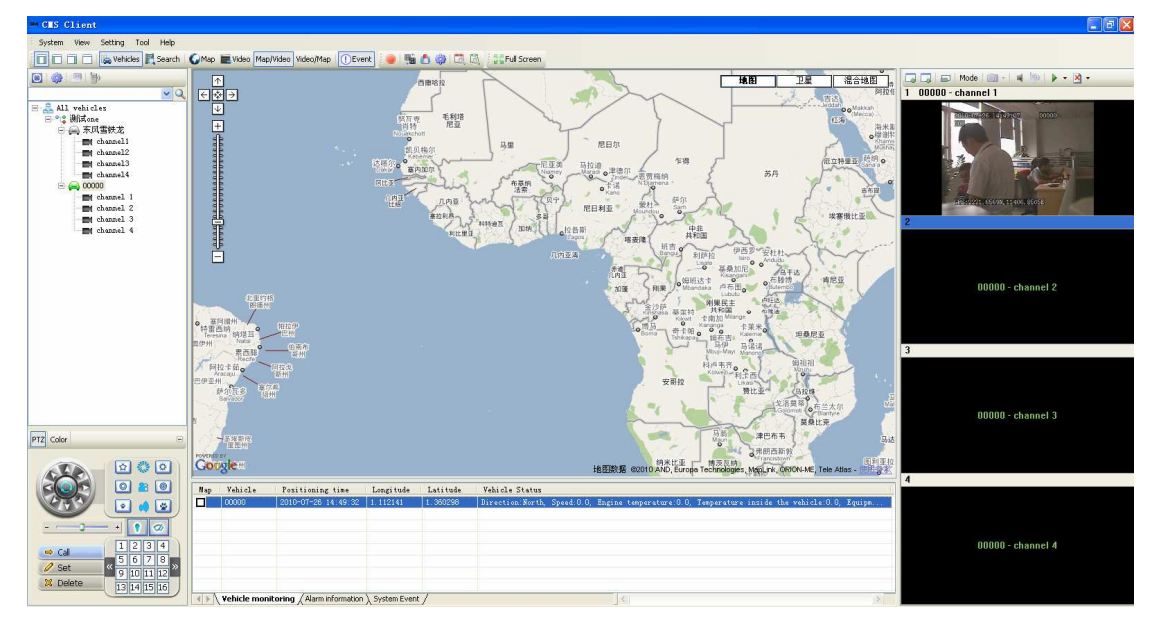

6.21 Cancel map display

9. Select the vehicles to be controled in surveillance interface, right click

| Map          | Vehi cl e | Positioning time    | Longi tude | Latitude | Vehicle Sta | tus                        |                                                   |
|--------------|-----------|---------------------|------------|----------|-------------|----------------------------|---------------------------------------------------|
| $\checkmark$ | 00000     | 2010-07-26 11:09:59 |            |          | Direction:N | 0                          | e:0.0, Temperature inside the vehicle:0.0, Equipm |
|              |           |                     |            |          |             | center vehicle             |                                                   |
|              |           |                     |            |          |             | Cancel map dispaly         |                                                   |
|              |           |                     |            |          |             | Stop real time monitoring  |                                                   |
|              |           |                     |            |          |             | Clear real time monitoring |                                                   |
|              |           |                     |            |          |             |                            |                                                   |

6.22 Stop real-time mornitoring

10. Select Stop real-time mornitoring, it will be cleared the vehicle information in the vehicle surveillance.

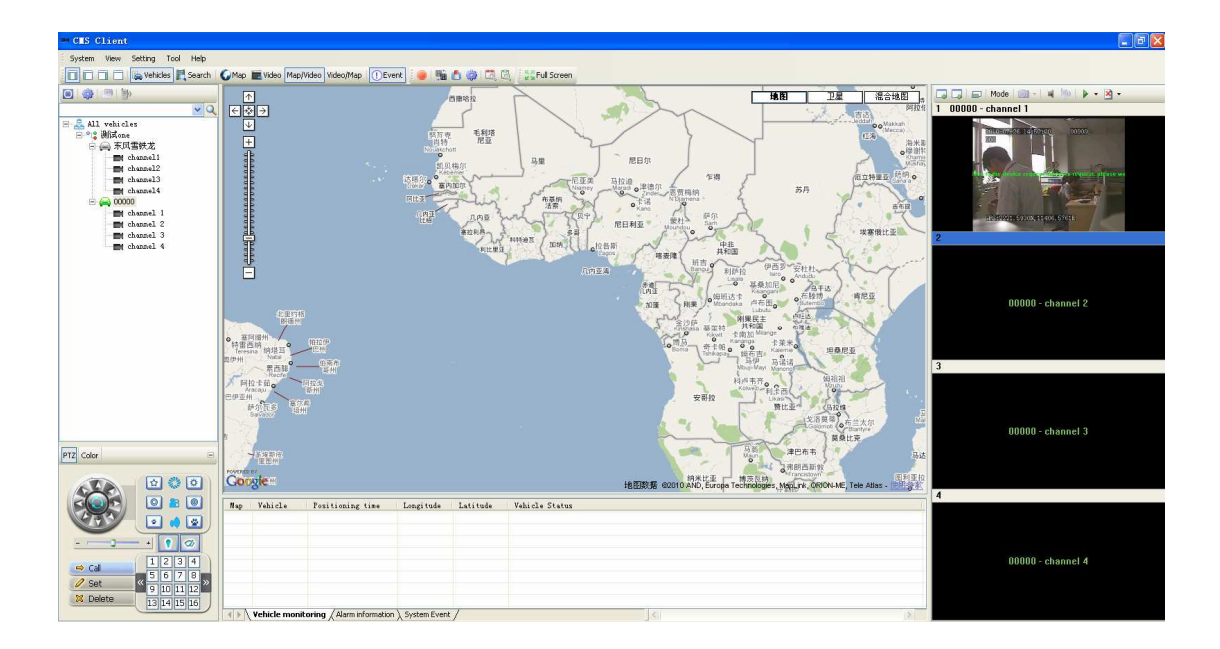

6.23 Stop real-time mornitoring

# 6.2.3 Video surveillance

CMS clients can have surveillance to the vehicles video in the left list

1. When login, only display the online, with authorizing vehicles list, select video mode, as belowed:

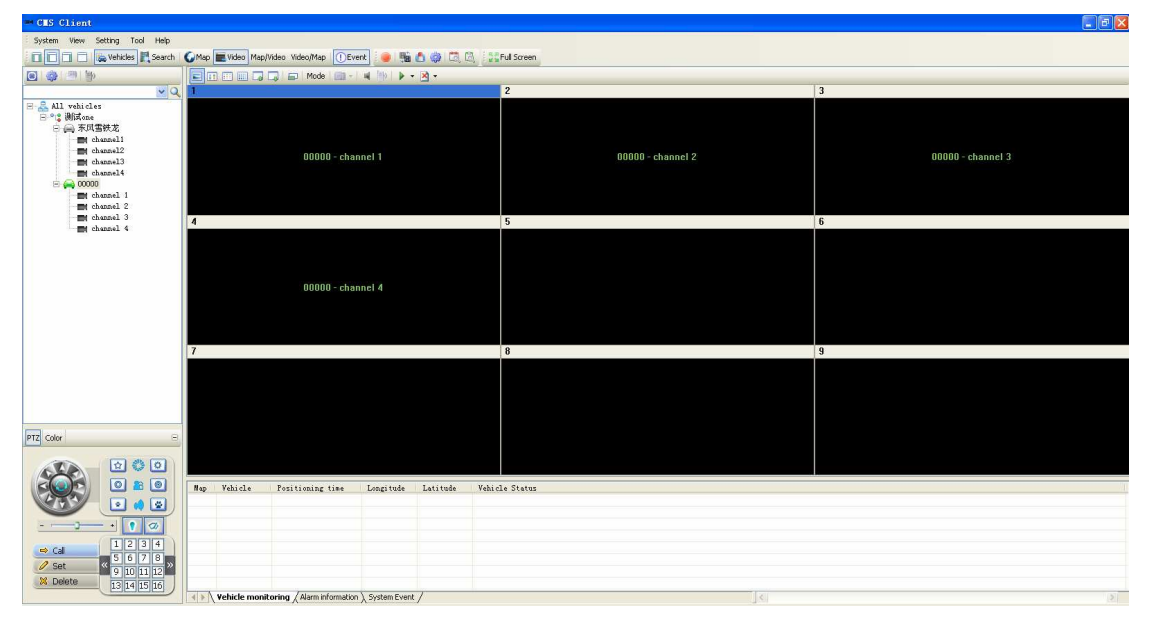

6.24 video mode

#### Preview vehicles video

Pull the online vehicle channels to the video windows, and display the vehicle

| ■ CMS Client                                               |              |              |                             |                |          |                |                   |
|------------------------------------------------------------|--------------|--------------|-----------------------------|----------------|----------|----------------|-------------------|
| System View Setting Tool Help                              |              |              |                             |                |          |                |                   |
| Vehicles 🗮 Search                                          | <b>G</b> Map | Wideo Map    | /Video Video/Map            | ent 🧶 😼        | 000      | Ful Screen     |                   |
|                                                            |              |              | 🗔 📾 Mode 🛍 -                | ·▲ @ ► -       | × -      |                |                   |
| - Q                                                        | 1 0          | 0000 - chanr | nel 2                       |                |          | 2              | 3                 |
| <ul> <li>○ · · · · · · · · · · · · · · · · · · ·</li></ul> |              |              |                             |                |          |                | 00000 - channel 3 |
| t channel 4                                                | 4            |              |                             |                |          | 5              | 6                 |
|                                                            |              |              | 00000 - cha                 | nnel 4         |          |                |                   |
|                                                            | 7            |              |                             |                |          | 8              | 9                 |
|                                                            |              |              |                             |                |          |                |                   |
| PTZ Color                                                  |              |              |                             |                |          |                |                   |
|                                                            |              |              |                             |                |          |                |                   |
|                                                            |              |              |                             |                |          |                |                   |
|                                                            | Hap          | Vehicle      | Positioning time            | Longi tude     | Latitude | Vahicle Status |                   |
| 1234                                                       |              |              |                             |                |          |                |                   |
| Cal     S 6 7 8     Set     9 10 11 12                     |              |              |                             |                |          |                |                   |
|                                                            | 4 >          | Vehicle moni | itoring / Alarm information | ) System Event | 1        | 5              | 8                 |

video. It will give related prompt info during the video preview.

6.25 Preview vehicles video

#### Video display mode

Select the displaying video, right click, select the display mode. Real good: real displa the vedio data, but not very fluent. Fluent good: System will storage a period of video first, and then display,

| = CES Client                                                                                                    |                                                                                                    | 🗵 🖻 🔳                  |
|----------------------------------------------------------------------------------------------------|----------------------------------------------------------------------------------------------------|------------------------|
| System View Setting Tool Help                                                                                                    |                                                                                                    |                        |
| Vehicles 🛃 Search                                                                                                    | 🕼 Map 🗮 Video Map/Video Video/Map 🕕 Event 🛛 🧶 🎬 📩 🎲 🖾 🐘 🐉                                                                                                    |                        |
| A =      A     A | E III III III III VAA MAAAAAAAAAAAAAAAAAA                                                                                                    |                        |
| <u>v</u> q                                                                                                    | 1 00000 - channel 2 2                                                                                                    | 3                      |
| <ul> <li>응 값 All vehicles</li> <li>응 값 WinKet</li> <li>응 값 WinKet</li> <li>· · · · · · · · · · · · · · · · · · ·</li></ul>                                                                                                    | A Decision of the second second secon | 00000 - channel 3<br>S |
|                                                                                                    | Display Hode Vicel good                                                                                                    |                        |
|                                                                                                    | Zoon                                                                                                    |                        |
|                                                                                                    | 1 Screen<br>0000 4 Screen                                                                                                    |                        |
|                                                                                                    | 9 Screen                                                                                                    |                        |
|                                                                                                    | 16 Screen<br>Full Screen                                                                                                    |                        |
|                                                                                                    |                                                                                                    |                        |
|                                                                                                    | 7 8                                                                                                    | 9                      |
|                                                                                                    |                                                                                                    |                        |
|                                                                                                    |                                                                                                    |                        |
|                                                                                                    |                                                                                                    |                        |
| DTT Color                                                                                                    |                                                                                                    |                        |
|                                                                                                    |                                                                                                    |                        |
|                                                                                                    |                                                                                                    |                        |
|                                                                                                    | Map Vehicle Positioning time Longitude Latitude Vehicle Status                                                                                                    |                        |
|                                                                                                    |                                                                                                    |                        |
|                                                                                                    |                                                                                                    |                        |
| 1234                                                                                                    |                                                                                                    |                        |
| 2 Set (5 6 7 8 )                                                                                                    |                                                                                                    |                        |
| 9 10 11 12<br>X Delete                                                                                                    |                                                                                                    |                        |
| 13 14 15 10                                                                                                    | Vehicle monitoring / Alarm information ). System Event /                                                                                                    | 3                      |

6.26 video display

Video display proportion

Full-screen display: full window display video

4:3: Video display proportion by 4:3

### 16:9: Video display proportion by 16:9.

| - CMS Client                                                                                   |            |                             |                                                                                      |                                 |               |         |   |                   |
|------------------------------------------------------------------------------------------------|------------|-----------------------------|--------------------------------------------------------------------------------------|---------------------------------|---------------|---------|---|-------------------|
| System View Setting Tool Help                                                                  |            |                             |                                                                                      |                                 |               |         |   |                   |
| Vehicles 🗮 Search                                                                              | 6 Map      | Video Map/Video Video/Ma    | ) 🕕 Event 🥌 📲                                                                        |                                 | Ful Screen    |         |   |                   |
|                                                                                                |            | 1 💷 🗔 🗔 👘 Mod               |                                                                                      | × -                             |               |         |   |                   |
| v Q                                                                                            | 1 0        | 0000 - channel 2            |                                                                                      |                                 | 2             |         | 3 |                   |
| ■ ▲ 11. vehicles       ● ● ● 示玩驚然       ● ● ● 示玩驚然       ● ● ● ● ● ● ● ● ● ● ● ● ● ● ● ● ● ● ● | 4          |                             | Stop Freview<br>Open Sound<br>Start intercom<br>Capture picture<br>Frontrand capture |                                 | 5             |         | 6 | 00000 - channel 3 |
| thannel 4                                                                                      |            |                             | Dignlay Made                                                                         |                                 |               | ند<br>ا |   |                   |
|                                                                                                |            | 000                         | Zoon<br>1 Screen<br>9 Screen<br>16 Screen<br>Full Screen                             | ► Full Vin<br>16 : 9<br>▼ 4 : 3 | dow           |         |   |                   |
|                                                                                                | 7          |                             |                                                                                      |                                 | 8             |         | 9 |                   |
| PT2 Color 😑                                                                                    | The second |                             |                                                                                      |                                 |               |         |   |                   |
|                                                                                                |            |                             |                                                                                      |                                 |               |         |   |                   |
|                                                                                                | Hap        | Vehicle Positioning         | tine Longitude                                                                       | Latitude V                      | ehicle Status |         |   |                   |
|                                                                                                |            |                             |                                                                                      |                                 |               |         |   |                   |
| V Set 9 10 11 12                                                                               |            |                             |                                                                                      |                                 |               |         |   |                   |
| 13 14 15 16                                                                                    | 4 >        | Vehicle monitoring / Alarmi | nformation \ System Event                                                            | /                               |               | 2       |   | 2                 |

6.27 Video display proportion

Can also setup video parameter in the system setup.

| System Settings      |                            |
|----------------------|----------------------------|
| -System parameters - |                            |
| Language             | english 💙                  |
| -Video Parameters -  |                            |
| Zoom                 | 4:3                        |
| Display Mode         | Real good                  |
| -Path parameter      |                            |
| Video Download       | C:\DOWNLOAD_RECORD\ Browse |
| -Map parameters      |                            |
| Мар Туре             | Google                     |
| Vehicles number      | 10                         |
|                      |                            |
|                      | Save                       |

### 6.28 System settings

### Capture image

Capture images in video display

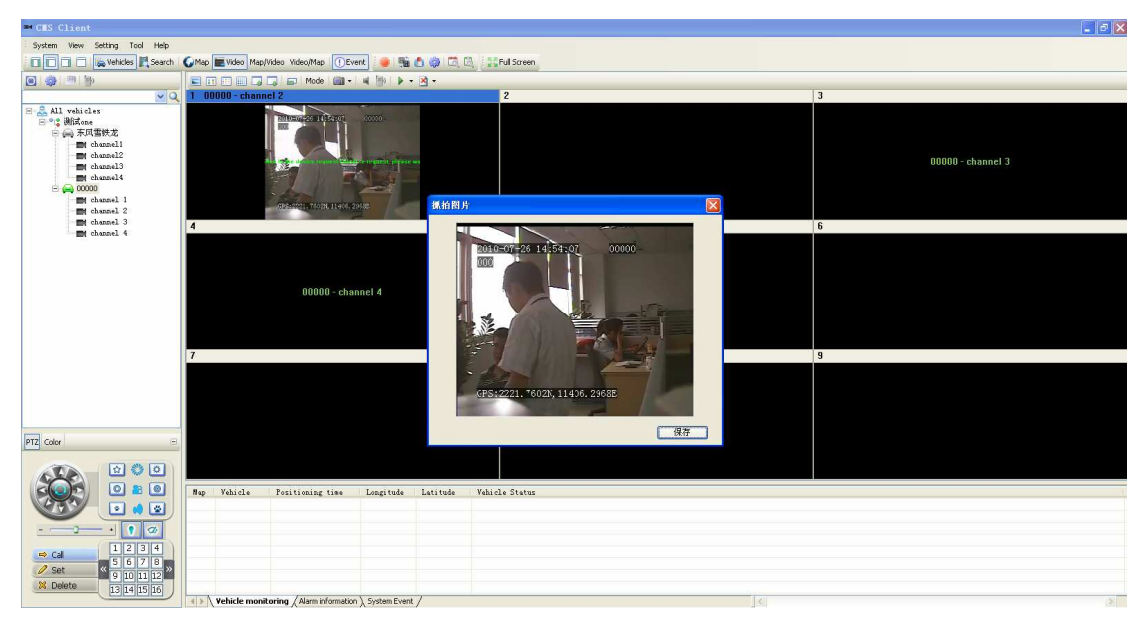

Select the diaplaying video, right click capture image. Click SAVE.

6.30 Capture picture

#### Real-time serveillance on Vehicle info

Pull the vehicles into the video display windows. Click right select the vehicle surveillance

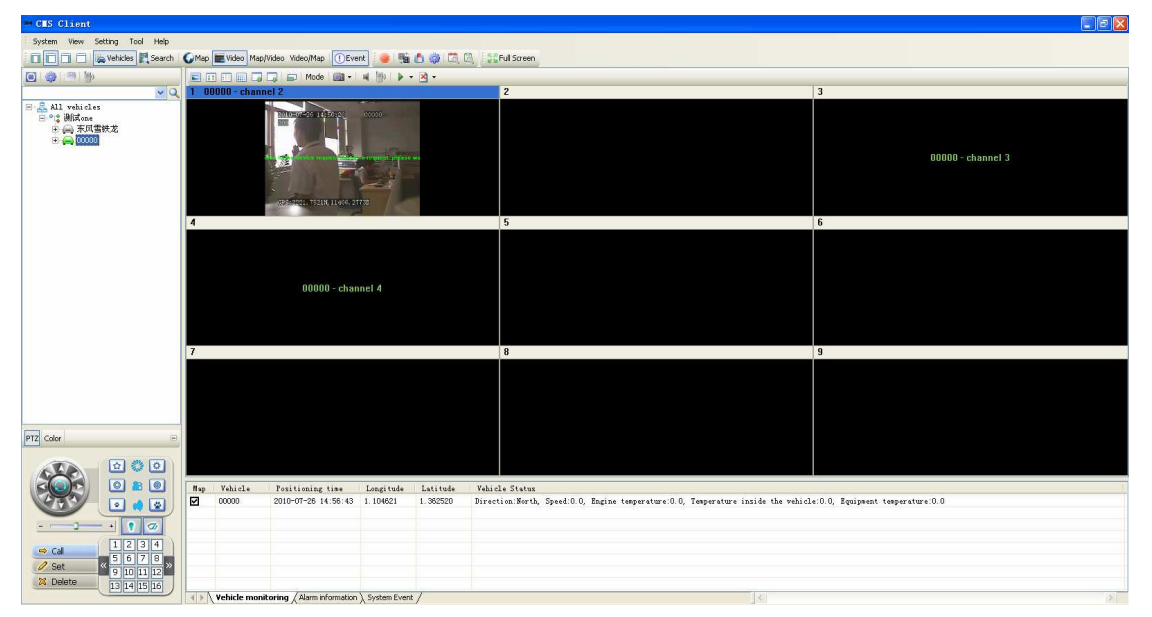

6.31 vehicle surveillance

# 6.2.4 Menu functions

# 6.2.4.1 System

#### Exit system

When select exit system in the system menu, current applied procedure will closed exit.

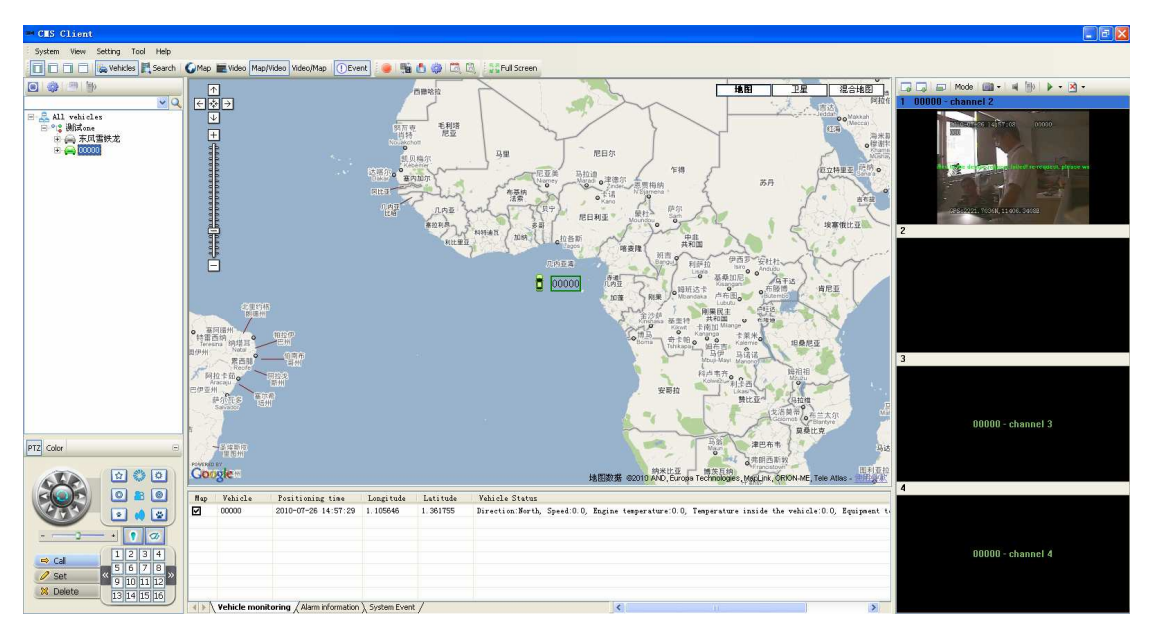

6.32 System Exit

### 6.2.4.2 View

Display interface1 When select distribution 1 in menu as below:

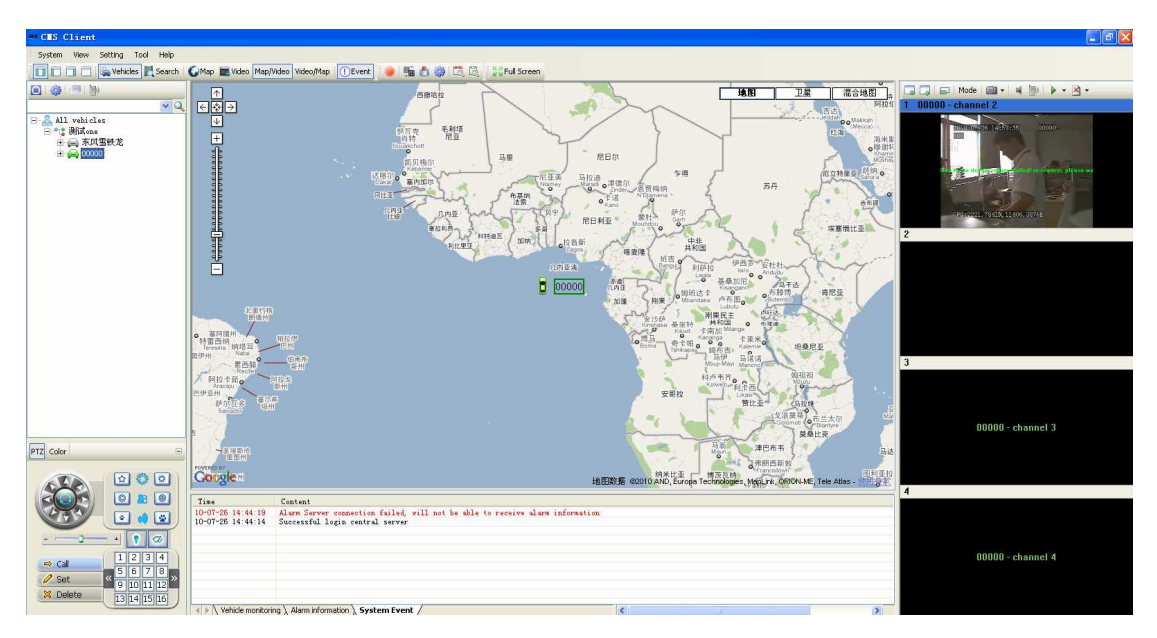

6.33 Display interface 1

### Display interface 2 When select distribution 2 in menu as below:

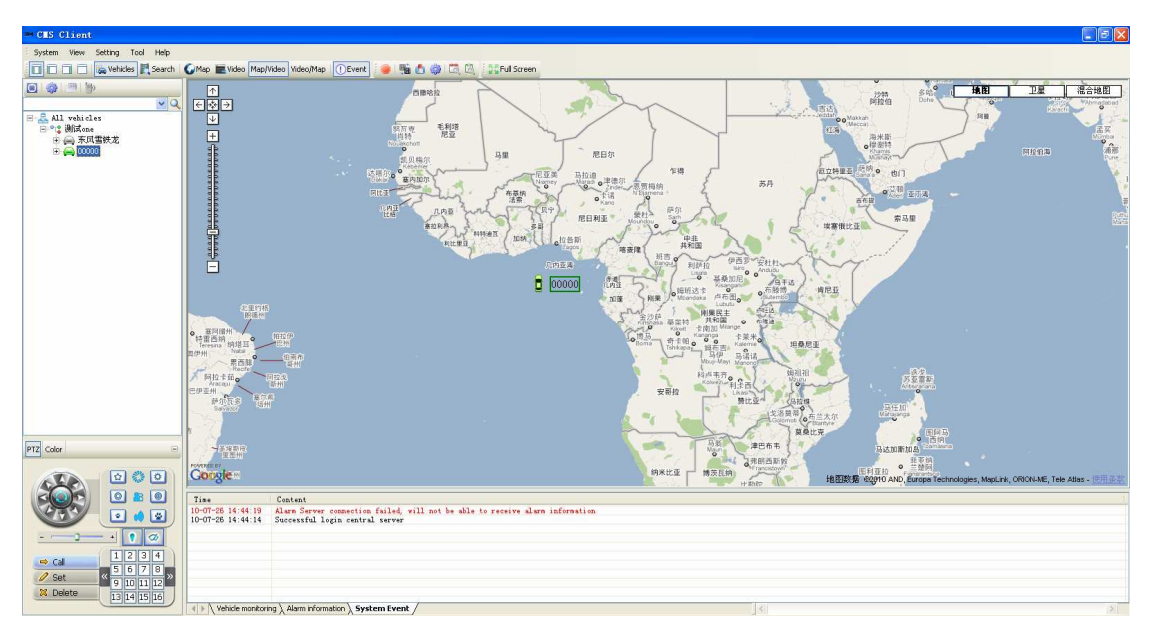

6.32 Display interface 2

### Display interface 3 When select distribution 3 in menu as below:

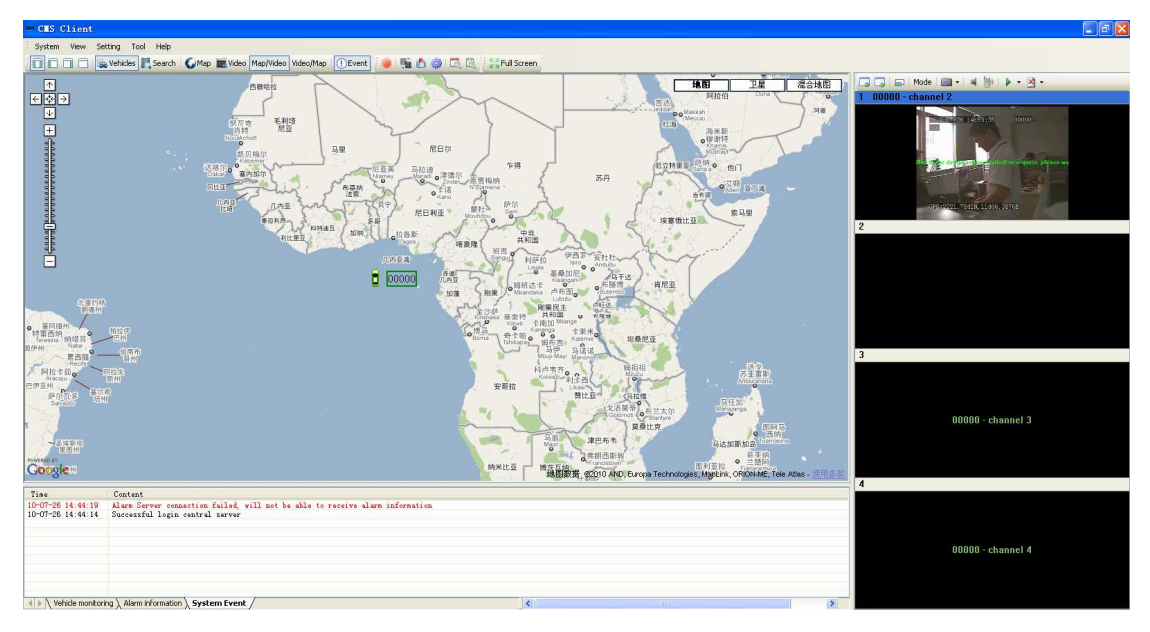

6.33 Display interface 3

### Display interface 4 When select distribution 4 in menu as below:

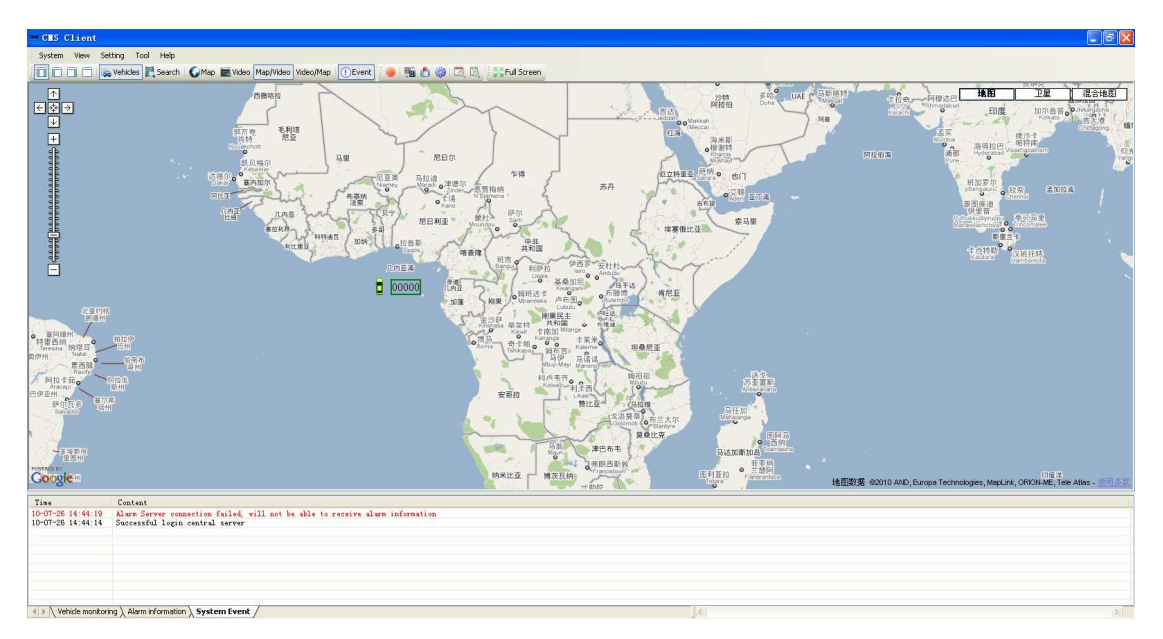

6.34 Display distribution

Display vehicle list board When select vehicle list blank in menu as below:

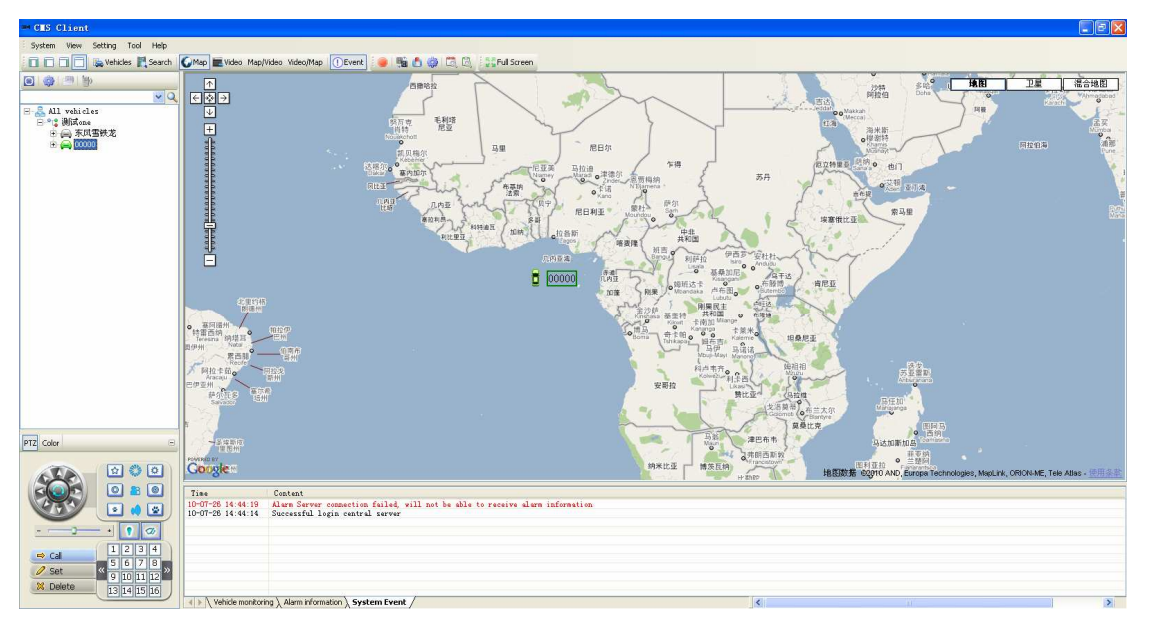

6.35 Display vehicle list board

### Video searching and download board

When select Video searching and download board in menu viewing, as belowed:

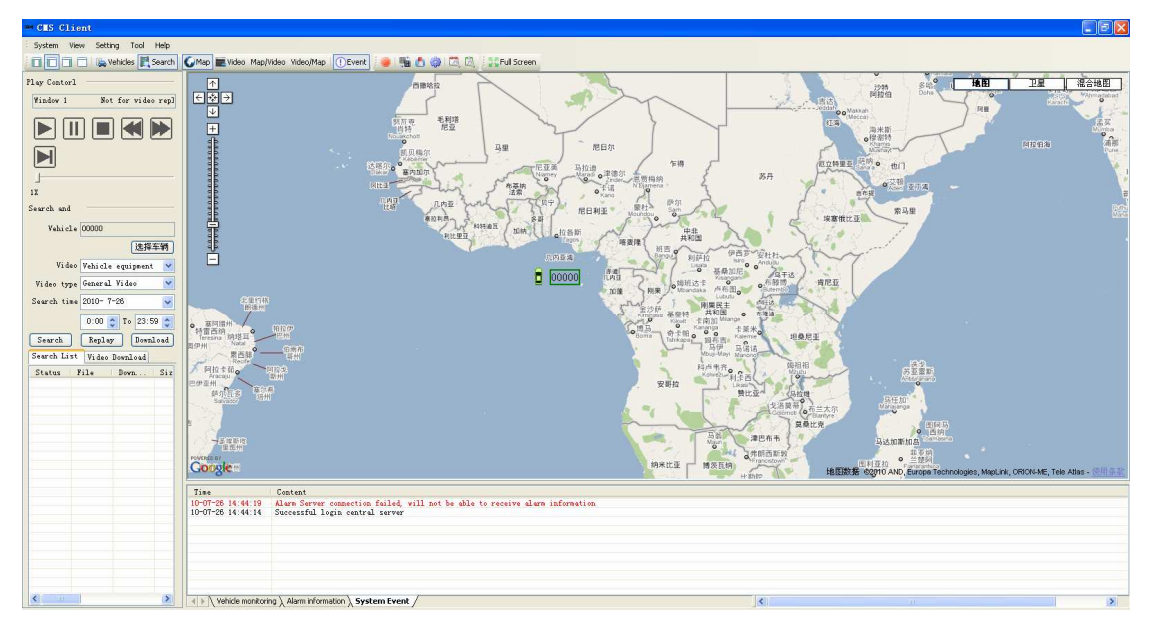

6.36 Video searching and download board

#### Мар

When selecting the map in menu, as belowed:

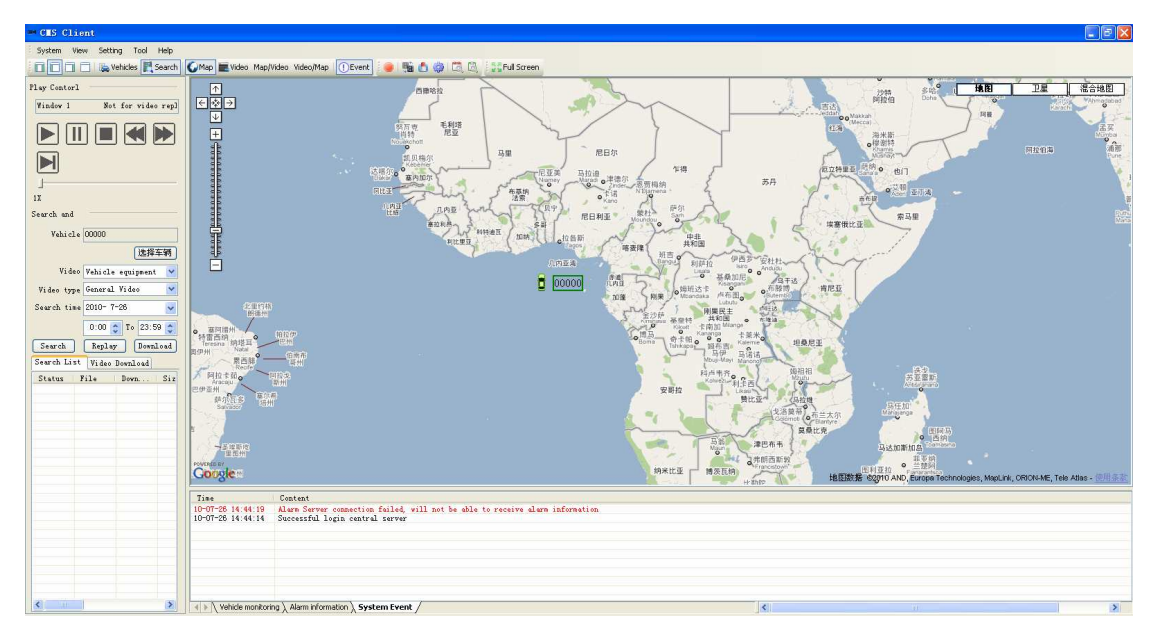

6.37 Map

#### Video

When selecting the video in window, as belowed:

| CLS Client                                                                                                    |                                                                                                    |            | E. E. 🖾           |  |  |  |
|----------------------------------------------------------------------------------------------------|----------------------------------------------------------------------------------------------------|------------|-------------------|--|--|--|
| System View Setting Tool Help                                                                                                    |                                                                                                    |            |                   |  |  |  |
| Vehicles 🗮 Search                                                                                                    | 🕼 Map 📰 Video Map/Video Video/Map 🕕 Event 😐 🐜 📩 🏟 🖾 🔅                                                                                                    | Ful Screen |                   |  |  |  |
| Play Contorl                                                                                                    | E 🗆 🗔 🗔 📾 Mode 📾 - 🖬 附 🕨 - 🆄 -                                                                                                    |            | 101               |  |  |  |
| Window 1 Not for video repl                                                                                                    | 1 00000 - channel 2                                                                                                    | 2          | 3                 |  |  |  |
| IX<br>Search and                                                                                                    |                                                                                                    |            | 00000 - channel 3 |  |  |  |
| Vehicle 00000                                                                                                    | 4                                                                                                    | 5          | 6                 |  |  |  |
| Light and a capitor of the second second s | 00000 - channel 4                                                                                                    | 8          | 3                 |  |  |  |
|                                                                                                    |                                                                                                    |            |                   |  |  |  |
|                                                                                                    |                                                                                                    |            |                   |  |  |  |
|                                                                                                    | Time         Constant           10-07-05 14:441 [0]         Airan Server connection fulled, will not be able to receive alare information           10-07-05 14:441 [0]         Successful login control server |            |                   |  |  |  |
| <                                                                                                    | Vehicle monitoring \ Alarm information \ System Event /                                                                                                    | <          |                   |  |  |  |

6.38 Video

### Map/ Video

When selecting map/video, as belowed:

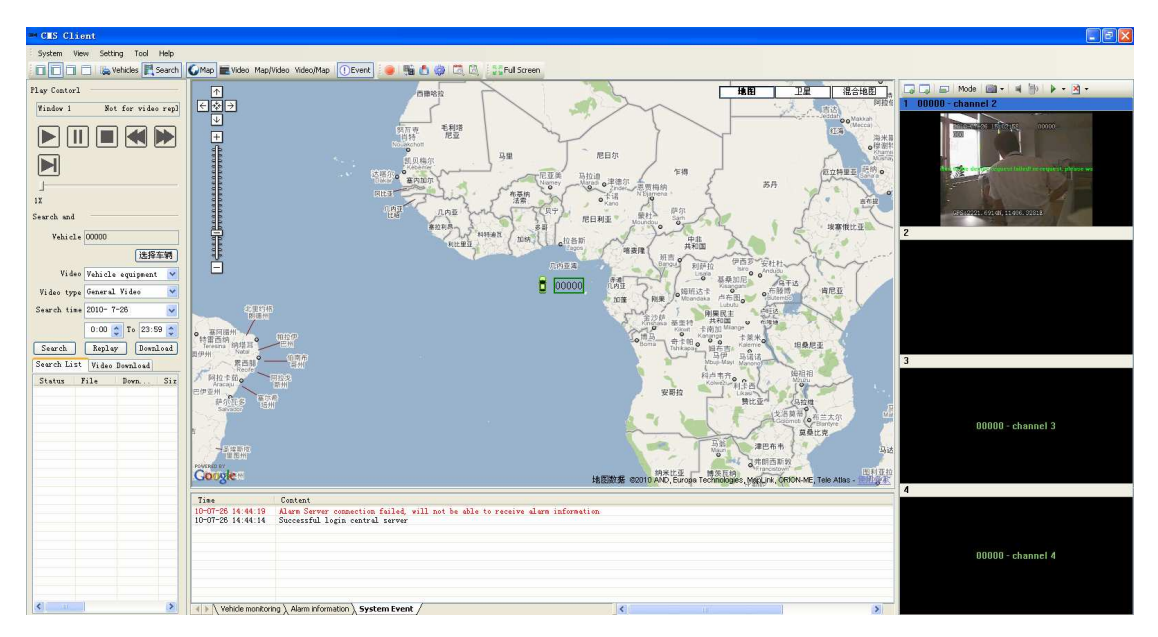

6.39 map/video,

### Video / Map

When selecting the video/map, as belowed:

| - CLS Client                                                                                                    |                                                                                                    |                                            |                   |              |                                 |
|----------------------------------------------------------------------------------------------------|----------------------------------------------------------------------------------------------------|--------------------------------------------|-------------------|--------------|---------------------------------|
| System View Setting Tool Help                                                                                                    |                                                                                                    |                                            |                   |              |                                 |
| Vehicles 🗮 Search                                                                                                    | 🕼 Map 📰 Video Map/Video Video/Map 🕕 Event                                                                                                    | 🖞 🏟 🖾 🔯 Ful Screen                         |                   |              |                                 |
| Play Contorl                                                                                                    | E II II II II II II II II II II II II II                                                                                                    | × -                                        |                   | ↑ 地图         | 卫星 混合地图 -                       |
| Window 1 Not for video repl                                                                                                    | 1 00000 - channel 2                                                                                                    | 2                                          | 3                 | E\$2         |                                 |
|                                                                                                    | A CALLER AND A CALLER AND A CAL |                                            | 00000 - channel 3 |              |                                 |
| Vehicle 00000                                                                                                    | 4                                                                                                    | 5                                          | 6                 | ÷.           |                                 |
| 送授年朝<br>Video Vshicle squipsent ♥<br>Video type General Video ♥<br>Search time 2010-7-26 ♥<br>0.00 @ To 23:59 @<br>Search Replay Bowaload | 00000 - channel 4                                                                                                    |                                            |                   |              |                                 |
| Search List Video Download                                                                                                    | 7                                                                                                    | 8                                          | 9                 |              |                                 |
| Status File Bown Siz                                                                                                    |                                                                                                    |                                            |                   |              |                                 |
|                                                                                                    | Time Content                                                                                                    |                                            |                   |              |                                 |
|                                                                                                    | 10-07-25 14:44:19 Alar Server connection failed, vil<br>10-07-25 14:44:14 Successful login central server                                                                                                    | I not be able to receive alarm information |                   |              | 南大西                             |
| <                                                                                                    | Vehicle monitoring \ Alarm information \ System Event                                                                                                    | 4                                          | >                 | CONSTRUCTION | ION-ME, Tele Atlas - (1971) & U |

6.40 video/map

#### Issue

When selecting issues in the menu video, as belowed:

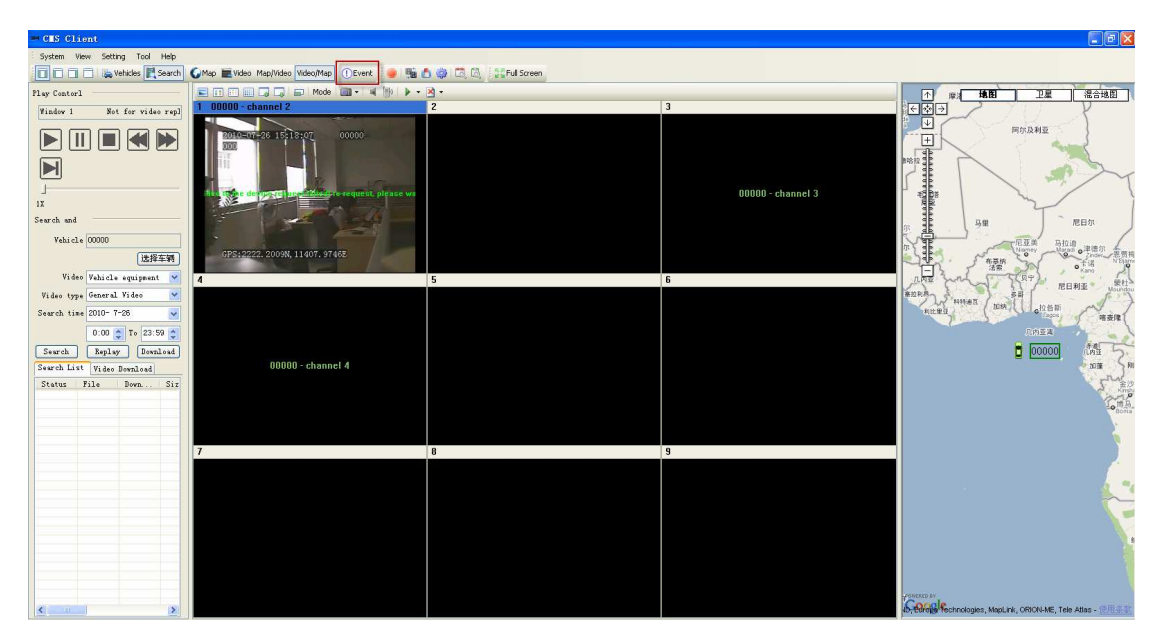

6.41 Time

# 6.2.4.3 Setting

### Video Polling setup

| Video poli                            | ling setti                            | ngs              |      |                                                                                                    | × |
|---------------------------------------|---------------------------------------|------------------|------|----------------------------------------------------------------------------------------------------|---|
| Video poli<br>Preview<br>Polling list | Ling setti<br>Window1<br>t<br>Passage | ngs<br>V<br>Type | Time | Polling       60       (15~300)         Preview Type       Secondery str v         ●       All vehicles         ●       All vehicles         ●       东风雪铁龙         ●       东风雪铁龙         ●       Channel1         ●       Channel1         ●       00000         ●       channel 1         ●       Channel 2         ●       channel 3         ●       channel 4 |   |
| <                                     |                                       |                  | >    |                                                                                                    |   |

6.42 Video Polling setup

### Alarm linkage setup

| Alarm Configuration                         |                        |                                | × |
|---------------------------------------------|------------------------|--------------------------------|---|
| 문 <mark>유 All vehicles</mark><br>문 양 测试 one | Alarm Type             | Custom alarm                   |   |
| 🚔 东风雪铁龙<br>🚔 00000                          | Linkage                | Video Freview                  |   |
|                                             |                        | Preview tunnel                 |   |
|                                             |                        | Stream Type - Primary Stream 💉 |   |
|                                             |                        | Sound alarm                    |   |
|                                             |                        | Sound files 🛛 🔡 Listened       |   |
|                                             |                        | Play times 0 (1-10)            |   |
|                                             |                        | Information Tips               |   |
|                                             |                        | Manual confirmation            |   |
|                                             | Deployment<br>settings | Start 15:05:39 🔷 To 15:05:39 🔷 |   |
|                                             | Save                   | Save to multiple devices       |   |

6.43 Alarm linkage setup

### System setup

For further info, pls check in 6.2.3

# 6.2.4.4 Log

### Alarm log

Select the alarm log in the menu bar log.

| Alarm log User log                                                  |                            |                                                                                                    |                  |            | Σ            |
|---------------------------------------------------------------------|----------------------------|----------------------------------------------------------------------------------------------------|------------------|------------|--------------|
| □ — 品 All vehicles<br>□ • • • • • • 测试one<br>→ 小 东风雪铁龙<br>→ ○ 00000 | Alarm type<br>Start<br>End | All alarm<br>2010- 7-26 V 0:00<br>2010- 7-26 V 23:59                                                                                                    | :00 🗘<br>:59 🛟 👰 | 1ery Map   | ▶<br>Display |
|                                                                     | Vehicle                    | Time         -         -         -         -         -         -         -         -         -         -         -         -         -         -         -         -         -         -         -         -         -         -         -         -         -         -         -         -         -         -         -         -         -         -         -         -         -         -         -         -         -         -         -         -         -         -         -         -         -         -         -         -         -         -         -        < | Туре             | Longi tude | Latitu       |
|                                                                     |                            |                                                                                                    |                  |            | Exit         |

6.44 Alarm log

Select the inquried vehicle in the list, the alarm type and start & end time, Click Query , then can find out all of the alarm data during the period.
| og<br>Alarm log User log                                                                                          |                            |                                              |                 |      |                |              |
|----------------------------------------------------------------------------------------------------|----------------------------|----------------------------------------------|-----------------|------|----------------|--------------|
| □ <mark>器 All vehicles</mark><br>□*C: 测试one<br>□*C: 测试one<br>○*C: 测试one<br>○*C: 测试one<br>○*C: 测试one<br>○*C: 00000 | Alarm type<br>Start<br>End | All alarm 2010- 7-26  0:00 2010- 7-26  23:59 | 0:00 🗘          | Quer | r <b>y</b> Map | ▶<br>Display |
|                                                                                                    | Vabiala                    | Time                                         | Trme            |      | Longitudo      | Latita       |
|                                                                                                    | Vehicle<br>00000           | 2010-07-26 10:46:12                          | lype<br>Vehicle | to   | Longitude      | Latitu       |
|                                                                                                    | 00000                      | 2010-07-26 11:07:36                          | Vehicle         | COM  |                |              |
|                                                                                                    | 00000                      | 2010-07-26 11:08:49                          | Vehicle         | to   |                |              |
|                                                                                                    | 00000                      | 2010-07-26 11:10:59                          | Vehicle         | com  |                |              |
|                                                                                                    | 00000                      | 2010-07-26 11:12:12                          | Vehicle         | to   |                |              |
|                                                                                                    | 00000                      | 2010-07-26 11:12:51                          | Vehicle         | com  |                |              |
|                                                                                                    | 00000                      | 2010-07-26 11:17:24                          | Vehicle         | to   |                |              |
|                                                                                                    | 00000                      | 2010-07-26 11:18:06                          | Vehicle         | com  |                |              |
|                                                                                                    | 00000                      | 2010-07-26 12:00:37                          | Vehicle         | to   |                |              |
|                                                                                                    | 00000                      | 2010-07-26 12:03:14                          | Vehicle         | com  |                |              |
|                                                                                                    | 00000                      | 2010-07-26 14:20:23                          | Vehicle         | to   |                |              |
|                                                                                                    | 00000                      | 2010-07-26 14:23:06                          | Vehicle         | com  |                |              |
|                                                                                                    | 00000                      | 2010-07-26 14:28:46                          | Vehicle         | to   |                |              |
|                                                                                                    | 00000                      | 2010-07-26 14:31:50                          | Vehicle         | to   |                |              |
|                                                                                                    | 00000                      | 2010-07-26 14:40:36                          | Vehicle         | to   |                |              |
|                                                                                                    | <                          |                                              |                 |      |                | >            |
|                                                                                                    |                            |                                              |                 |      |                |              |
|                                                                                                    |                            |                                              |                 |      |                | Exit         |

6.45 Query results

## User log

Select the Select the User log in the menu.

| g              |                   |           |          |         |      |
|----------------|-------------------|-----------|----------|---------|------|
| arm log User : | Log               |           |          |         |      |
| System user    | All user          |           | ~        |         |      |
| Start          | 2010- 7-2         | 26 🔽 0:0  | 0:00 🛟   |         |      |
| End            | <b>2010</b> - 7-2 | 26 🔽 23:5 | 9:59 🛟 🗌 | Query   |      |
| Time           | Vse               | r         | Туре     | Content |      |
|                |                   |           |          |         |      |
|                |                   |           |          |         |      |
|                |                   |           |          |         |      |
|                |                   |           |          |         |      |
|                |                   |           |          |         |      |
|                |                   |           |          |         |      |
|                |                   |           |          |         |      |
|                |                   |           |          |         |      |
|                |                   |           |          |         |      |
|                |                   |           |          |         |      |
|                |                   |           |          |         | Ruit |

6.46 User log

Select the inquried user in the list, start & end time, Click Query, then can got all of the user login data.

| arm log User l | og    |                 |                  |                                      |
|----------------|-------|-----------------|------------------|--------------------------------------|
|                |       |                 |                  |                                      |
| System user    | All u | Iser            | *                |                                      |
| Start          | 2010- | 7-26 😽 0:00:00  | *                |                                      |
| End            | 2010- | 7-26 🖌 23:59:59 | Query            |                                      |
| Time           |       | lizer           | Тире             |                                      |
| 2010-07-26 091 | 24:30 | admin           | Login            | Login directory server server (127   |
| 2010-07-26 09: | 24:40 | admin           | Login            | Login directory server server (127   |
| 2010-07-26 10: | 01.20 | admin           | Login            | User evits the directory server      |
| 2010-07-26 10: | 01:31 | admin           | Login            | Login directory server server (127   |
| 2010-07-26 10: | 11.10 | admin           | Login            | User exits the directory server      |
| 2010-07-26 10: | 11.21 | admin           | Login            | Login directory server server (127   |
| 2010-07-26 10: | 11:31 | admin           | Login            | Login directory server server (127   |
| 2010-07-26 10: | 11:34 | admin           | User management  | View user equipment permit modifica  |
| 2010-07-26 10: | 30.57 | admin           | Stream forwardi  | Streaming forwarding settings editor |
| 2010-07-26 10: | 31:27 | admin           | liser management | View user equipment permit modifica  |
| 2010-07-26 10: | 31:57 | admin           | Login            | User exits the directory server      |
| 2010-07-26 10  | 35:11 | admin           | Login            | User exits the directory server      |
| 2010-07-26 10: | 35:22 | admin           | Login            | Login directory server server. (127  |
| 2010-07-26 12: | 46:52 | admin           | Login            | User exits the directory server      |
| 2010-07-26 13: | 54:50 | admin           | Login            | User exits the directory server      |
| 2010-07-26 13: | 56:31 | admin           | Login            | Login directory server server. (127  |
| 2010-07-26 14: | 31:30 | admin           | Login            | User exits the directory server      |
| 2010-07-26 14  | 32:05 | admin           | Login            | Login directory server server. (127  |
| 2010-07-26 14  | 32.00 | admin           | Near monogement  | Viaw uzar agninmant narmit modifica  |
| <              |       |                 |                  | >                                    |
|                |       |                 |                  |                                      |
|                |       |                 |                  |                                      |
|                |       |                 |                  |                                      |

6.47Query results

## 6.2.4.5 Help

## About

Select the about on the Help menu

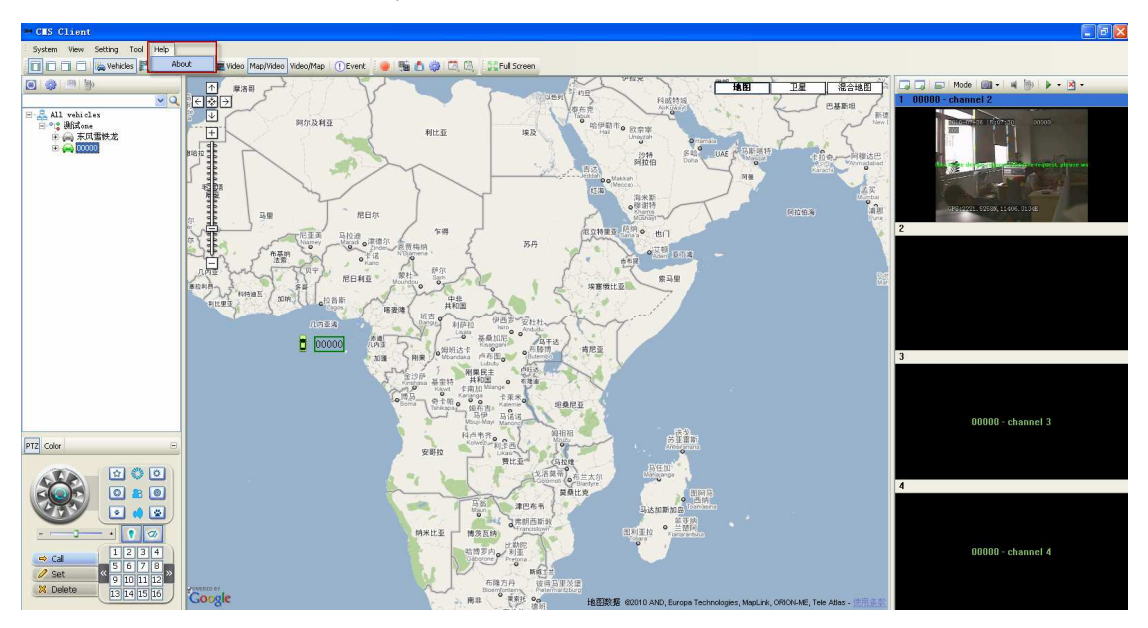

## 6.48 About 关于

Enter related CMS client data, as belowed

| 关于 Ci | sClient                          | $\mathbf{X}$ |
|-------|----------------------------------|--------------|
|       | CmsClient 1.0 版<br>版权所有 (C) 2010 | 确定           |

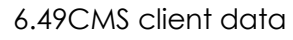